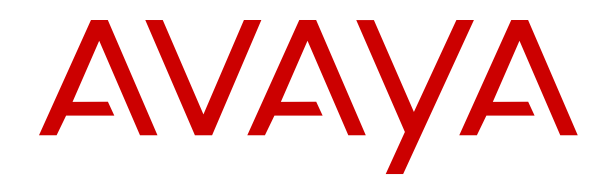

# Working with Avaya Session Border Controller for Enterprise and Microsoft<sup>®</sup> Teams

Release 8.1.X Issue 3 August 2021

#### Notice

While reasonable efforts have been made to ensure that the information in this document is complete and accurate at the time of printing, Avaya assumes no liability for any errors. Avaya reserves the right to make changes and corrections to the information in this document without the obligation to notify any person or organization of such changes.

#### **Documentation disclaimer**

"Documentation" means information published in varying mediums which may include product information, operating instructions and performance specifications that are generally made available to users of products. Documentation does not include marketing materials. Avaya shall not be responsible for any modifications, additions, or deletions to the original published version of Documentation unless such modifications, additions, or deletions were performed by or on the express behalf of Avaya. End User agrees to indemnify and hold harmless Avaya, Avaya's agents, servants and employees against all claims, lawsuits, demands and judgments arising out of, or in connection with, subsequent modifications, additions or deletions to this documentation, to the extent made by End User.

#### Link disclaimer

Avaya is not responsible for the contents or reliability of any linked websites referenced within this site or Documentation provided by Avaya. Avaya is not responsible for the accuracy of any information, statement or content provided on these sites and does not necessarily endorse the products, services, or information described or offered within them. Avaya does not guarantee that these links will work all the time and has no control over the availability of the linked pages.

#### Warranty

Avaya provides a limited warranty on Avaya hardware and software. Refer to your sales agreement to establish the terms of the limited warranty. In addition, Avaya's standard warranty language, as well as information regarding support for this product while under warranty is available to Avaya customers and other parties through the Avaya Support website: <u>https://support.avaya.com/helpcenter/</u> <u>getGenericDetails?detailId=C20091120112456651010</u> under the link

getGenericDetails?detailId=C20091120112456651010 under the link "Warranty & Product Lifecycle" or such successor site as designated by Avaya. Please note that if You acquired the product(s) from an authorized Avaya Channel Partner outside of the United States and Canada, the warranty is provided to You by said Avaya Channel Partner and not by Avaya.

#### Licenses

THE SOFTWARE LICENSE TERMS AVAILABLE ON THE AVAYA WEBSITE, HTTPS://SUPPORT.AVAYA.COM/LICENSEINFO, UNDER THE LINK "AVAYA SOFTWARE LICENSE TERMS (Avaya Products)" OR SUCH SUCCESSOR SITE AS DESIGNATED BY AVAYA, ÁRE APPLICABLE TO ANYONE WHO DOWNLOADS, USES AND/OR INSTALLS AVAYA SOFTWARE, PURCHASED FROM AVAYA INC., ANY AVAYA AFFILIATE, OR AN AVAYA CHANNEL PARTNER (AS APPLICABLE) UNDER A COMMERCIAL AGREEMENT WITH AVAYA OR AN AVAYA CHANNEL PARTNER. UNLESS OTHERWISE AGREED TO BY AVAYA IN WRITING, AVAYA DOES NOT EXTEND THIS LICENSE IF THE SOFTWARE WAS OBTAINED FROM ANYONE OTHER THAN AVAYA, AN AVAYA AFFILIATE OR AN AVAYA CHANNEL PARTNER; AVAYA RESERVES THE RIGHT TO TAKE LEGAL ACTION AGAINST YOU AND ANYONE ELSE USING OR SELLING THE SOFTWARE WITHOUT A LICENSE. BY INSTALLING, DOWNLOADING OR USING THE SOFTWARE, OR AUTHORIZING OTHERS TO DO SO, YOU, ON BEHALF OF YOURSELF AND THE ENTITY FOR WHOM YOU ARE INSTALLING, DOWNLOADING OR USING THE SOFTWARE (HEREINAFTER REFERRED TO INTERCHANGEABLY AS "YOU" AND "END USER"), AGREE TO THESE TERMS AND CONDITIONS AND CREATE A BINDING CONTRACT BETWEEN YOU AND AVAYA INC. OR THE APPLICABLE AVAYA AFFILIATE ("AVAYA").

Avaya grants You a license within the scope of the license types described below, with the exception of Heritage Nortel Software, for which the scope of the license is detailed below. Where the order

documentation does not expressly identify a license type, the applicable license will be a Designated System License as set forth below in the Designated System(s) License (DS) section as applicable. The applicable number of licenses and units of capacity for which the license is granted will be one (1), unless a different number of licenses or units of capacity is specified in the documentation or other materials available to You. "Software" means computer programs in object code, provided by Avaya or an Avaya Channel Partner, whether as stand-alone products, pre-installed on hardware products, and any upgrades, updates, patches, bug fixes, or modified versions thereto. "Designated Processor" means a single stand-alone computing device. "Server" means a set of Designated Processors that hosts (physically or virtually) a software application to be accessed by multiple users. "Instance" means a single copy of the Software executing at a particular time: (i) on one physical machine; or (ii) on one deployed software virtual machine ("VM") or similar deployment.

#### License type(s)

Designated System(s) License (DS). End User may install and use each copy or an Instance of the Software only: 1) on a number of Designated Processors up to the number indicated in the order; or 2) up to the number of Instances of the Software as indicated in the order, Documentation, or as authorized by Avaya in writing. Avaya may require the Designated Processor(s) to be identified in the order by type, serial number, feature key, Instance, location or other specific designation, or to be provided by End User to Avaya through electronic means established by Avaya specifically for this purpose.

Concurrent User License (CU). End User may install and use the Software on multiple Designated Processors or one or more Servers, so long as only the licensed number of Units are accessing and using the Software at any given time as indicated in the order, Documentation, or as authorized by Avaya in writing. A "Unit" means the unit on which Avaya, at its sole discretion, bases the pricing of its licenses and can be, without limitation, an agent, port or user, an email or voice mail account in the name of a person or corporate function (e.g., webmaster or helpdesk), or a directory entry in the administrative database utilized by the Software that permits one user to interface with the Software. Units may be linked to a specific, identified Server or an Instance of the Software.

#### Heritage Nortel Software

"Heritage Nortel Software" means the software that was acquired by Avaya as part of its purchase of the Nortel Enterprise Solutions Business in December 2009. The Heritage Nortel Software is the software contained within the list of Heritage Nortel Products located at <u>https://support.avaya.com/LicenseInfo</u> under the link "Heritage Nortel Products" or such successor site as designated by Avaya. For Heritage Nortel Software, Avaya grants Customer a license to use Heritage Nortel Software provided hereunder solely to the extent of the authorized activation or authorized usage level, solely for the purpose specified in the Documentation, and solely as embedded in, for execution on, or for communication with Avaya equipment. Charges for Heritage Nortel Software may be based on extent of activation or use authorized as specified in an order or invoice.

#### Copyright

Except where expressly stated otherwise, no use should be made of materials on this site, the Documentation, Software, Hosted Service, or hardware provided by Avaya. All content on this site, the documentation, Hosted Service, and the product provided by Avaya including the selection, arrangement and design of the content is owned either by Avaya or its licensors and is protected by copyright and other intellectual property laws including the sui generis rights relating to the protection of databases. You may not modify, copy, reproduce, republish, upload, post, transmit or distribute in any way any content, in whole or in part, including any code and software unless expressly authorized by Avaya. Unauthorized reproduction, transmission, dissemination, storage, and or use without the express written consent of Avaya can be a criminal, as well as a civil offense under the applicable law.

#### Virtualization

The following applies if the product is deployed on a virtual machine. Each product has its own ordering code and license types. Unless otherwise stated, each Instance of a product must be separately licensed and ordered. For example, if the end user customer or Avaya Channel Partner would like to install two Instances of the same type of products, then two products of that type must be ordered.

#### **Third Party Components**

"Third Party Components" mean certain software programs or portions thereof included in the Software or Hosted Service may contain software (including open source software) distributed under third party agreements ("Third Party Components"), which contain terms regarding the rights to use certain portions of the Software ("Third Party Terms"). As required, information regarding distributed Linux OS source code (for those products that have distributed Linux OS source code) and identifying the copyright holders of the Third Party Components and the Third Party Terms that apply is available in the products, Documentation or on Avaya's website at: https:// support.avaya.com/Copyright or such successor site as designated by Avaya. The open source software license terms provided as Third Party Terms are consistent with the license rights granted in these Software License Terms, and may contain additional rights benefiting You, such as modification and distribution of the open source software. The Third Party Terms shall take precedence over these Software License Terms, solely with respect to the applicable Third Party Components to the extent that these Software License Terms impose greater restrictions on You than the applicable Third Party Terms.

The following applies only if the H.264 (AVC) codec is distributed with the product. THIS PRODUCT IS LICENSED UNDER THE AVC PATENT PORTFOLIO LICENSE FOR THE PERSONAL USE OF A CONSUMER OR OTHER USES IN WHICH IT DOES NOT RECEIVE REMUNERATION TO (i) ENCODE VIDEO IN COMPLIANCE WITH THE AVC STANDARD ("AVC VIDEO") AND/OR (ii) DECODE AVC VIDEO THAT WAS ENCODED BY A CONSUMER ENGAGED IN A PERSONAL ACTIVITY AND/OR WAS OBTAINED FROM A VIDEO PROVIDER LICENSED TO PROVIDE AVC VIDEO. NO LICENSE IS GRANTED OR SHALL BE IMPLIED FOR ANY OTHER USE. ADDITIONAL INFORMATION MAY BE OBTAINED FROM MPEG LA, L.L.C. SEE <u>HTTP://WWW.MPEGLA.COM</u>.

#### **Service Provider**

THE FOLLOWING APPLIES TO AVAYA CHANNEL PARTNER'S HOSTING OF AVAYA PRODUCTS OR SERVICES. THE PRODUCT OR HOSTED SERVICE MAY USE THIRD PARTY COMPONENTS SUBJECT TO THIRD PARTY TERMS AND REQUIRE A SERVICE PROVIDER TO BE INDEPENDENTLY LICENSED DIRECTLY FROM THE THIRD PARTY SUPPLIER. AN AVAYA CHANNEL PARTNER'S HOSTING OF AVAYA PRODUCTS MUST BE AUTHORIZED IN WRITING BY AVAYA AND IF THOSE HOSTED PRODUCTS USE OR EMBED CERTAIN THIRD PARTY SOFTWARE, INCLUDING BUT NOT LIMITED TO MICROSOFT SOFTWARE OR CODECS, THE AVAYA CHANNEL PARTNER IS REQUIRED TO INDEPENDENTLY OBTAIN ANY APPLICABLE LICENSE AGREEMENTS, AT THE AVAYA CHANNEL PARTNER'S EXPENSE, DIRECTLY FROM THE APPLICABLE THIRD PARTY SUPPLIER.

WITH RESPECT TO CODECS. IF THE AVAYA CHANNEL PARTNER IS HOSTING ANY PRODUCTS THAT USE OR EMBED THE H.264 CODEC OR H.265 CODEC, THE AVAYA CHANNEL PARTNER ACKNOWLEDGES AND AGREES THE AVAYA CHANNEL PARTNER IS RESPONSIBLE FOR ANY AND ALL RELATED FEES AND/OR ROYALTIES. THE H.264 (AVC) CODEC IS LICENSED UNDER THE AVC PATENT PORTFOLIO LÍCENSE FOR THE PERSONAL USE OF A CONSUMER OR OTHER USES IN WHICH IT DOES NOT RECEIVE REMUNERATION TO: (I) ENCODE VIDEO IN COMPLIANCE WITH THE AVC STANDARD ("AVC VIDEO") AND/OR (II) DECODE AVC VIDEO THAT WAS ENCODED BY A CONSUMER ENGAGED IN A PERSONAL ACTIVITY AND/OR WAS OBTAINED FROM A VIDEO PROVIDER LICENSED TO PROVIDE AVC VIDEO. NO LICENSE IS GRANTED OR SHALL BE IMPLIED FOR ANY OTHER USE. ADDITIONAL INFORMATION FOR H.264 (AVC) AND H.265 (HEVC) CODECS MAY BE OBTAINED FROM MPEG LA, L.L.C. SEE HTTP:// WWW.MPEGLA.COM

#### **Compliance with Laws**

You acknowledge and agree that it is Your responsibility for complying with any applicable laws and regulations, including, but not limited to laws and regulations related to call recording, data privacy, intellectual property, trade secret, fraud, and music performance rights, in the country or territory where the Avaya product is used.

#### **Preventing Toll Fraud**

"Toll Fraud" is the unauthorized use of your telecommunications system by an unauthorized party (for example, a person who is not a corporate employee, agent, subcontractor, or is not working on your company's behalf). Be aware that there can be a risk of Toll Fraud associated with your system and that, if Toll Fraud occurs, it can result in substantial additional charges for your telecommunications services.

#### Avaya Toll Fraud intervention

If You suspect that You are being victimized by Toll Fraud and You need technical assistance or support, call Technical Service Center Toll Fraud Intervention Hotline at +1-800-643-2353 for the United States and Canada. For additional support telephone numbers, see the Avaya Support website: <a href="https://support.avaya.com">https://support.avaya.com</a> or such successor site as designated by Avaya.

#### **Security Vulnerabilities**

Information about Avaya's security support policies can be found in the Security Policies and Support section of <u>https://</u>support.avaya.com/security.

Suspected Avaya product security vulnerabilities are handled per the Avaya Product Security Support Flow (<u>https://support.avaya.com/css/P8/documents/100161515</u>).

#### Trademarks

The trademarks, logos and service marks ("Marks") displayed in this site, the Documentation, Hosted Service(s), and product(s) provided by Avaya are the registered or unregistered Marks of Avaya, its affiliates, its licensors, its suppliers, or other third parties. Users are not permitted to use such Marks without prior written consent from Avaya or such third party which may own the Mark. Nothing contained in this site, the Documentation, Hosted Service(s) and product(s) should be construed as granting, by implication, estoppel, or otherwise, any license or right in and to the Marks without the express written permission of Avaya or the applicable third party.

Avaya is a registered trademark of Avaya Inc.

All non-Avaya trademarks are the property of their respective owners.

#### **Downloading Documentation**

For the most current versions of Documentation, see the Avaya Support website: <u>https://support.avaya.com</u>, or such successor site as designated by Avaya.

#### **Contact Avaya Support**

See the Avaya Support website: <u>https://support.avaya.com</u> for product or Hosted Service notices and articles, or to report a problem with your Avaya product or Hosted Service. For a list of support telephone numbers and contact addresses, go to the Avaya Support website: <u>https://support.avaya.com</u> (or such successor site as designated by Avaya), scroll to the bottom of the page, and select Contact Avaya Support.

# Contents

| Chapter 1: Introduction                                              | 7  |
|----------------------------------------------------------------------|----|
| Purpose                                                              | 7  |
| Change history                                                       | 7  |
| Chapter 2: Overview                                                  |    |
| About Avaya SBCE and Microsoft Teams                                 |    |
| Network diagrams                                                     | 12 |
| Teams-specific deployment diagrams                                   | 12 |
| Single server non-HA deployment                                      |    |
| Multiple server non-HA deployment                                    | 14 |
| Multiple server HA deployment                                        | 15 |
| Interoperability                                                     | 17 |
| Avaya SBCE features not supported in a Teams deployment              | 17 |
| Security requirements                                                | 18 |
| Chapter 3: Summary configuration checklists                          | 19 |
| Summary configuration checklists                                     | 19 |
| Chapter 4: Initial setup of Avaya SBCE                               | 21 |
| Initial setup checklist                                              |    |
| About configuring server flows for SIP trunking with Microsoft Teams | 21 |
| Configuration of server flows for SIP trunking                       | 22 |
| About SIP trunking                                                   | 22 |
| SIP trunk configuration checklist                                    | 23 |
| Creating Interworking Profiles                                       |    |
| Creating Server Profile for Call Server                              |    |
| Creating Server Profile for Trunk-side server                        | 26 |
| Creating a Routing Profile for a Call Server                         | 27 |
| Creating Routing Profile for Trunk Server                            | 28 |
| Creating a Topology Hiding profile                                   | 30 |
| Creating external signaling interface toward Trunk-side server       | 31 |
| Creating Internal Signaling Interface toward Call Server             | 32 |
| Creating External Media Interface toward Trunk Server                | 33 |
| Creating Internal Media Interface toward call server                 | 33 |
| Creating call server flow                                            |    |
| Creating a trunk server flow                                         |    |
| Configuring Avaya SBCE for SIP Trunk                                 |    |
| Configuring Avaya SBCE for other trunks                              |    |
| Media rules                                                          | 37 |
| Creating a media rule                                                | 37 |
| Media rules field descriptions                                       | 38 |
| About SIP server configuration profile management                    | 45 |

| Adding a new SIP server profile                                                           | 46   |
|-------------------------------------------------------------------------------------------|------|
| Server configuration profile field descriptions                                           | 46   |
| Configuring certificates                                                                  | 53   |
| Chapter 5: Configuration of Microsoft Teams                                               | 54   |
| Configuring Microsoft <sup>®</sup> Teams options required for integration with Avaya SBCE | 54   |
| Chapter 6: Configuration of Avava SBCE                                                    | 57   |
| Configuration checklist                                                                   | 57   |
| Server interworking                                                                       | . 57 |
| About configuring server interworking for Microsoft Teams                                 | 57   |
| Adding a server interworking profile                                                      | 58   |
| Interworking profile field descriptions                                                   | .59  |
| Session Manager adaptations                                                               | 68   |
| Creating a new signaling rule                                                             | 68   |
| Adding a URI Manipulation rule                                                            | 76   |
| Topology hiding                                                                           | 76   |
| About configuring topology hiding for Microsoft Teams                                     | 76   |
| Creating a Topology Hiding profile                                                        | 77   |
| Topology Hiding Profiles field descriptions                                               | 77   |
| Signaling manipulation                                                                    | 79   |
| About configuring signaling manipulation for Microsoft Teams                              | 79   |
| SigMa rule examples required for Microsoft Teams                                          | 79   |
| Transcoding                                                                               | 81   |
| About configuring Avaya SBCE for transcoding and transrating                              | 81   |
| Checklist for configuring Avaya SBCE for transcoding                                      | 82   |
| Enabling transcoding and transrating                                                      | 82   |
| Configuring codec prioritization                                                          | 83   |
| Configuring endpoint policy group                                                         | 83   |
| Configuring a server flow for transcoding                                                 | 84   |
| RTCP generation                                                                           | . 84 |
| RTCP monitoring generation support                                                        | 84   |
| Chapter 7: Licensing requirements                                                         | . 87 |
| About licensing requirements                                                              | 87   |
| Avaya SBCE licensed features                                                              | 88   |
| License installation                                                                      | 90   |
| Installing a license on WebLM server on System Manager                                    | 90   |
| Installing a license file on the local WebLM server                                       | 90   |
| Configuring the WebLM server IP address using the EMS web interface                       | 91   |
| Configuring the WebLM server IP address using CLI                                         | 92   |
| About centralized licensing                                                               | 92   |
| Chapter 8: Resources                                                                      | 93   |
| Documentation                                                                             | 93   |
| Finding documents on the Avaya Support website                                            | 95   |
| Accessing the port matrix document                                                        | . 95 |

| Avaya Documentation Center navigation | 96 |
|---------------------------------------|----|
| Training                              | 97 |
| Viewing Avava Mentor videos           | 97 |
| Support                               | 98 |
| Glossary                              | 99 |
| ,                                     |    |

# **Chapter 1: Introduction**

# **Purpose**

This document contains information about installing, configuring, administering, maintaining, troubleshooting, and using Avaya Session Border Controller for Enterprise (Avaya SBCE) when integrated with the Microsoft<sup>®</sup> Teams product.

Implementation engineers, administrators, and support personnel will find this document useful. Usage information will be useful for end users.

# **Change history**

| Issue | Date        | Summary of changes                                                                                       |
|-------|-------------|----------------------------------------------------------------------------------------------------|
| 4     | August 2021 | Updated the following items:                                                                             |
|       |             | <u>About licensing requirements</u> on page 87                                                           |
|       |             | Avaya SBCE licensed features on page 88                                                                  |
| 3     | May 2021    | Updated the following sections:                                                                          |
|       |             | <ul> <li><u>About Avaya SBCE and Microsoft Teams</u> on page 9</li> </ul>                                |
|       |             | <u>Configuring Microsoft Teams options required for integration with</u><br><u>Avaya SBCE</u> on page 54 |

Table continues...

| Issue | Date          | Summary of changes                                                                                                    |
|-------|---------------|----------------------------------------------------------------------------------------------------|
| 2     | December 2020 | Updated the following items:                                                                                                    |
|       |               | <ul> <li>Added information about new Release 8.1.2 enhancements in<br/><u>About Avaya SBCE and Microsoft Teams</u> on page 9.</li> </ul>                                                                 |
|       |               | <ul> <li>Added information about new media rules options that support new<br/>Microsoft Teams enhancements in <u>Media rules field descriptions</u> on<br/>page 38.</li> </ul>                           |
|       |               | • Added a new procedure for <u>Configuring certificates</u> on page 53.                                                                                                    |
|       |               | <ul> <li>Added information about new required Microsoft Teams<br/>configuration in <u>Configuring Microsoft Teams options required for</u><br/><u>integration with Avaya SBCE</u> on page 54.</li> </ul> |
|       |               | <ul> <li>Added two procedures for configuring number manipulation with<br/><u>Creating a new signaling rule</u> on page 68 and <u>Adding a URI</u><br/><u>Manipulation rule</u> on page 76.</li> </ul>   |
|       |               | <ul> <li>Added new information about signaling manipulation in <u>About</u><br/><u>configuring signaling manipulation for Microsoft Teams</u> on<br/>page 79.</li> </ul>                                 |

# **Chapter 2: Overview**

# **About Avaya SBCE and Microsoft Teams**

#### **General overview**

Avaya SBCE provides direct SIP and media connectivity between your existing enterprise voice infrastructure (for example, Avaya Aura<sup>®</sup>), the Public Switched Telephone Network (PSTN) SIP trunking services, and the Direct Routing features of Microsoft<sup>®</sup> Teams (Teams). Avaya SBCE is certified to operate for incoming and outgoing calls using Teams, and provides complete coverage of customer needs with extensive scalability, interoperability, and reliability.

Calls can be made from PSTN or Avaya Aura<sup>®</sup> to Microsoft<sup>®</sup> Teams and also from Microsoft<sup>®</sup> Teams to PSTN or Avaya Aura<sup>®</sup>.

The support for Avaya SBCE integration with Teams is available on Avaya SBCE Release 8.1.1 and later.

Avaya SBCE provides integration with the Direct Routing features of Teams so that Teams users can make voice calls, in addition to features you already use with Teams, such as video conferencing, file sharing, and chat. Phone System Direct Routing is the service inside of Teams that allows you to connect external phone lines and use Teams as an office phone system. Avaya SBCE provides the Microsoft-certified SBCE required to connect Teams to a private telecommunications system (PBX), such as Avaya Aura<sup>®</sup>, and to the PSTN using SIP trunking. Avaya SBCE secures these connections and assures interoperability so you can select from hundreds of service providers across the globe.

Teams users can place outgoing calls to and receive incoming calls from users on an Avaya Aura<sup>®</sup> system. Incoming calls can be directed to Teams users using the Call Coverage or EC500 features of Avaya Aura<sup>®</sup>. Avaya Aura<sup>®</sup>, in turn, uses Avaya SBCE and the Direct Routing features of Teams to direct calls to or from Teams users. Also, if redirection features for an Avaya Aura<sup>®</sup> user are exhausted, Avaya SBCE can use LDAP routing to send the call to Teams users sequentially. For customers that have Teams users and Avaya Aura<sup>®</sup> users, the Avaya SBCE can be used for both incoming and outgoing calls between Teams users and Avaya Aura<sup>®</sup> users.

For detailed information about configuring Teams when using the Direct Routing features of Avaya SBCE, see the following Teams website:

https://docs.microsoft.com/en-us/microsoftteams/direct-routing-landing-page

# **Microsoft® Teams enhancements**

Enhancements are added to Avaya SBCE Release 8.1.2 to support the following features for connectivity with Microsoft<sup>®</sup> Teams:

• Media Bypass for Direct Routing using IETF Interactive Connectivity Establishment (ICE)

• Local Media Optimization for Direct Routing

#### Media Bypass

Media Bypass enables you to shorten the path of media traffic and reduce the number of hops in transit for better performance. With Media Bypass, media is kept between Avaya SBCE and the client instead of sending it via the Microsoft Phone System. To configure media bypass, Avaya SBCE and the client must be reachable by each other.

#### Interactive Connectivity Establishment (ICE)

ICE is defined in RFC 5245. Avaya SBCE supports an "ICE Lite" implementation, always as a peer with Microsoft<sup>®</sup> Teams. The Offer or Answer Session Description Protocol (SDP) is independent of call direction – Avaya SBCE always sends an ICE Lite SDP. However, the far end Microsoft<sup>®</sup> Teams peer operates with a full ICE implementation. The far end Microsoft<sup>®</sup> Teams gathers different ICE candidates, acts as a controlling agent, and negotiates a candidate pair for the media stream.

In addition, the Far End Turn feature of the Microsoft<sup>®</sup> phone system environment is supported. Near End Turn is not supported. Avaya SBCE does not gather candidates, but provides a host candidate. The host candidate is publicly reachable, but is masked with a firewall address. Avaya SBCE acts as a controlled agent and does not initiate on connectivity check, but responds to a connectivity check using STUN.

Avaya SBCE uses the Radvision ICE stack, which is programmed in ICE Lite mode. For Local Media Optimization, Avaya SBCE reads X-MS headers in SIP. If the X-MS header is internal; the core SBCE relays ICE candidates, but does not provide ICE termination or negotiation. The branch SBCE acts like an ICE termination/negotiation point.

#### Local Media Optimization

Local Media Optimization for Direct Routing manages voice quality by:

- Controlling how media traffic flows between the Microsoft<sup>®</sup> Teams clients and the Avaya SBCE.
- Keeping media local within the boundaries of corporate network subnets.
- Allowing media streams between the Microsoft<sup>®</sup> Teams clients and Avaya SBCE, even if Avaya SBCE is behind corporate firewalls with private IPs and are not visible to Microsoft directly.

The following diagram illustrates the connectivity when using these new features:

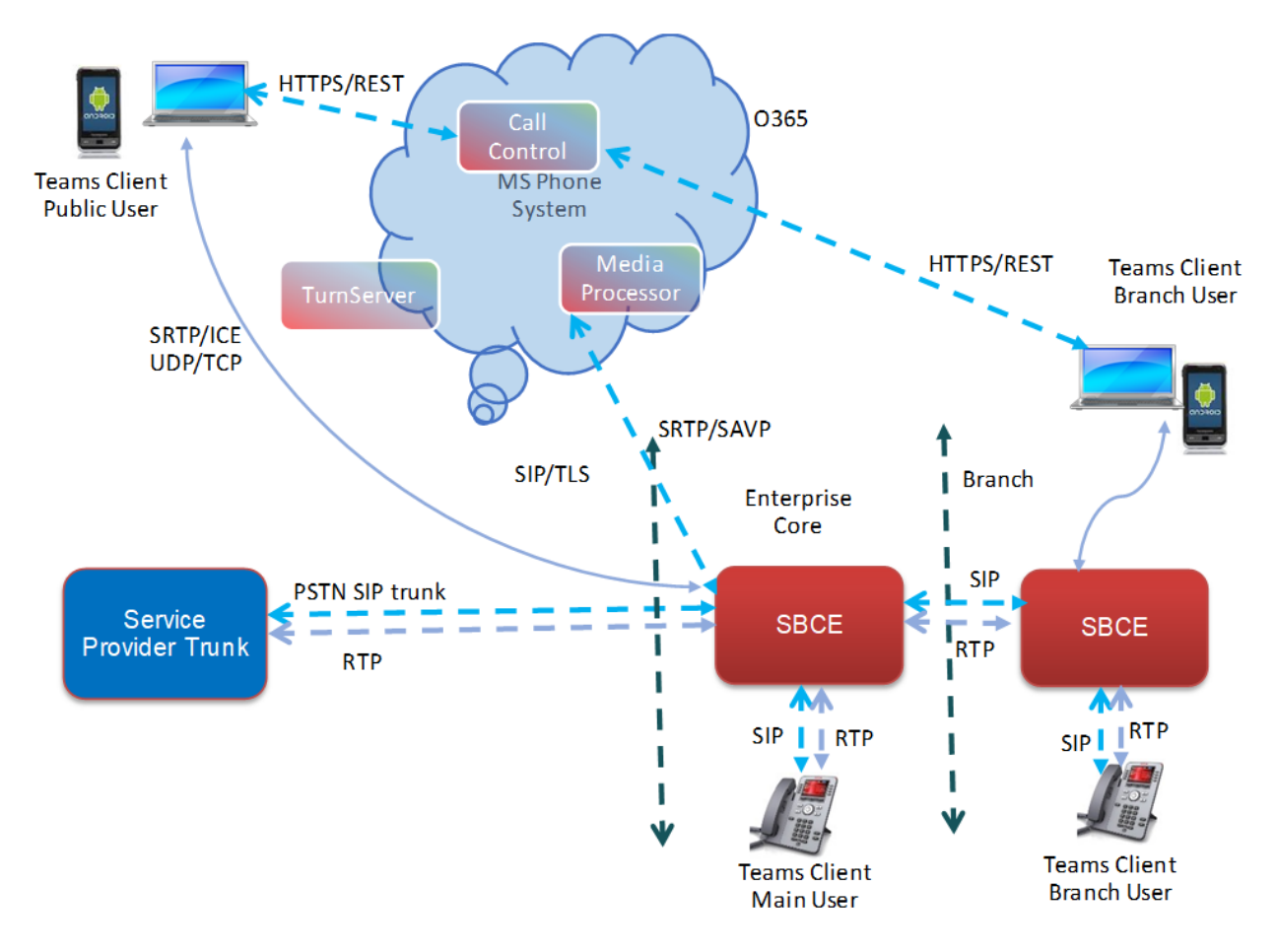

With Media Bypass for Direct Routing using ICE:

- The Media Processor within the Microsoft<sup>®</sup> Phone System data center is not used.
- The Microsoft<sup>®</sup> Teams Client sets up a direct media path with Avaya SBCE using ICE.
- ICE is terminated at the Avaya SBCE, and standard SIP SDP procedures are followed for calls towards Avaya Aura<sup>®</sup> or the PSTN.

With Local Media Optimization for Direct Routing:

- Local Media Optimization uses a proprietary header X-MS to understand the client location.
- If the location is within an Avaya SBCE branch, the core Avaya SBCE passes the call through ICE.
- ICE call termination and handling happens in the branch Avaya SBCE.

Local Media Optimization Use Case

As an example, you have salespeople who work at the main sales office, one of your many branch offices, and visit customers who might be at any location. Avaya SBCE and Teams can be administered to handle calls efficiently for the salespeople no matter where they are located, using the call processing facilities that are local to them. For example:

• When sales people are in the main sales office, calls placed or received are administered to use the main, or core, Avaya SBCE system configured for the main sales office.

- When the salespeople are working at the branch sales office, calls placed or received are administered to use the branch Avaya SBCE system configured for the branch sales office.
- When the salespeople are on the road visiting customers, calls placed or received using their mobile devices are administered to use the PSTN.

# **Network diagrams**

# **Teams-specific deployment diagrams**

## **Teams Integration with Avaya SBCE**

The following diagram illustrates some typical use cases for Teams users that place or receive calls that integrate with Avaya SBCE:

- An incoming PSTN call directly routed to the Teams user.
- An outgoing call from a Teams user routed through Avaya SBCE to an Avaya Aura<sup>®</sup> user.
- An incoming PSTN call arriving at Avaya Aura<sup>®</sup> from Avaya SBCE. Avaya Aura<sup>®</sup> uses EC500 and Call Coverage to forward the call a Teams user, and connects using the Avaya SBCE direct routing capability.
- A PSTN call routed to an Avaya Aura<sup>®</sup> user; the Avaya Aura<sup>®</sup> user does not accept the call; Avaya SBCE redirects the call to a Teams user; mapping of the Avaya Aura<sup>®</sup> user to the Teams user is fetched from the organization's LDAP Active Directory.

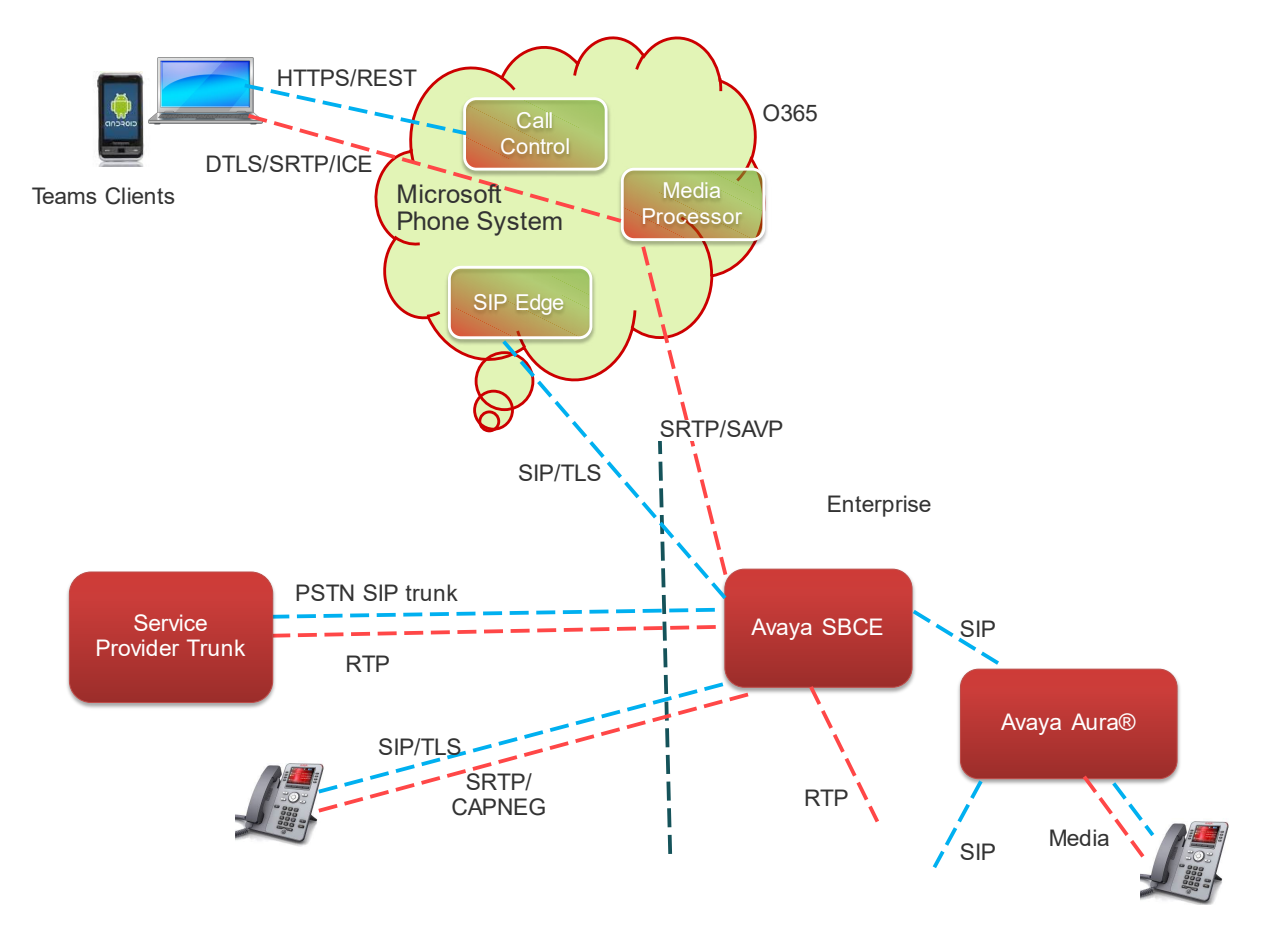

#### Signaling FQDN and Failover Mechanisms

The following diagram illustrates the FQDN and failover mechanisms used with Avaya SBCE and Teams:

- All SIP signaling elements like R-URI, Via, Route, R-R and Contact have FQDNs.
- The Microsoft Phone System provides three FQDNs primary, secondary and tertiary across three regions.
- The Avaya SBCE for a specific location reaches out to the location-specific DNS server and the FQDN resolves to the primary Microsoft Phone System of the location.
- DNS-SRV returns A-records and resolves into the address of the primary, secondary, and tertiary Microsoft Phone Systems.
- Avaya SBCE REGISTERS to the primary Microsoft Phone System or next available healthy Microsoft Phone System and maintains the heartbeat using OPTIONS.
- If the primary Microsoft Phone System is not in good operating condition or does not respond, Avaya SBCE moves new calls to the next available Microsoft Phone System, and treats it as primary.

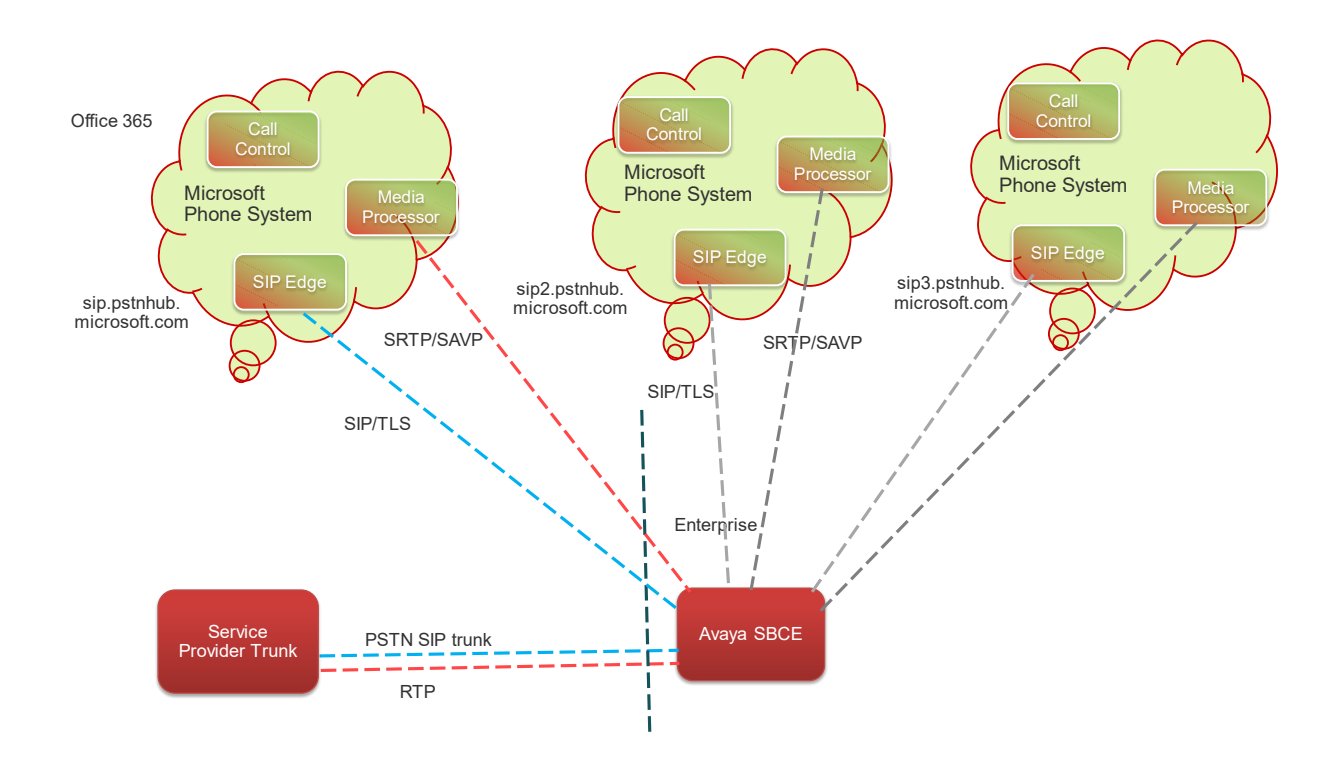

# Single server non-HA deployment

In a single server non-HA deployment, the Element Management System (EMS) and SBCE software are installed on a single server. Use this deployment scenario when you want to deploy Avaya SBCE in a basic mode.

| Single Server Deployment             |  |
|--------------------------------------|--|
| EMS+SBC reside<br>on the same server |  |
| 0                                    |  |

#### Important:

All hardware server types, virtualized environment platforms, and cloud platforms support the single-server non-HA deployment type.

# Multiple server non-HA deployment

In a multiple server deployment, the EMS and SBCE software are installed on separate servers.

In a non-HA multiple server deployment, you can have one or more SBCE servers controlled by a single EMS server or a replicated EMS HA pair. In an active/active deployment, the EMS software

is installed on two servers. One EMS server is configured as Primary and the other is configured as Secondary. When using a single EMS server, the EMS server is configured as Primary.

You can have up to 24 individual Avaya SBCE servers in this type of configuration.

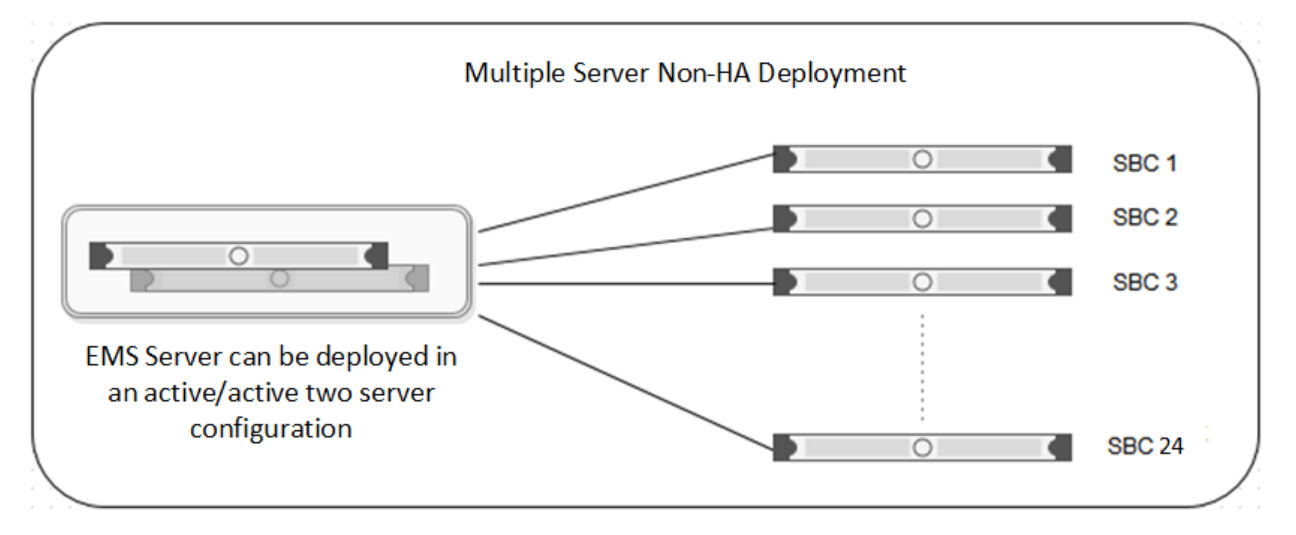

If you start with a non-HA deployment and want to later move to an HA deployment, you must completely reconfigure the deployment.

#### Important:

All hardware server types (except Portwell servers), virtualized environment platforms, and cloud platforms support the multi-server non-HA deployment type.

# **Multiple server HA deployment**

In a multiple server deployment, the EMS and SBCE software are installed on separate servers.

In an HA deployment, SBCE servers are deployed in pairs. Each pair has one SBCE server configured as Primary while the other is configured as Secondary.

Optionally, the EMS software can be replicated in an active/active HA pair deployment. In an active/active deployment, the EMS software is installed on two servers. One EMS server is configured as Primary and the other is configured as Secondary. An EMS HA pair must be reachable to each other and with the SBCE servers, and can be in different geographical locations.

One EMS server or an active/active pair of EMS servers can control up to 12 separate pairs of SBCE servers.

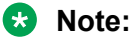

When deploying an HA configuration on Amazon Web Services, you only have to configure the SBCE software on the primary device

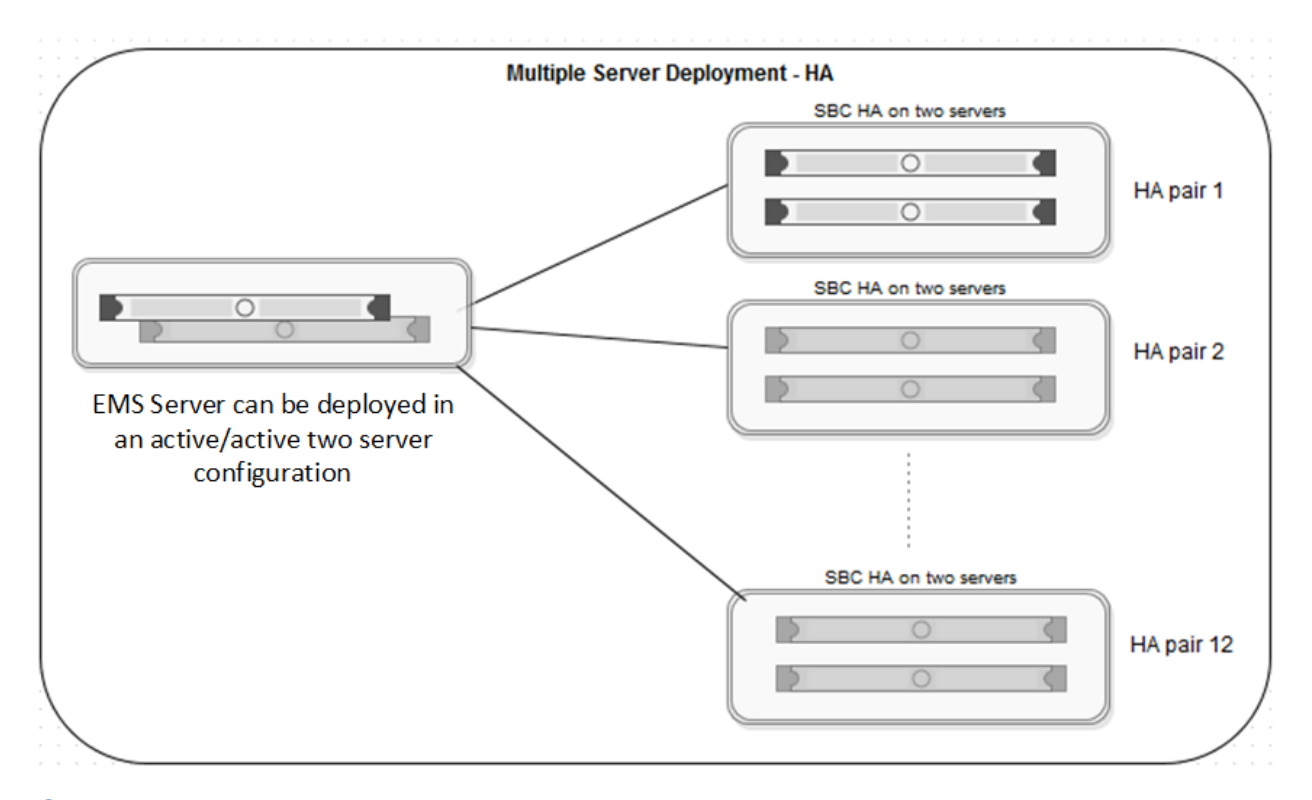

#### Important:

All hardware server types (except Portwell servers), virtualized environment platforms, and cloud platforms support the multi-server HA deployment type.

Although the HA pairs and non-HA deployments are shown separately in this figure, EMS can control both an SBCE HA server pair as well as a single SBCE server.

SBCE HA server pairs must adhere to the following requirements:

- You can enable and use the HA deployment feature only if the license file contains an HA license.
- The HA pair servers must reachable by the EMS or EMS HA pair servers over the Management Plane (M1).
- The HA pair servers must be reachable between the devices over the Management link (M1) .
- The HA pair servers must have the HA link (M2) reachable between the HA pair servers.
- The HA pair servers must set up to have all the data interfaces between the servers replicated so that the servers are connected in same subnets. For example, the A1 data interface in one SBCE server should be in the same subnet as the A1 data interface of the paired SBCE server. This allows you to meet the requirement that failover be functional in an active/standby mode.
- In a multiple server HA virtualized deployment, when there are multiple HA pairs and automatic IP addressing is being used on the HA link (M2), every HA pair should either have their own isolated vSwitch or each HA pair should use different IP addresses reachable with their HA pairs as stated previously for M2 connectivity.

# Interoperability

Avaya SBCE Release 8.1.1 and later supports integration with Microsoft<sup>®</sup> Teams (Teams). You can use any deployment type (hardware, VMware, virtualized, Microsoft<sup>®</sup> Azure, or Amazon Web Services) as long as it supports Avaya SBCE Release 8.1.1 and later.

Avaya SBCE must include Avaya Aura<sup>®</sup> Release 8.x or later as part of the deployment with Teams.

Avaya SBCE supports the following interoperability features:

- SIP signaling for UDP on PSTN.
- The Teams SIP signaling is set up to use TLS port 5061. The TLS version must be TLS 1.2 for security reasons.
- SRTP interworking with RTP/RTCP on the PSTN side, and SRTP/SRTCP with lifetime for the following cryptography suites:
  - AES\_CM\_128\_HMAC\_SHA1\_80
  - AES\_CM\_128\_HMAC\_SHA1\_32
  - AES\_CM\_256\_HMAC\_SHA1\_80
  - AES\_CM\_256\_HMAC\_SHA1\_32
- Refer interworking by handling REFER.
- Hold/Resume interworking since Teams has its own way of handling hold, unhold, and music on hold (MOH).
- Handling of FQDN and DNS.
- Number plan manipulation.
- · Teams specific header injection to assist Teams on failover.
- RTCP generation in a scenario when legacy SIP PSTN trunks do not send RTCP.
- Transcoding support for G711u, G711a, G722, G729, and OPUS codecs. The SILK codec is not supported.

# Avaya SBCE features not supported in a Teams deployment

The following Avaya SBCE features are not supported when deployed in a Teams environment:

- RTCP Mux
- Comfort Noise
- Ring tone generation at Blind Transfer

For Teams users, the telephony-based features they normally use are all supported when initiated from their Teams devices. For example:

- Hold
- Music on hold
- Call transfer variants
- Conference
- Forwarding
- Voice mail
- Caller ID
- Auto attendant and queues
- Call pickup and call park
- Shared line appearance
- Call block

For scenarios where a Teams user is on a call with non-Teams users, and the non-Teams user initiates one of these features, the feature will operate based on the system where the feature was initiated. This may cause interactions with how the Teams user expects the feature to operate.

# Security requirements

The Teams SIP signaling is set up to use TLS port 5061. The TLS version must be TLS 1.2 for security reasons.

Teams requires the use of the following ECC ciphers:

- TLS\_ECDHE\_ECDSA\_WITH\_AES\_256\_GCM\_SHA384
- TLS\_ECDHE\_ECDSA\_WITH\_AES\_128\_GCM\_SHA256
- TLS\_ECDHE\_ECDSA\_WITH\_AES\_256\_CBC\_SHA384
- TLS\_ECDHE\_ECDSA\_WITH\_AES\_128\_CBC\_SHA256

Avaya SBCE, working with Teams, supports SRTP interworking with RTP/RTCP on the PSTN side, and SRTP/SRTCP with lifetime for the following cryptography suites:

- AES\_CM\_128\_HMAC\_SHA1\_80
- AES\_CM\_128\_HMAC\_SHA1\_32
- AES\_CM\_256\_HMAC\_SHA1\_80
- AES\_CM\_256\_HMAC\_SHA1\_32

# Chapter 3: Summary configuration checklists

# Summary configuration checklists

This section provides a summary of the configuration checklists used to configure Avaya SBCE for Microsoft<sup>®</sup> Teams (Teams).

# Initial setup of Avaya SBCE

| Task                                      | Reference                                                                                                    | • |
|-------------------------------------------|----------------------------------------------------------------------------------------------------|---|
| Administer the SIP trunking server flows. | Start with <u>About configuring server flows for SIP trunking with</u><br><u>Microsoft Teams</u> on page 21, read <u>About SIP trunking</u> on<br>page 22, then do the procedures listed in <u>SIP trunk</u><br><u>configuration checklist</u> on page 23. |   |
| Administer media rules.                   | Media rules on page 37                                                                                                    |   |
| Administer a SIP server profile.          | About SIP server configuration profile management on page 45                                                                                                    |   |
| Configure certificates                    | Configuring certificates on page 53                                                                                                    |   |

# SIP trunk configuration

| Task                                                     | Reference                                                                                                    | ~ |
|----------------------------------------------------------|----------------------------------------------------------------------------------------------------|---|
| Create interworking profiles.                            | Creating Interworking Profiles on page 24.                                                                                                    |   |
| Create server profiles for call server and trunk server. | <u>Creating Server Profile for Call Server</u> on page 24 and<br><u>Creating Server Profile for Trunk Server</u> on page 26.                                                    |   |
| Create routing profile for call server and trunk server. | <u>Creating Routing Profile for Call Server</u> on page 27 and<br><u>Creating a Routing Profile for a Call Server</u> on page 27.                                               |   |
| Create Topology Hiding Profile.                          | Creating a Topology Hiding profile on page 30                                                                                                    |   |
| Create signaling interfaces.                             | <u>Creating External Signaling Interface toward Trunk</u><br><u>Server</u> on page 31 and <u>Creating Internal Signaling</u><br><u>Interface Toward Call Server</u> on page 32. |   |
| Create media interfaces.                                 | <u>Creating External Media Interface toward Trunk Server</u> on<br>page 33 and <u>Creating Internal Media Interface Toward Call</u><br><u>Server</u> on page 33.                |   |

Table continues...

| Task                                                | Reference                                                                                                    | ~ |
|-----------------------------------------------------|----------------------------------------------------------------------------------------------------|---|
| Create server flows.                                | <u>Creating call server flow</u> on page 34 and <u>Creating a trunk</u><br><u>server flow</u> on page 34.                |   |
| Perform server-specific configuration for trunking. | <u>Configuring Avaya SBCE for SIP Trunk</u> on page 36 and<br><u>Configuring Avaya SBCE for other trunks</u> on page 37. |   |

# **Teams configuration**

See Configuring Microsoft Teams options required for integration with Avaya SBCE on page 54.

# **Configuration of Avaya SBCE**

| Task                                                                 | Reference                                                                                                    | ~ |
|----------------------------------------------------------------------|----------------------------------------------------------------------------------------------------|---|
| Configure server interworking.                                       | Add server interworking profiles as described in <u>About</u><br><u>configuring server interworking for Microsoft Teams</u> on<br>page 57 and <u>Adding a server interworking profile</u> on<br>page 58.             |   |
| Configure Session Manager<br>adaptations for number<br>manipulation. | Creating a new signaling rule on page 68<br>Adding a URI Manipulation rule on page 76<br>For more information about configuring these rules, see<br>Administering Avaya Session Border Controller for<br>Enterprise. |   |
| Configure topology hiding.                                           | About configuring topology hiding for Microsoft Teams on page 76                                                                                                    |   |
| Configure signaling manipulation (SigMa).                            | About configuring signaling manipulation for Microsoft<br>Teams on page 79                                                                                                    |   |
| Configure transcoding.                                               | About configuring Avaya SBCE for transcoding and transrating on page 81                                                                                                    |   |
| Configure RTCP generation.                                           | RTCP monitoring generation support on page 84                                                                                                    |   |

# Transcoding

| Task                                                                            | Description                                          | ~ |
|---------------------------------------------------------------------------------|------------------------------------------------------|---|
| Enable the transcoding and tranrating features.                                 | Enabling transcoding and transrating on page 82      |   |
| Administer codec prioritization.                                                | Configuring codec prioritization on page 83          |   |
| Add the media rule, which has transcoding enabled, to an endpoint policy group. | Configuring endpoint policy group on page 83         |   |
| Add the endpoint policy group to a server flow.                                 | Configuring a server flow for transcoding on page 84 |   |

# **Chapter 4: Initial setup of Avaya SBCE**

# Initial setup checklist

| Task                                      | Reference                                                                                                    | ~ |
|-------------------------------------------|----------------------------------------------------------------------------------------------------|---|
| Administer the SIP trunking server flows. | Start with <u>About configuring server flows for SIP trunking with</u><br><u>Microsoft Teams</u> on page 21, read <u>About SIP trunking</u> on<br>page 22, then do the procedures listed in <u>SIP trunk</u><br><u>configuration checklist</u> on page 23. |   |
| Administer media rules.                   | Media rules on page 37                                                                                                    |   |
| Administer a SIP server profile.          | About SIP server configuration profile management on page 45                                                                                                    |   |
| Configure certificates                    | Configuring certificates on page 53                                                                                                    |   |

# About configuring server flows for SIP trunking with Microsoft Teams

When configuring server flows for SIP trunking in a Microsoft Teams deployment, you must configure trunks for the PSTN and server flows for the Microsoft Teams SIP proxy. By configuring the SIP trunks and server flows, you create routing paths between the PSTN and the Microsoft Teams SIP proxy.

For Microsoft Teams to route across multiple Microsoft Teams servers, the call servers must be configured with the following FQDN names and have priority load balancing set:

- sip.pstnhub.microsoft.com
- sip2.pstnhub.microsoft.com
- sip3.pstnhub.microsoft.com

Add the FQDNs of the three call servers as priority 1, 2, and 3, with the appropriate SIP server profile type corresponding to Microsoft Teams. The priority one Microsoft Teams SIP server, sip.pstnhub.microsoft.com, is always tried first. If the priority one server is not in good health due to heartbeat failure in Options, the priority two Microsoft Teams server, sip2.pstnhub.microsoft.com is tried next. If that server is not in good health, the priority three Microsoft Teams server,

sip3.pstnhub.microsoft.com, is tried next. This mechanism provides in Microsoft Teams failover and geo-redundancy.

By default, the URI group is defined as "\*", but it can be defined with any other value as required by a Microsoft Teams specific URI group profile if a specific number pattern is allowed for Direct Routing.

# Configuration of server flows for SIP trunking

# **About SIP trunking**

With the SIP Trunking feature of Avaya SBCE security devices, SIP trunk-enabled enterprises can completely secure SIP connectivity over the Internet. This security is achieved through SIP trunking services obtained through an Internet Telephony Service Provider (ITSP).

SIP trunking ensures the privacy of all calls traversing the enterprise network, while maintaining a well-defined demarcation point between the core and access network. In addition, with the SIP Trunking feature in Avaya SBCE, an enterprise can maintain granular control through well-defined domain policies. These domain policies secure SIP implementations or servers of customers from known SIP and Media vulnerabilities.

Because the Avaya SBCE security device is deployed in the enterprise DMZ as a trusted host, all SIP signaling traffic destined for the enterprise is received by the external firewall and sent to the SBCE device for processing. See Figure 1: Avaya SBCE deployed in the enterprise DMZ on page 23. If the signaling traffic is encrypted, the Avaya SBCE device decrypts all TLS encrypted traffic and looks for anomalous behavior. Then, Avaya SBCE forwards the packets through the internal firewall to the appropriate IP PBX in the enterprise core to establish the requested call session.

## Example

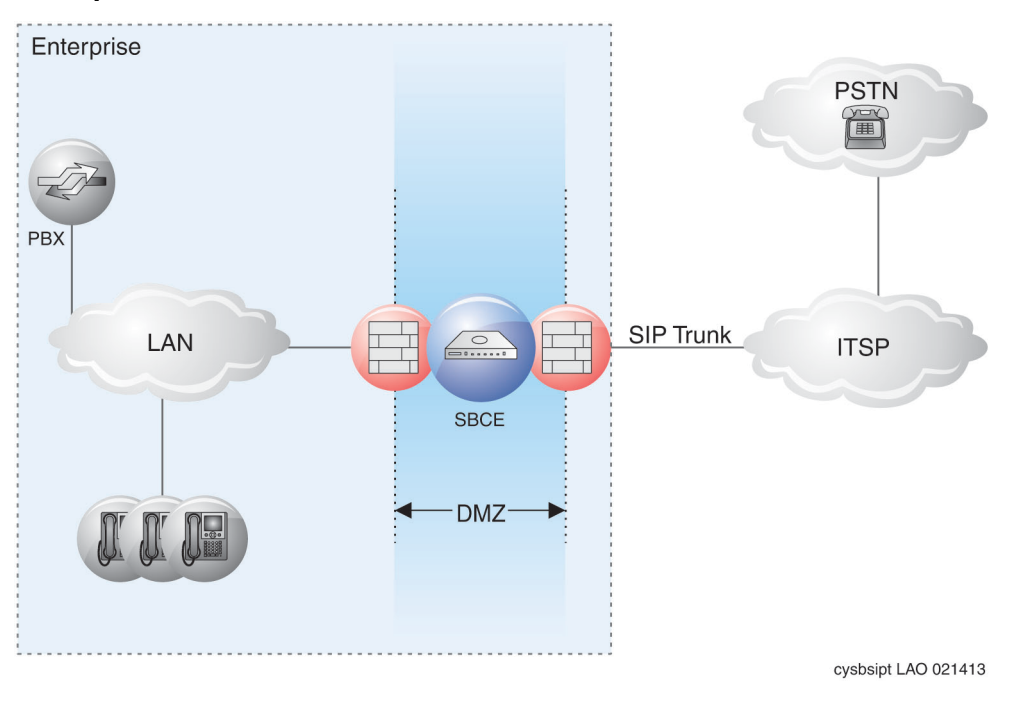

Figure 1: Avaya SBCE deployed in the enterprise DMZ

# SIP trunk configuration checklist

Use this checklist while configuring a generic Avaya SBCE SIP trunk with the generic call server or trunk server. Based on the call server options, configure the signaling manipulation and interworking. For more information about signaling manipulation, see specific call server or trunk server Application Notes.

| Task                                                     | Reference                                                                                                    | ~ |
|----------------------------------------------------------|----------------------------------------------------------------------------------------------------|---|
| Create interworking profiles.                            | Creating Interworking Profiles on page 24.                                                                                                    |   |
| Create server profiles for call server and trunk server. | <u>Creating Server Profile for Call Server</u> on page 24 and<br><u>Creating Server Profile for Trunk Server</u> on page 26.                                                    |   |
| Create routing profile for call server and trunk server. | <u>Creating Routing Profile for Call Server</u> on page 27 and<br><u>Creating a Routing Profile for a Call Server</u> on page 27.                                               |   |
| Create Topology Hiding Profile.                          | Creating a Topology Hiding profile on page 30                                                                                                    |   |
| Create signaling interfaces.                             | <u>Creating External Signaling Interface toward Trunk</u><br><u>Server</u> on page 31 and <u>Creating Internal Signaling</u><br><u>Interface Toward Call Server</u> on page 32. |   |
| Create media interfaces.                                 | <u>Creating External Media Interface toward Trunk Server</u> on<br>page 33 and <u>Creating Internal Media Interface Toward Call</u><br><u>Server</u> on page 33.                |   |

Table continues...

| Task                                                | Reference                                                                                                    | ~ |
|-----------------------------------------------------|----------------------------------------------------------------------------------------------------|---|
| Create server flows.                                | <u>Creating call server flow</u> on page 34 and <u>Creating a trunk</u><br><u>server flow</u> on page 34.                |   |
| Perform server-specific configuration for trunking. | <u>Configuring Avaya SBCE for SIP Trunk</u> on page 36 and<br><u>Configuring Avaya SBCE for other trunks</u> on page 37. |   |

# **Creating Interworking Profiles**

# About this task

Interworking Profile features are configured based on different Trunk Servers, for example, Avaya and Nortel. You can use the available default profiles as is or after modification, or configure new profiles.

# 😵 Note:

The procedures before and after this section provide generic instructions for SIP trunking configuration that apply to all implementations.

# Procedure

- 1. Log in to the EMS web interface with administrator credentials.
- 2. In the navigation pane, click SBCE.
- 3. In the left navigation pane, click **Configuration Profiles > Server Interworking**.

The existing interworking profiles are displayed. You can use a default Trunk Server Profile, modify the default Trunk Server Profile, or create a new Trunk Server Profile.

- 4. Click Add.
- 5. In the **Profile Name** field, type a name for the new profile.
- 6. Enter required information in the Interworking profile screens, and click Finish.

The system displays the newly created interworking profile.

- 7. Click the Advanced tab, and click Edit.
- 8. Select appropriate fields on the Editing Profile screen, and click Finish.

#### Next steps

To configure trunks servers used in your network, see <u>Configuring Avaya SBCE for SIP Trunk</u> on page 36 and <u>Configuring SBCE for Avaya Trunk</u> on page 36.

# **Creating Server Profile for Call Server**

# Procedure

1. Log in to the EMS web interface with administrator credentials.

- 2. In the navigation pane, click SBCE.
- 3. In the left navigation pane, click **TLS Management > Server Profiles**.

The left Application pane displays the server profiles, and the Content pane displays the parameters of the selected server profile.

4. In the Application pane, click Add.

The system displays the Add Server Configuration Profile window.

5. In the **Profile Name** field, type a call server name and click **Next**.

The system displays the second Server Configuration Profile window.

- 6. In the Server Type field, click Call Server.
- 7. In the **IP Addresses / Supported FQDN** field, type the IP address of the call server or of the FQDN.
- 8. In the Transport field, select the transport protocol that you want to use.

For integration with Teams, you must select **TLS**.

9. In the Port field, type 5060 or 5061, depending on the selected transport protocol.

For integration with Teams, you must select 5061 when using TLS.

10. Click Next.

The system displays the Add Server Configuration Profile – Authentication screen.

- 11. (Optional) If you use server authentication, type the related information on this screen.
- 12. Click Next.

The system displays the Add Server Configuration Profile – Heartbeat screen.

13. **(Optional)** If you use the heartbeat feature, select the **Enable Heartbeat** check box and type relevant details in the **Method**, **Frequency**, **From URI**, and **To URI** fields.

If you enable the heartbeat, a message is sent periodically to the server to help monitor the connectivity status of the server. When a primary and secondary server are available in the network, this server status is useful to determine which server is active.

14. Click Next.

The system displays the Add Server Configuration Profile – Advanced window.

15. (Optional) If the Call Server is Session Manager, select the Enable Grooming check box.

With Grooming enabled, the system can reuse the same connections for the same subscriber or port.

16. In the Interworking Profile field, select the profile name for the type of call server.

For the Avaya Call Server Profile, you can clone the default avaya-ru profile. You can use the cloned profile to make any changes in the interworking profile.

17. In the **TLS Client Profile** field, select the client profile to be used for the server.

- 18. **(Optional)** In the **Signaling Manipulation Script** field, click a signaling manipulation script for the server.
- 19. In the Connection Type field, click a connection type.
- 20. Click Finish.

# **Creating Server Profile for Trunk-side server**

## Procedure

- 1. Log in to the EMS web interface with administrator credentials.
- 2. In the navigation pane, click **SBCE**.
- 3. In the left navigation pane, click **TLS Management > Server Profiles**.

The left Application pane displays the server profiles, and the Content pane displays the parameters of the selected server profile.

4. In the Application pane, click Add.

The system displays the Add Server Configuration Profile window.

5. In the **Profile Name** field, type a trunk server name and click **Next**.

The system displays the second Server Configuration Profile window.

- 6. In the Server Type field, click Trunk Server.
- 7. In the **IP Addresses / Supported FQDN** field, type the IP address of the call server or its FQDN.
- 8. In the Transport field, select the transport protocol that you want to use.
- 9. In the Port field, type 5060 or 5061, depending on the selected transport protocol.
- 10. Click Next.

The system displays the Add Server Configuration Profile – Authentication screen.

- 11. (Optional) If you use server authentication, type the related information on this screen.
- 12. Click Next.

The system displays the Add Server Configuration Profile – Heartbeat screen.

13. (Optional) If you use the heartbeat feature, select the **Enable Heartbeat** check box and type relevant details in the **Method**, **Frequency**, **From URI**, and **To URI** fields.

If you enable the heartbeat, a message is sent periodically to the server to help monitor the connectivity status of the server. When a primary and secondary server are available in the network, this server status is useful to determine which server is active.

14. Click Next.

The system displays the Add Server Configuration Profile – Advanced window.

15. **(Optional)** If you use the TCP or TLS transport protocol, select the **Enable Grooming** check box.

With Grooming enabled, the system can reuse the same connections for the same subscriber or port.

16. In the Interworking Profile field, select the profile name for the type of trunk server.

For the Avaya Call Server Profile, you can clone the default avaya-ru profile. You can use the cloned profile to make any changes in the interworking profile.

- 17. In the **TLS Client Profile** field, select the client profile to be used for the server.
- 18. **(Optional)** In the **Signaling Manipulation Script** field, click a signaling manipulation script for the server.
- 19. In the Connection Type field, click a connection type.
- 20. Click Finish.

# **Creating a Routing Profile for a Call Server**

## About this task

Use this procedure to create a routing profile with the next hop as a call server address.

#### Procedure

- 1. Log in to the EMS web interface with administrator credentials.
- 2. In the navigation pane, click **SBCE**.
- 3. In the navigation pane, click **Configuration Profiles > Routing**.
- 4. In the application pane, click Add.

The application pane displays the existing routing profiles, and the Content pane displays the parameters of the selected routing profile.

- 5. In the **Profile Name** field, type the routing profile name in the Route\_to\_Avaya\_Server format.
- 6. Click Next.

The system displays the second Routing Profile window.

- (Optional) In the URI Group field, select the URI group of the routing profile. For example, if you have a routing profile *Test1* and URI Group *user 1234@test.com*, any request message to user 1234@test.com will resolve profile Test1.
- 8. (Optional) In the Time of Day field, enter the time-of-day profile.

Remote users must not use the time-of-day profile for the routing profile.

- 9. In the **Load Balancing** field, enter one of the following options. You can configure up to five next hop addresses with the available load balancing.
  - Priority: From the list of next-hop addresses, request messages take first priority. If a request message fails to reach the first next-hop address, the request message takes the second priority.
  - Round Robin: Request messages are delivered to the next-hop address on a roundrobin basis. Any request message is processed sequentially, beginning again with the first next-hop address, in a circular manner.

# 😵 Note:

You must create another routing profile for the next hop as a SIP trunk address.

- Weighted Round Robin: Each configured next-hop address is assigned a weight. The request messages routes to the next-hop address on the basis of the assigned weight.
- DNS/SRV: Multiple domain names can be configured. If selected, you can enable or disable NAPTR. Avaya SBCE uses DNS priority to route the message. If you disable NAPTR, specify the transport type.
- 10. In the Transport field, enter TCP or TLS.

If you define the transport type here, the system deactivates the common **Transport Type** field.

11. Select the Next Hop Priority check box.

If you enable this setting, Avaya SBCE processes the configured next-hop address when routing fails.

- 12. Select Call Server from Server Configuration.
- 13. Click Add to configure the next-hop address.
- 14. Click Finish.

# **Creating Routing Profile for Trunk Server**

#### About this task

This procedure will create a routing profile with next hop as a Trunk side Server IP address.

# 😵 Note:

Use the following profile name: Route\_to\_Trunk\_Svr.

#### Procedure

- 1. Log in to the EMS web interface with administrator credentials.
- 2. In the navigation pane, click **SBCE**.
- 3. In the left navigation pane, click **Configuration Profiles > Routing**.

4. In the Application pane, click Add.

The Application pane displays the existing routing profiles, and the Content pane displays the parameters of the selected routing profile.

- 5. In the Profile Name field, type the profile name in the Route to Trunk Svr format.
- 6. Click Next.

The system displays the second Routing Profile window.

- 7. Log in to the EMS web interface with administrator credentials.
- 8. In the navigation pane, click **Configuration Profiles > Routing**.
- 9. In the Application pane, click Add.

The Application pane displays the existing routing profiles, and the Content pane displays the parameters of the selected routing profile.

- 10. In the **Profile Name** field, type the routing profile name in the <code>Route\_to\_Avaya\_Server</code> format.
- 11. Click Next.

The system displays the second Routing Profile window.

- 12. **(Optional)** In the **URI Group** field, select the URI group of the routing profile. For example, if you have a routing profile *Test1* and URI Group *user 1234@test.com*, any request message to user 1234@test.com will resolve profile Test1.
- 13. (Optional) In the Time of Day field, enter the time-of-day profile.

Note:

Remote users must not use the time-of-day profile for the routing profile.

- 14. In the **Load Balancing** field, enter one of the options. You can configure up to five next hop addresses with the available load balancing.
  - Priority: From the list of next-hop addresses, request messages take the first priority. If a request message fails to reach the first next-hop address, the request message takes the second priority.
  - Round Robin: Request messages are delivered to the next-hop address on a roundrobin basis. Any request message is processed sequentially, beginning again with the first next-hop address, in a circular manner.

😵 Note:

You must create another routing profile for next hop as a SIP trunk address.

- Weighted Round Robin: Each configured next-hop address is assigned a weight. The request messages routes to the next-hop address on the basis of the assigned weight.
- DNS/SRV: Multiple domain names can be configured. If selected, you can enable or disable NAPTR. Avaya SBCE uses DNS priority to route the message. If you disable NAPTR, specify the transport type.

- 15. In the **Transport** field, enter **TCP** or **TLS**. If you define the transport type here, the system deactivates the common **Transport Type** field.
- 16. Select the **Next Hop Priority** check box. If you enable this setting, Avaya SBCE processes the configured next-hop address in the event of failure routing.
- 17. Select Trunk Server from Server Configuration.
- 18. Click **Add** to configure the next-hop address.
- 19. Click **Finish** to save the configuration and exit.

This displays the Routing Profile screen, showing the newly created <code>Route\_to\_Trunk\_Svr</code> Routing Profile along with the <code>Route\_to\_Call\_Svr</code> Routing Profile created by the procedure described in <u>Creating Routing Profile for Call Server</u> on page 27.

- 20. For a failover trunking configuration, select the Next Hop priority checkbox.
- 21. Specify the priorities for the configured trunking servers.
  - Priority 1: the primary server
  - Subsequent priorities: secondary server(s)

The following are the ways in which Avaya SBCE can failover from one trunking server to the next. The ways in which Avaya SBCE detects whether the server is reachable.

- Heartbeat: Enable this setting on the Server Profile setting.
- **SIP Timer**: SIP RFC 3261 Timer. By default, this functionality is available for all the request messages. If you want to overwrite RFC 3261 timer, use the **server interworking profile** timer configuration
- Server Error Message: If the server sends a 5xx message, Avaya SBCE considers the server as currently unavailable.

# **Creating a Topology Hiding profile**

# Procedure

- 1. Log in to the EMS web interface with administrator credentials.
- 2. In the navigation pane, click **SBCE**.
- 3. In the left navigation pane, click **Configuration Profiles > Topology Hiding**.

The left Application pane displays the Topology Hiding profiles, and the Content pane displays the parameters of the selected profile.

- 4. In the Application pane, click the default profile.
- 5. In the Content pane, click **Clone**.

The system displays the Clone Profile window.

6. In the Clone Name field, type the name in the <code>SBCE\_to \_Call\_Svr</code> format and click Finish.

The system displays the cloned profile in the application pane.

- 7. To modify the cloned profile, in the left navigation pane, click the cloned profile.
- 8. In Content pane, click Edit.
- 9. After you have modified the values, click **Finish** to save, submit, and exit.

# Creating external signaling interface toward Trunk-side server Procedure

- 1. Log in to the EMS web interface with administrator credentials.
- 2. In the navigation pane, click SBCE.
- 3. In the left navigation pane, click **Network & Flows > Signaling Interface**.

The left Application pane displays the list of signaling interfaces, and the Content pane displays the parameters of the selected signaling interface.

4. In the upper-right corner of the Content pane, click Add.

The system displays the Add Signaling Interface window.

- 5. In the **Name** field, type a descriptive name for the external signaling interface for the phone network.
- 6. In the **IP Address** field, select the IP address of the external signaling interface.
- 7. Depending on the transport protocol you are using for your network, do the following:
  - If you use TCP, in the **TCP Port** field, type the TCP port number. The default TCP port number is 5060.
  - If you use UDP, in the **UDP Port** field, type the UDP port number. The default UDP port number is 5060.
  - If you use TLS, in the **TLS Port** field, type the TLS port number. The default TLS port number is 5061.

When you specify the TLS port, the system enables the **TLS Profile** and **Enable Shared Control** fields.

# 😵 Note:

- TLS is a secure protocol. To use TLS, you must have advanced session licenses and encryption licenses.
- Use the B1 interface as the external signaling interface.
- Enable only the transport protocols that you want to use.
- 8. From the **TLS Profile** field, select the appropriate Avaya SBCE TLS profile name.

You can also use third-party certificates.

If you specify the TLS port number, then you must select a TLS profile. Otherwise, leave this field blank.

9. Click Finish.

😵 Note:

To configure multiple Session Managers, repeat this task to add the second signaling interface.

# **Creating Internal Signaling Interface toward Call Server**

# Procedure

- 1. Log in to the EMS web interface with administrator credentials.
- 2. In the navigation pane, click SBCE.
- 3. In the left navigation pane, click **Network & Flows > Signaling Interface**.

The left Application pane displays any existing signaling interfaces, and the Content pane displays the parameters of the selected signaling interface.

- 4. In the right-corner of the Content pane, click Add.
- 5. In the Add Signaling Interface window, add the following parameters:
  - a. In the **Name** field, type a name for the internal signaling interface for the Avaya call server.
  - b. From the IP Address field, select the IP address of the internal signaling interface.
  - c. Configure the transport that you want to use.
    - 😵 Note:
      - TLS is a secure protocol. To use TLS, you must have advanced session licenses and encryption licenses. In the **TLS Port** field, type the port number 5061.
      - If your call server uses a different protocol, type the appropriate port numbers in the **TCP Port** or **UDP Port** fields, as applicable.
      - The default port number for TCP and UDP is 5060.
      - Do not select the Enable Stun check box.
  - d. (Optional) From the TLS Profile field, select the profile name for TLS.

You can select a TLS profile only when you add a TLS port. If the **TLS Port** field is empty, the **TLS Profile** field is unavailable.

e. Click Finish to save and exit.

The system displays the new internal signaling interface.

# Creating External Media Interface toward Trunk Server Procedure

- 1. Log in to the EMS web interface with administrator credentials.
- 2. In the navigation pane, click **SBCE**.
- 3. In the left navigation pane, click **Network & Flows > Media Interface**.

The left Application pane displays the existing media interface, and the Content pane displays the parameters of the selected media interface.

4. In the upper-right corner of the Application pane, click Add.

The system displays the Add Media Interface window.

- 5. In the **Name** field, enter a descriptive name for the external media interface toward the phone network.
- 6. In the IP Address field, click the IP address of the external media interface.
- 7. In the **Port Range** fields, type the starting and ending port range numbers.

The port range is from 35000 through 40000.

8. Click Finish.

# Creating Internal Media Interface toward call server Procedure

- 1. Log in to the EMS web interface with administrator credentials.
- 2. In the navigation pane, click **SBCE**.
- 3. In the left navigation pane, click **Network & Flows > Media Interface**.

The left Application pane displays the existing media interface, and the Content pane displays the parameters of the selected media interface.

4. In the Applications pane, click Add.

The system displays the Add Media Interface window.

- 5. In the **Name** field, type a descriptive name for the internal media interface of the Avaya call server.
- 6. In the IP Address field, click the IP address of the internal media interface.
- 7. In the **Port Range** field, type the starting and ending port range numbers.

The port range is from 35000 through 40000.

8. Click Finish.

# **Creating call server flow**

# Procedure

- 1. Log in to the EMS web interface with administrator credentials.
- 2. In the navigation pane, click SBCE.
- 3. In the left navigation pane, click **Network & Flows > End Point Flows**.

The left Application pane displays the list of existing devices, and the Content pane provides the subscriber flow and server flow information about the selected device.

4. In the Server Flows tab, click Add.

The system displays the Add Flow window.

- 5. In the **Flow Name** field, enter a flow name.
- 6. In the **Server Configuration** field, click the name of the Avaya call server profile.
- 7. Keep the default value for the URI Group, Transport, and Remote Subnet fields.
- 8. In the **Received Interface** field, click the name of the interface pointing toward the SIP trunk, for example, Sig\_Intf\_Ext\_to\_Trunk\_Net.
- 9. In the **Signaling Interface** field, click the name of the interface pointing toward the Avaya call server, for example, Sig\_Intf\_Int\_to\_Call\_Server.
- 10. In the **Media Interface** field, click the name of the interface pointing toward the Avaya call server, for example, Med\_Intf\_1.
- 11. In the End Point Policy Group field, click the created endpoint policy.
- 12. In the Routing Profile field, choose the routing profile towards SIP trunk.
- 13. In the **Topology Hiding Profile** field, keep the default value or select the appropriate topology hiding profile.
- 14. In the **Signaling Manipulation Script** field, select the signaling manipulation script to be used for the server flow.
- 15. In the **Remote Branch Office** field, keep the default value **Any** or select another remote branch office.
- 16. Click **Finish** to save and exit.

# Creating a trunk server flow

# Procedure

- 1. Log on to the EMS web interface with administrator credentials.
- 2. On the **Device** menu, click the name of the SBCE to administer.
- 3. Navigate to Network & Flows > End Point Flows.

The system displays the End Point Flows page.

4. In the Server Flows tab, click Add.

The system displays the Add Flow page.

- 5. In the **Flow Name** field, type a name for the server flow.
- 6. Unless the customer has special requirements, use the default (\*) values for the URI Group, Transport, and Remote Subnet options.
- 7. In the **Signaling Interface** field, click the name of the interface that receives all of the SIP traffic from the trunk server.
- 8. In the **Media Interface** field, select the name of the interface that receives all media traffic from the trunk.
- 9. In the End Point Policy Group field, use the default value: default-low.

Solution Note:

If the phones use TLS/SRTP, select the appropriate end policy group.

- 10. In the **Routing Profile** field, click the name of the routing profile that points toward the trunk server.
- 11. In the **Topology Hiding Profile** field, keep the default value or select the appropriate topology hiding profile.
- 12. In the **Signaling Manipulation Script** field, select the signaling manipulation script to be used for the server flow.
- 13. In the **Remote Branch Office** field, keep the default value **Any** or select another remote branch office.

The Remote Branch Office field lists all servers configured for remote branch office.

14. Enable the **Link Monitoring from Peer** option to enable handling of incoming SIP OPTIONS messages.

The **Link Monitoring from Peer** option is used to support the Avaya Aura<sup>®</sup> SIP Resiliency feature. Avaya SBCE must support the SIP Resiliency feature in the OPTIONS response Contact header. Session Manager should know the SIP Resiliency supported for neighboring elements to change the call/message sequence behavior for the Session Manager failover/failback scenarios.

When **Link Monitoring from Peer** is enabled, Avaya SBCE sends a success (2000K) response if the OPTIONS request is matched to that server flow.

When **Link Monitoring from Peer** is enabled, the OPTIONS request is relayed to the destination server.

15. Click Finish.

# **Configuring Avaya SBCE for SIP Trunk**

# Before you begin

Perform all the steps needed for trunk configurations, including configuration of a SIP trunk with Avaya.

## Procedure

- 1. Log in to the EMS web interface with administrator credentials.
- 2. In the navigation pane, click **SBCE**.
- 3. In the navigation pane, click **Services** > **SIP Servers**.

The system displays the Server Configuration screen.

- 4. In the General tab, ensure that you see the servers created in earlier steps.
- 5. Click the **Advanced** tab, and ensure that the **Interworking Profile** field displays the correct profile selected for the Avaya server.
- 6. **(Optional)** If the correct **Interworking Profile** name for Avaya is not selected in the **Advanced** tab screen, click the **Edit** button to display the Advanced Edit pop-up screen, and select the profile name for the Avaya Interworking Profile.
- 7. Click Finish to save and exit.
- 8. In the left navigation pane, click **Configuration Profiles > Server Interworking**.
- 9. In the Interworking Profiles list, click an Interworking profile.

You can clone the default avaya-ru profile, or create a new interworking profile.

- 10. Click the **Advanced** tab.
- 11. Click the Edit button at the bottom of the screen.

The system displays the Advanced Edit window.

- 12. In the **Extensions** field, select **None**.
- 13. Click Finish to save and exit.
- 14. In the Server Interworking screen, click the General tab.
- 15. In the lower-center section of the screen, click the Edit button.
- 16. In the Hold Support field, click RFC2543.
- 17. Click **Next**, and then click **Finish** to save and exit.
## Configuring Avaya SBCE for other trunks

#### Before you begin

Perform all steps needed for all trunk configurations, including parameter settings that are specific to the type of trunk server being configured.

#### Procedure

- 1. Enable server interworking features for different trunk servers, based on the customer requirements.
- 2. If a default interworking profile is unavailable, then create a new profile.

Refer Application Notes on <u>https://support.avaya.com</u> for specific interworking configuration.

## Media rules

You can use media rules to define RTP media packet parameters, such as prioritizing encryption techniques and packet encryption techniques. Together, these media-related parameters define a strict profile that is associated with other SIP-specific policies. You can also define how Avaya SBCE must handle media packets that adhere to the set parameters.

When deploying Avaya SBCE with Teams, you must configure Avaya SBCE media interworking rules towards the PSTN and the Teams SIP proxy. Media interworking is administered to support SRTP cryptography, SRTCP, and the codec priority list. Default lifetime rules are used.

## Creating a media rule

#### About this task

#### ▲ Caution:

Avaya provides several default media rules. Do not edit these default rules because an improper default configuration might cause calls to fail. Create a new media rule or clone and edit an existing media rule.

#### Procedure

- 1. Log on to the EMS web interface with administrator credentials.
- 2. On the **Device** menu, click the name of the SBCE to administer.
- 3. Navigate to **Domain Policies > Media Rules**.

The application pane displays the existing media rule sets, and the content pane displays the parameters of the selected media rule set.

4. In the applications pane, click Add.

The EMS server displays the Media Rule window.

5. Type a name for the new media rule in the **Rule Name** field, and click **Next**.

The EMS server displays the second Media Rule window.

- 6. Administer the media rule options as described in <u>Media rules field descriptions</u> on page 38.
- 7. Click Finish.

The application pane displays the newly created media rule, and the content pane displays the parameters when you select the new media rule.

## Media rules field descriptions

#### **Encryption tab**

| Name                   | Description                                                                                                    |
|------------------------|----------------------------------------------------------------------------------------------------|
| Audio or Video Encryp  | tion                                                                                                    |
| Preferred Format       | The most preferred encryption method for media traffic. Available selections are:                                                              |
| #1                     | • RTP                                                                                                    |
|                        | SRTP_AES_CM_128_HMAC_SHA1_32                                                                                                    |
|                        | SRTP_AES_CM_128_HMAC_SHA1_80                                                                                                    |
|                        | SRTP_AES_192_CM_HMAC_SHA1_32                                                                                                    |
|                        | SRTP_AES_192_CM_HMAC_SHA1_80                                                                                                    |
|                        | SRTP_AES_256_CM_HMAC_SHA1_32                                                                                                    |
|                        | SRTP_AES_256_CM_HMAC_SHA1_80                                                                                                    |
|                        | 😿 Note:                                                                                                    |
|                        | If you select one of the SRTP options, you can encrypt RTCP signaling. The system keeps the RTCP check box active for selection.               |
| Preferred Format<br>#2 | The second most preferred encryption method for media traffic. Available selections are the same as those in <b>Preferred Format #1</b> .      |
| Preferred Format<br>#3 | The third most preferred encryption method for media traffic. Available selections are the same as those shown in <b>Preferred Format #1</b> . |
| Encrypted RTCP         | Indicates whether RTCP uses encryption.                                                                                                    |
|                        | * Note:                                                                                                    |
|                        | This check box is active for selection if at least one of the three preferred encryption formats include SRTP.                                 |

| Name                       | Description                                                                                                    |
|----------------------------|----------------------------------------------------------------------------------------------------|
| МКІ                        | MKI is the Master Key Identifier. Specifies the master key of the SRTP session and is stored in the SRTP context. You can derive other session keys from this master key after the lifetime expires.                                                                                                    |
| Lifetime                   | Specifies the time interval after which session keys are generated. These keys are not passed in signaling. Session keys are based on MKI. Currently, Avaya SBCE does not support the interworking of different lifetime values.                                                                                                    |
|                            | You can leave this field blank to match any value.                                                                                                    |
| Interworking               | Indicates whether media from encrypted endpoints can flow to unencrypted<br>endpoints and vice versa. Select this check box for media rules in both the<br>endpoint flows. Enable this setting unless you want to enforce end-to-end<br>encryption.                                                                                                    |
| Symmetric Context<br>Reset | There are two types of SRTP context reset: Symmetric and Asymmetric. For<br>Symmetric, both the Tx and Rx context are set while sending the new offer. For<br>Asymmetric, only Tx is set while sending the new Offer. Avaya media servers<br>support Asymmetric SRTP context reset. However, some Avaya endpoints such as<br>H.323, 96xx, and Avaya Workplace Client do not support Asymmetric SRTP<br>context reset. |
|                            | By default, this option is enabled.                                                                                                    |
| Key Change in New<br>Offer | Use this option to control whether a new cryptography key is generated when a new OFFER message is received. A new OFFER message is defined by a change in any of the following scenarios:                                                                                                    |
|                            | <ul> <li>Media direction, such as hold/unhold or video mute/unmute</li> </ul>                                                                                                    |
|                            | SDP version change                                                                                                    |
|                            | Delayed offer                                                                                                    |
|                            | By default, this option is disabled.                                                                                                    |
| Miscellaneous              |                                                                                                    |
| Capability<br>Negotiation  | Enables SIP and SDP signaling compliant to the RFC-5939 specification. Select this check box only if the Remote Worker supports SDP Capability Negotiation.                                                                                                    |

#### **Codec Prioritization tab**

| Name                           | Description                                                                                                    |
|--------------------------------|----------------------------------------------------------------------------------------------------|
| Audio Codec                    |                                                                                                    |
| Codec Prioritization           | Force audio codecs to be matched according to the priority defined by the Preferred Codec Priority 1 through Preferred Codec Priority 5 fields.                                                      |
| Allow Preferred<br>Codecs Only | Matches only the codecs listed in the previous Preferred Codec Priority fields.<br>Audio codecs not listed are not matched.                                                                          |
| Transcode                      | Specifies that the media matched by this media rule must transcode traffic when possible. When you select this option, the system displays [Transcodable] next to the codecs that can be transcoded. |

| Name                           | Description                                                                                                    |
|--------------------------------|----------------------------------------------------------------------------------------------------|
| Transrating                    | Specifies that the media matched by this media rule must use transrating to reduce the bit rate of the media.                                                                                                    |
| Preferred Codecs               | Names of audio codecs that you want matched in a particular order. These are optional fields to be completed only if Codec Prioritization is selected.                                                                                                    |
|                                | The <b>Available</b> column lists all the available codecs. You can select a single codec, or hold down the Ctrl key and click to select multiple codecs simultaneously. Click > to move the codecs to the <b>Selected</b> column. Click ^ or v to change the order of the codecs in the <b>Selected</b> column.                                        |
|                                | The <b>P-Time</b> column lists the available packetization times. When you select a codec and a p-time, and click > to move the codecs to the <b>Selected</b> column, the <b>Selected</b> column displays the codecs with the p-time next to the codec name. This means the system applies transrating at the selected p-time for the preferred codecs. |
| Video Codec                    |                                                                                                    |
| Codec Prioritization           | Forces audio codecs to be matched according to the priority defined by the Preferred Codec Priority 1 through Preferred Codec Priority 5 fields.                                                                                                    |
| Allow Preferred<br>Codecs Only | Matches only the codecs listed in the previous Preferred Codec Priority fields.<br>Audio codecs not listed are not matched.                                                                                                    |
| Transcode When<br>Needed       | This field is unavailable for video codecs. Avaya SBCE does not support transcoding for video codecs.                                                                                                    |
| Transrating                    | This field is unavailable for Video Codecs. Avaya SBCE does not support transrating for video codecs.                                                                                                    |
| Preferred Codecs               | Names of video codecs that you want specifically matched in a particular order.<br>These are optional fields you must administer only if Codec Prioritization is<br>selected.                                                                                                    |
|                                | The <b>Available</b> column lists all the available codecs. You can select a single codec, or hold down the Ctrl key and click to select multiple codecs simultaneously. Click > to move the codecs to the <b>Selected</b> column. Click ^ or v to change the order of the codecs in the <b>Selected</b> column.                                        |
|                                | The <b>P-Time</b> column lists the available packetization times. When you select a codec and a p-time, and click > to move the codecs to the <b>Selected</b> column, the <b>Selected</b> column displays the codecs with the p-time next to the codec name. This means the system applies transrating at the selected p-time for the preferred codecs. |

#### Advanced tab

| Name              | Description                                                                                                    |
|-------------------|----------------------------------------------------------------------------------------------------|
| Silencing Enabled | Indicates whether Avaya SBCE detects media packets from both legs of a call within the set time. If no media packets are detected, Avaya SBCE sends an incident report to the Syslog, and the call is disconnected. |
|                   | By default, this option is enabled.                                                                                                    |

| Name                     | Description                                                                                                    |
|--------------------------|----------------------------------------------------------------------------------------------------|
| Timeout                  | Indicates the period (in seconds) within which the media silencing feature processes media packets from both legs of a call. If no media packets are detected in this period, Avaya SBCE sends an incident report to the Syslog or the call is terminated.                                                                                                    |
|                          | By default, this option is set to 60 seconds.                                                                                                    |
| BFCP Enabled             | Indicates whether Binary Floor Control Protocol (BFCP) is used in a people and content telepresence scenario to control the content channel. Content information is passed as a video stream and is controlled by the BFCP channel. It enables the moderator to release floor control to participants and vice versa to give control of the content channel to various participants. The system works on sending a token on the BFCP control signaling. The moderator allows or denies the access to the token. Avaya SBCE can support one BFCP channel for multiple video content channels. |
| FECC Enabled             | Indicates whether Far End Camera Control (FECC) is enabled. It provides mixed<br>encryption support for audio, main video, and FECC. In the media path, using an<br>RTP payload type sends control signaling to control the far end camera. The FECC<br>channel facilitates setting up the signaling for the media path, and control signals<br>are sent on this path using the RTP payload type of a particular codec type<br>(H.224).                                                                                                    |
| RTT Enabled              | Real Time Text (RTT) defines a payload type in the SDP offer answer for carrying a text conversation in real time sessions in RTP packets. The text conversation is used along with voice, video and other multimedia conversations. RTT is used with the NG911 feature of Avaya SBCE to facilitate sending real time text messages to an emergency PSAP. It can also be used if any other application that requires RTT.                                                                                                    |
|                          | When the <b>RTT Enabled</b> option is enabled, Avaya SBCE relays RTT (media type = text) in SDP. Avaya SBCE invokes NAT for the addresses on SDP and at Media Plane while relaying the RTT in SDP. Avaya SBCE does not filter or modify the parameters in SDP in case of RTT.                                                                                                    |
|                          | An SDP with RTT enabled looks similar to the following example:                                                                                                    |
|                          | <pre>m=text 11000 RTP/AVP 100 98 a=rtpmap:98 t140/1000 a=rtpmap:100 red/1000 a=fmtp:100 98/98/98</pre>                                                                                                    |
|                          | When the <b>RTT Enabled</b> option is disabled, Avaya SBCE responds with Port 0. The default setting for <b>RTT Enabled</b> is disabled.                                                                                                    |
| ANAT Enabled             | Specifies whether Alternate Network Address Types (ANAT) semantics are<br>enabled for SDP to permit alternate network addresses for media streams. ANAT<br>semantics are useful in environments with IPv4 and IPv6 hosts.                                                                                                    |
| Local Preference         | Specifies the order of preference for the Alternate Network Address Types IPv4 and Dual Stack IPv6.                                                                                                    |
| Use Remote<br>Preference | Specifies that the remote party must be given ANAT preference to answer the 200 OK response offer, irrespective of the ANAT preference configured on Avaya SBCE.                                                                                                    |

| Name                                | Description                                                                                                    |
|-------------------------------------|----------------------------------------------------------------------------------------------------|
| Media Line<br>Compliance<br>Enabled | Use this field to maintain compliance between the media lines especially for transfer. For example, if the transferee supports audio and video lines and the transfer target supports only audio and if this field is enabled, Avaya SBCE maintains audio lines towards the transfer target and audio and video lines towards the transferee.                  |
|                                     | As per RFC 3264 compliance media lines should match in offer and answer. In case of there are devices on either side of Avaya SBCE where media lines are different, Avaya SBCE interworking maintains parity of media lines on both sides of Avaya SBCE.                                                                                                    |
| ICE Gateway<br>Support              | Enables support for Interactive Connectivity Establishment (ICE) used when connecting with Microsoft Teams. When enabled, you can administer the <b>Local Media Optimization</b> options.                                                                                                    |
| Local Media<br>Optimization         | Use these options to set the site name, site domain, and the action taken when enabling the Local Media Optimization and Media Bypass features.                                                                                                    |
|                                     | 😵 Note:                                                                                                    |
|                                     | These options are visible only when you enable the <b>ICE Gateway Support</b> option.                                                                                                    |
|                                     | As an example, you have salespeople who work at the main sales office, one of your many branch offices, and visit customers who might be at any location. Avaya SBCE and Teams can be administered to handle calls efficiently for the salespeople no matter where they are located, using the call processing facilities that are local to them. For example: |
|                                     | <ul> <li>When sales people are in the main sales office, calls placed or received are<br/>administered to use the main, or core, Avaya SBCE system configured for the<br/>main sales office.</li> </ul>                                                                                                    |
|                                     | <ul> <li>When the salespeople are working at the branch sales office, calls placed or<br/>received are administered to use the branch Avaya SBCE system configured for<br/>the branch sales office.</li> </ul>                                                                                                    |
|                                     | <ul> <li>When the salespeople are on the road visiting customers, calls placed or<br/>received using their mobile devices are administered to use the PSTN.</li> </ul>                                                                                                    |
|                                     | When administering the Local Media Optimization options, follow this general scenario:                                                                                                    |
|                                     | <ul> <li>On the local Avaya SBCE, administer a local site name, the domain name for<br/>that site, and set the action to Local User.</li> </ul>                                                                                                    |
|                                     | <ul> <li>On the proxy Avaya SBCE that is visible to the Microsoft Phone system,<br/>administer the proxy site name, the domain name for that proxy site, and set the<br/>action to Media Bypass.</li> </ul>                                                                                                    |
|                                     | ↔ Note:                                                                                                    |
|                                     | If you leave the site name and domain name blank, you effectively disable Local Media Optimization.                                                                                                    |

| Name                                         | Description                                                                                                    |
|----------------------------------------------|----------------------------------------------------------------------------------------------------|
| Site Name                                    | Use this option to set the site name used within the X-MS message header.                                                                                                   |
|                                              | Important:                                                                                                    |
|                                              | When administering Local Media Optimization, the Teams client location names must match the Avaya SBCE core site name or branch site name.                                  |
| Site Domain                                  | Use this option to set the domain name used within the X-MS message header.                                                                                                 |
| Action                                       | Select one of the following actions as required:                                                                                                    |
|                                              | <ul> <li>Media Bypass – Use this option to enable Local Media Optimization on the<br/>proxy Avaya SBCE that is visible to the Microsoft Phone system.</li> </ul>            |
|                                              | • Local User – Use this option when you want to enable Local Media Optimization on the downstream Avaya SBCE in a local branch office.                                      |
| Audio Port Change<br>on New Offer<br>Enabled | Specifies whether Avaya SBCE generates new ports when a new OFFER message is received. By default, this option is disabled, meaning Avaya SBCE will not generate new ports. |
| Video Port Change<br>on New Offer<br>Enabled | Specifies whether Avaya SBCE generates new ports when a new OFFER message is received. By default, this option is disabled, meaning Avaya SBCE will not generate new ports. |

#### QoS tab

| Name    | Description                                     |
|---------|-------------------------------------------------|
| Enabled | Indicates whether Media QoS marking is enabled. |

| Name | Description                                                                                                    |
|------|----------------------------------------------------------------------------------------------------|
| ToS  | Indicates whether Type-of-Service (ToS) is enabled. The <b>Audio Precedence</b> , <b>Audio ToS</b> , <b>Video Precedence</b> , and <b>Video ToS</b> fields are activated if the ToS option is selected. |
|      | The following options are available for the <b>Audio Precedence</b> and <b>Video Precedence</b> fields:                                                                                                 |
|      | Network Control                                                                                                    |
|      | Internetwork control                                                                                                    |
|      | • CRITIC/ECP                                                                                                    |
|      | Flash Override                                                                                                    |
|      | • Flash                                                                                                    |
|      | • Immediate                                                                                                    |
|      | • Priority                                                                                                    |
|      | • Routine                                                                                                    |
|      | The following options are available for the <b>ToS</b> field:                                                                                                    |
|      | • Minimize Delay                                                                                                    |
|      | Maximize Throughput                                                                                                    |
|      | Maximize Reliability                                                                                                    |
|      | Minimize Monetary Cost                                                                                                    |
|      | Normal Service                                                                                                    |
|      | • Other                                                                                                    |
|      | Table continues                                                                                                    |

| Name | Description                                                                                                    |
|------|----------------------------------------------------------------------------------------------------|
| DSCP | Indicates the significant values for Differentiated Services (DiffServ). These values, referred to as the Differentiated Services Point Code (DSCP), provide guaranteed service to critical network traffic. |
|      | The following options are available for the Audio and Video fields:                                                                                                    |
|      | • EF                                                                                                    |
|      | • AF11                                                                                                    |
|      | • AF12                                                                                                    |
|      | • AF13                                                                                                    |
|      | • AF21                                                                                                    |
|      | • AF22                                                                                                    |
|      | • AF23                                                                                                    |
|      | • AF31                                                                                                    |
|      | • AF32                                                                                                    |
|      | • AF33                                                                                                    |
|      | • AF41                                                                                                    |
|      | • AF42                                                                                                    |
|      | • AF43                                                                                                    |
|      | Other                                                                                                    |

#### SDP capability negotiation

Avaya SBCE only provide an SDP CAPNEG offer if you select two preferred formats (#1 and #2) or three preferred formats (#1, #2, and #3). Set at least two preferred formats for RTP and SRTP.

Irrespective of the **Capability Negotiation** check box configuration, Avaya SBCE always processes an incoming SDP CAPNEG offer.

For example, you can configure Avaya SBCE as follows: Format #1 [AES\_CM\_128\_HMAC\_SHA1\_80]; Format #2 [AES\_CM\_128\_HMAC\_SHA1\_32]; Format #3 RTP with SDP capability negotiation for SRTP selected to provide SDP CAPNEG offer.

## About SIP server configuration profile management

Configurations for SIP call servers (trunk, proxy) can be centrally managed from the Server Configuration SIP feature of the Avaya SBCE security device. You can use this feature to define a number of different server profiles for use in a variety of deployments, security profiles, and company policies. You can add new profiles or clone, edit, rename, view, and delete existing server profiles. When deploying Avaya SBCE with Microsoft Teams, you must configure Avaya SBCE with the SIP server heartbeat options to track the status of the Microsoft Teams SIP proxy.

## Adding a new SIP server profile

#### Procedure

- 1. Log on to the EMS web interface with administrator credentials.
- 2. On the Device menu, click the name of the SBCE to administer.
- 3. Navigate to Services > SIP Servers.
- 4. Click Add.

The EMS server displays the Add Server Configuration Profile page.

- 5. In the **Profile Name** field, type a name for the new server profile, and click **Next**.
- 6. On the Edit SIP Server Profile General window, administer the options as described in <u>Server configuration profile field descriptions</u> on page 46 and click **Next**.
- 7. On the Edit SIP Server Profile Authentication window, administer the options as described in <u>Server configuration profile field descriptions</u> on page 46 and click **Next**.
- 8. On the Edit SIP Server Profile Heartbeat window, administer the options as described in <u>Server configuration profile field descriptions</u> on page 46 and click **Next**.
- 9. On the Edit SIP Server Profile Registration window, administer the options as described in <u>Server configuration profile field descriptions</u> on page 46 and click **Next**.

😵 Note:

The EMS server does not display the Edit SIP Server Profile - Heartbeat window and Edit SIP Server Profile - Registration window for Remote Branch Office servers.

- 10. On the Edit SIP Server Profile Ping page, enter the requested information in the appropriate fields and click **Next**.
- 11. On the Add Server Configuration Profile Advanced window, administer the options as described in <u>Server configuration profile field descriptions</u> on page 46.
- 12. Click **Finish** to save the changes.

## Server configuration profile field descriptions

#### **General options**

😵 Note:

The **Registration** tab and **Heartbeat** tab are not available when the **Server type** is administered as **Remote Branch Office**.

| Name               | Description                                                                                                    |
|--------------------|----------------------------------------------------------------------------------------------------|
| Server Type        | The type of SIP server for which this profile is being defined. The options are:                                                                                                    |
|                    | • Trunk Server: To configure a trunk server.                                                                                                    |
|                    | Call Server: To configure a call server.                                                                                                    |
|                    | Media Server: To configure a media server.                                                                                                    |
|                    | • <b>Remote Branch Office</b> : To configure a branch office in a remote site that connects to the enterprise through Avaya SBCE.                                                                                                    |
|                    | <ul> <li>Recording Server: To configure a Recording Server to record SIP sessions.</li> </ul>                                                                                                    |
| SIP Domain         | The SIP domain that validates the host name in a certificate.                                                                                                    |
|                    | You must specify a SIP Domain when:                                                                                                    |
|                    | You have enabled extended host name validation.                                                                                                    |
|                    | <ul> <li>Custom host name is blank in the client TLS profile associated in the<br/>server configuration.</li> </ul>                                                                                                    |
|                    | To validate the extended host name, Avaya SBCE first looks for custom host<br>names configured in the TLS profile. If the custom host name is blank,<br>Avaya SBCE then looks for the SIP Domain specified in the server<br>configuration.                                                                           |
| DNS Query Type     | The DNS query type that Avaya SBCE sends to the DNS server. The options are:                                                                                                    |
|                    | • None/A: Used when IP address or FQDN of A-query is configured in the EMS server. You must configure IP Address/FQDN, Port, and Transport fields to save any changes for the None/A type DNS query for the new SIP server profile.                                                                                  |
|                    | <ul> <li>SRV: Used when Avaya SBCE sends the SRV type query to the DNS server. Use this setting when using the DNS SRV for trunk registration feature. You must configure FQDN in the IP Address/FQDN and Transport fields to save any changes for the SRV type DNS query for the new SIP server profile.</li> </ul> |
|                    | • NAPTR: Used when Avaya SBCE sends the NAPTR type query to the DNS server. You must configure FQDN in the IP Address/FQDN field to save any changes for the NAPTR type DNS query for the new SIP server profile.                                                                                                    |
|                    | 😵 Note:                                                                                                    |
|                    | <ul> <li>Avaya SBCE does not support AAAA-query for FQDN.</li> </ul>                                                                                                    |
|                    | <ul> <li>You can select DNS Query Type for Server Type as Trunk Server<br/>only.</li> </ul>                                                                                                    |
| TLS Client Profile | The TLS Client profile to be used for the SIP server. The <b>TLS Client Profile</b> option is activated only when <b>DNS Query Type</b> is set to <b>NAPTR</b> .                                                                                                    |

| Name                      | Description                                                                                                    |
|---------------------------|----------------------------------------------------------------------------------------------------|
| IP Address/FQDN           | The IP address or Fully Qualified Domain Name (FQDN) of the SIP server.                                                                                                    |
|                           | You can add multiple IP addresses or FQDNs.                                                                                                    |
|                           | While configuring a Remote Branch Office server, if the Remote Branch Office is:                                                                                                    |
|                           | • Behind a NAT router, enter the IP address or FQDN of the public interface of the router.                                                                                                    |
|                           | • Not behind a NAT router, enter the IP address or FQDN of the IPO that is used to connect to the Avaya SBCE.                                                                                                    |
| Verify TLS Common<br>Name | The option for specifying whether the TLS common name must be verified during the TLS handshake.                                                                                                    |
|                           | The EMS server displays this field only when the <b>Server Type</b> is <b>Remote Branch Office</b> .                                                                                                    |
| TLS Common Name           | The string used to verify whether the TLS connection from the IPO is valid. If the TLS Common Name configured in the server configuration does not match the TLS Common Name provided by the IPO, Avaya SBCE rejects the TLS connection. Use one of the following values for the <b>TLS Common Name</b> field: |
|                           | • FQDN                                                                                                    |
|                           | • IP Address                                                                                                    |
|                           | • Name                                                                                                    |
|                           | <ul> <li>Domain beginning with a wild card (*)</li> </ul>                                                                                                    |
|                           | The EMS server displays this field only when the <b>Server Type</b> is <b>Remote Branch Office</b> .                                                                                                    |
| Port                      | The port number.                                                                                                    |
|                           | The <b>Port</b> field is not active when the <b>Server Type</b> is <b>Remote Branch Office</b> .                                                                                                    |
| Transport                 | The type of transport protocols for the SIP server. The options are:                                                                                                    |
|                           | • TCP                                                                                                    |
|                           | • UDP                                                                                                    |
|                           | · TLS                                                                                                    |
|                           | The <b>Transport</b> field is set to <b>TLS</b> when the <b>Server Type</b> is <b>Remote Branch Office</b> .                                                                                                    |

| Name                  | Description                                                                            |
|-----------------------|----------------------------------------------------------------------------------------|
| Enable Authentication | The field to indicate whether the SIP server requires authentication.                  |
|                       | If selected, authentication is required and the remaining fields are activated.        |
|                       | If cleared, authentication is not required and the remaining fields remain inactivate. |
| User Name             | The user name required for authentication.                                             |
| Realm                 | The realm from which the legitimate authentication request is made.                    |
| Password              | The password required for authentication.                                              |
| Confirm Password      | The password entered in the <b>Password</b> field.                                     |

#### **Authentication options**

#### Heartbeat options

| Name             | Description                                                                                                    |
|------------------|----------------------------------------------------------------------------------------------------|
| Enable Heartbeat | Indicates whether a synchronization signal (heartbeat) is established between the Avaya SBCE security device and the SIP server. |
|                  | Select this check box to indicate that a heartbeat is established and maintained and the remaining fields are activated.         |
|                  | Clear the check box to indicate that no heartbeat is maintained and the remaining fields remain inactivated.                     |
| Method           | Specifies the method by which the heartbeat is maintained. The options are:                                                      |
|                  | • OPTIONS                                                                                                    |
|                  | • PING                                                                                                    |
| Frequency        | Specifies the frequency of sending the heartbeat signal.                                                                         |
| From URI         | Specifies the source of the heartbeat signal.                                                                                    |
| To URI           | Specifies the destination of the heartbeat signal.                                                                               |

#### **Registration options**

| Name                      | Description                                                                                                    |
|---------------------------|----------------------------------------------------------------------------------------------------|
| Register with All Servers | To send a REGISTER message to all servers.                                                                                                    |
|                           | • For the <b>DNS Query Type</b> as None/A, Avaya SBCE sends the REGISTER message to the server configured in the DNS server or the resolved IP address by the DNS server. |
|                           | <ul> <li>For DNS Query Type as SRV or NAPTR, Avaya SBCE sends the<br/>REGISTER message to all servers resolved in the DNS response.</li> </ul>                            |

| Name                             | Description                                                                                                    |
|----------------------------------|----------------------------------------------------------------------------------------------------|
| Register with Priority<br>Server | To send a REGISTER message to the highest priority server as received in<br>the DNS query response. Enable this option when using the DNS SRV for<br>trunk registration feature. |
|                                  | If the highest priority server is non-functional on DNS TTL expiry, SBCE sends the REGISTER message to the second highest priority server.                                       |
|                                  | Register with Priority Server field is disabled if DNS query type is NONE/A.                                                                                                    |
| Refresh Interval                 | Specifies the time, in seconds, after which Avaya SBCE sends a REGISTER message to servers.                                                                                      |
| From URI                         | Specifies the source of the REGISTER message.                                                                                                    |
| To URI                           | Specifies the destination of the REGISTER message.                                                                                                    |

#### **Ping options**

| Name             | Description                                                                         |
|------------------|-------------------------------------------------------------------------------------|
| Enable Ping      | Select this option to enable ping on the server connections.                        |
| Ping Interval    | Specifies the amount of time, in seconds, between ping messages sent to the server. |
| Response Timeout | Specifies the time, in seconds, after which a ping message times out.               |

#### Advanced options

| Name                  | Description                                                                                                    |
|-----------------------|----------------------------------------------------------------------------------------------------|
| Enable DoS Protection | Indicates whether DoS protection is enabled for the SIP server.                                                                                                    |
|                       | • When you select the <b>Enable DoS Protection</b> check box, the EMS server displays <b>Next</b> at the bottom of the page. When you click <b>Next</b> , the EMS server displays a second Edit Server Configuration Profile – Advanced page, prompting for the number of users on the Call Server. |
|                       | • When you configure the DoS protection for the SIP server, the EMS server displays two new tabs: <b>DoS Whitelist</b> and <b>DoS Protection</b> on the Server Configuration page.                                                                                                    |
|                       | The EMS server does not display this option for a Recording Server.                                                                                                    |
| Enable Grooming       | Indicates whether the same connection is used for the same subscriber or port. You must enable this field while using TCP or TLS. The <b>Enable Grooming</b> field is enabled by default.                                                                                                    |
|                       | If grooming changes are done on a production system, you must restart the application to clean up the old connections.                                                                                                    |
|                       | The <b>Enable Grooming</b> field is unavailable when the <b>Server Type</b> is Remote Branch Office.                                                                                                    |
| Interworking Profile  | Specifies the Interworking profile to be used for the SIP server.                                                                                                    |

| Name                    | Description                                                                                                    |
|-------------------------|----------------------------------------------------------------------------------------------------|
| Signaling Manipulation  | Specifies the signaling manipulation script for the SIP server.                                                                                                    |
| Script                  | Specify a signaling manipulation script in this field in one of the following conditions:                                                                                                    |
|                         | <ul> <li>One server flow is associated with the server.</li> </ul>                                                                                                    |
|                         | <ul> <li>All server flows associated with the server use the same signaling<br/>manipulation script.</li> </ul>                                                                                                    |
|                         | 😿 Note:                                                                                                    |
|                         | If you select different scripts in the server configuration and the server<br>flow, the EMS server uses the signaling manipulation script selected in<br>the server flow. However, if you apply the manipulation as INBOUND<br>and AFTER_NETWORK, the EMS server uses the script selected in<br>the server configuration.                                                                                                    |
| Securable               | Specifies whether the server can be secured.                                                                                                    |
|                         | Avaya endpoints can display an end-to-end secure indicator for calls that<br>use secure protocols for both halves of the call. Avaya SBCE provides a<br><b>Securable</b> field on the Server Configuration page to indicate whether the<br>server is securable. Avaya SBCE uses the <b>Securable</b> field to determine<br>whether the trunk and call server can use secure protocols, and sets<br>appropriate values for the Av-Secure-Indication header. |
| Enable FGDN             | Enables a Failover Group Domain Name (FGDN) that Avaya SBCE uses to route SIP traffic through an alternate Session Manager when a Session Manager is unreachable.                                                                                                    |
| TCP Failover Port       | Specifies the TCP port used during failover to the FGDN.                                                                                                    |
|                         | This field is available only when you select the <b>Enable FGDN</b> check box.                                                                                                    |
| TLS Failover Port       | Specifies the TLS port used during failover to the FGDN.                                                                                                    |
|                         | This field is available only when you select the <b>Enable FGDN</b> check box.                                                                                                    |
| Tolerant                | Specifies whether the server processes both IPv4 and IPv6 addresses.                                                                                                    |
| Traffic Type            | Specifies the traffic type. The options are:                                                                                                    |
|                         | Trunk Traffic                                                                                                    |
|                         | Remote Users                                                                                                    |
|                         | Trunk Traffic and Remote Users                                                                                                    |
|                         | The EMS server displays this field only when you select the <b>Enable DoS Protection</b> field.                                                                                                    |
| Max Concurrent Sessions | Specifies the maximum number of concurrent sessions. The default value is 1000.                                                                                                    |
|                         | The EMS server displays this field only when you select the <b>Enable DoS Protection</b> field.                                                                                                    |

| Name                   | Description                                                                                                    |
|------------------------|----------------------------------------------------------------------------------------------------|
| Number of Remote Users | Specifies the number of remote users.                                                                                                    |
|                        | The EMS server displays this field only when you select the <b>Enable DoS Protection</b> field.                                                          |
|                        | When you select the <b>Remote Users</b> or <b>Trunk Traffic and Remote Users</b> option, the EMS server enables the <b>Number of Remote Users</b> field. |
| URI Group              | Select the URI group you want to use with this profile, if any.                                                                                          |
| NG911 Support          | Select this option to enable NG911 support for NG911 CS trunks. This option is required for adhoc conference support.                                    |

#### **DoS Whitelist window**

| Name       | Description                                                                                                    |
|------------|----------------------------------------------------------------------------------------------------|
| URI/Domain | Specifies the URI or domain that is allowed from an external source.                                                         |
|            | The EMS server displays this tab only when you select the <b>Enable DoS Protection</b> check box on the <b>Advanced</b> tab. |

#### **DoS Protection**

| Name                                 | Description                                                           |
|--------------------------------------|-----------------------------------------------------------------------|
| Traffic Type                         | The type of traffic.                                                  |
| Max Concurrent Sessions              | The maximum number of concurrent sessions.                            |
| SIP Service                          | The SIP service affected by the DoS attack. The options are:          |
|                                      | • TOTAL                                                               |
|                                      | Registrations                                                         |
|                                      | • Calls                                                               |
|                                      | Presence Updates                                                      |
|                                      | Subscriptions                                                         |
|                                      | • Misc                                                                |
| SIP Method                           | The SIP Method of the SIP service. The options are:                   |
|                                      | • All                                                                 |
|                                      | • REGISTER                                                            |
|                                      | • INVITE                                                              |
|                                      | • SUBSCRIBE                                                           |
|                                      | • PUBLISH                                                             |
|                                      | • OPTIONS                                                             |
| Initiated Threshold (per 10 seconds) | The maximum number of sessions that you can start within 10 seconds . |
| Pending Threshold                    | The maximum number of pending session initiations.                    |

| Name                              | Description                                                                                                    |
|-----------------------------------|----------------------------------------------------------------------------------------------------|
| Failed Threshold (per 10 seconds) | The maximum number of failed session initiations.                                                                                                    |
| Action                            | The action to be performed after any of the above thresholds are exceeded.                                                                                                    |
|                                   | The options are :                                                                                                    |
|                                   | • Alert Only: An alert displays the DoS incident, but the call is not blocked.                                                                                                    |
|                                   | • Enforce Limit: The call is not blocked until the specified limit is reached.                                                                                                    |
|                                   | • Enforce Limit Response: The call is blocked, and the EMS server sends the specified response when the specified limit is reached.                                                                                  |
|                                   | SIP Challenge: To initiate authentication.                                                                                                    |
|                                   | 😢 Note:                                                                                                    |
|                                   | Do not select the SIP Challenge action for a DoS profile configuration<br>because Avaya phones do not respond the second time when they<br>are again authenticated by Avaya after being challenged by Avaya<br>SBCE. |
|                                   | Whitelist: The call is not blocked if the call originator exists in the Whitelist.                                                                                                    |

## **Configuring certificates**

#### Procedure

- 1. Get a root certificate and an intermediate CA chain certificate from a standard CA.
- 2. Install the certificates on the Avaya SBCE server profile. Set peer verification to none.
- 3. Install the certificates on the Avaya SBCE client profile. Enable peer certificate verification and import any Microsoft Teams CA certificates. You can get the certificates from Teams or run openssl on the sip.pstnhub.microsoft.com connection point.

## Chapter 5: Configuration of Microsoft Teams

# Configuring Microsoft<sup>®</sup> Teams options required for integration with Avaya SBCE

This section contains the high-level configuration requirements you must administer when setting up Microsoft<sup>®</sup> Teams (Teams) in an Avaya SBCE deployment. For detailed information about configuring Teams when using the Direct Routing features of Avaya SBCE, see the following Teams website:

https://docs.microsoft.com/en-us/microsoftteams/direct-routing-landing-page

#### **Avaya SBCE-related options**

You must configure the following Avaya SBCE information on the Teams system:

- Public IP address A public IP address that can be used to connect to the Avaya SBCE system. Avaya SBCE supports NAT.
- Fully Qualified Domain Name (FQDN) An FQDN for the Public IP address towards the Microsoft Teams side of the Avaya SBCE system. The domain portion of the FQDN is one of the registered domains in your Microsoft 365 or Office 365 organization. For more information, see the following website:

https://docs.microsoft.com/en-us/microsoftteams/direct-routing-plan#sbc-domain-names

- Public DNS entry A public DNS entry mapping the Avaya SBCE FQDN to the public IP address.
- Public trusted certificate A certificate for the Avaya SBCE to be used for all communication with Direct Routing. For more information, see the following website:

https://docs.microsoft.com/en-us/microsoftteams/direct-routing-plan#public-trusted-certificatefor-the-sbc

#### **Connection points for Direct Routing**

The connection points for Direct Routing are the following three FQDNs:

- sip.pstnhub.microsoft.com The global FQDN, it must be tried first.
- sip2.pstnhub.microsoft.com The secondary FQDN, it geographically maps to the second priority region.
- sip3.pstnhub.micrososft.com The tertiary FQDN, it geographically maps to the third priority region.

For more information, see the following website:

https://docs.microsoft.com/en-us/microsoftteams/direct-routing-plan#sip-signaling-fqdns

#### Media servers

The Teams media servers use the IP addresses of the Teams connection points sip.pstnhub.microsoft.com, sip2.pstnhub.microsoft.com, and sip3.pstnhub.microsoft.com. This resolves in the following IP address:

- 52.114.148.0
- 52.114.132.46
- 52.114.75.24
- 52.114.76.76
- 52.114.7.24
- 52.114.14.70
- 52.114.16.74
- 52.114.20.29

#### **Firewall settings**

The following items must be opened in the Teams firewall settings:

- The signaling address should be open for the connection point FQDNs sip.pstnhub.microsoft.com, sip2.pstnhub.microsoft.com, and sip3.pstnhub.microsoft.com.
- The media port of the range that is configured on the Avaya SBCE media interface that points to the Teams SIP server or media server.
- The PSTN side signaling IP address and port.
- The media IP address and media port range on the Avaya SBCE media interface pointing to the PSTN SIP server or media server.

For more information, see the following website:

https://docs.microsoft.com/en-us/office365/enterprise/urls-and-ip-address-ranges

#### **OPTIONS** format

Microsoft Teams must use the standard format of OPTIONS. Avaya SBCE sends OPTIONS with the FQDN of the Avaya SBCE system. Teams adds the FQDN of the Avaya SBCE system in its ACL list. Teams sends OPTIONS for which the Avaya SBCE system answers back with a 2000K message.

#### SIP signaling using TLS

The Teams SIP signaling is set up to use TLS port 5061. The TLS version must be TLS 1.2 for security reasons.

For media server use the following range of IP addresses:

- 52.112.0.0/14 (IP addresses from 52.112.0.1 to 52.115.255.254)
- 52.120.0.0/14 (IP addresses from 52.120.0.1 to 52.123.255.254)

Use the port range: Port range from 49152 to 53247.

#### **SIP Response Codes**

When configured correctly, you should expect 18x and 200OK messages from the Avaya SBCE system. The standard error codes would be 408 (Request Timeout), 480 (Temporarily Unavailable, Teams client reachability problem), 488 (Not Acceptable Here, media interworking problems), 500 (Internal Server Error), and 503 (Service Unavailable).

#### Elliptical Curve Cryptography (ECC) ciphers

Teams requires the use of the following ECC ciphers:

- TLS\_ECDHE\_ECDSA\_WITH\_AES\_256\_GCM\_SHA384
- TLS\_ECDHE\_ECDSA\_WITH\_AES\_128\_GCM\_SHA256
- TLS\_ECDHE\_ECDSA\_WITH\_AES\_256\_CBC\_SHA384
- TLS\_ECDHE\_ECDSA\_WITH\_AES\_128\_CBC\_SHA256

#### Secure Real-Time Transport Protocol (SRTP) calls

For SRTP calls, Teams must have SRTCP enabled, no Master Key Identifiers (MKI), and a default value of 2<sup>31</sup> for its lifetime.

## **Chapter 6: Configuration of Avaya SBCE**

## **Configuration checklist**

Use this checklist to identify the tasks required to configure Avaya SBCE when used with Microsoft Teams. When you have finished the task, mark the task as completed.

| Task                                                | Reference                                                                                                    | ~ |
|-----------------------------------------------------|----------------------------------------------------------------------------------------------------|---|
| Configure server interworking.                      | Add server interworking profiles as described in <u>About</u><br><u>configuring server interworking for Microsoft Teams</u> on<br>page 57 and <u>Adding a server interworking profile</u> on<br>page 58. |   |
| Configure Session Manager<br>adaptations for number | <u>Creating a new signaling rule</u> on page 68                                                                                                    |   |
| manipulation.                                       | Adding a URI Manipulation rule on page 76                                                                                                    |   |
|                                                     | For more information about configuring these rules, see<br><i>Administering Avaya Session Border Controller for</i><br><i>Enterprise</i> .                                                               |   |
| Configure topology hiding.                          | About configuring topology hiding for Microsoft Teams on page 76                                                                                                    |   |
| Configure signaling manipulation (SigMa).           | About configuring signaling manipulation for Microsoft<br>Teams on page 79                                                                                                    |   |
| Configure transcoding.                              | About configuring Avaya SBCE for transcoding and transrating on page 81                                                                                                    |   |
| Configure RTCP generation.                          | RTCP monitoring generation support on page 84                                                                                                    |   |

## Server interworking

## About configuring server interworking for Microsoft Teams

You must configure the following server types on Avaya SBCE to make connections with Microsoft Teams:

• A trunk server for the PSTN.

• A call server for each of the Microsoft Teams SIP proxy servers.

Each of the Microsoft Teams SIP proxy servers act as a call server, so it must be configured with an Avaya SBCE interworking profile to provide interworking functionality.

When configuring the interworking profiles, you must configure the following options in addition to any normal interworking options:

- The Hold Support option in the General tab must be set to Microsoft Teams.
- The **183 Handling** option must be administered with **No SDP**. This is required so that ringback is heard on trunks.
- The Refer Handling option in the General tab must be enabled. Usually for Teams, all suboptions of Refer Handling must be disabled or set to None. If required by the PSTN side and the topology, the sub-options can be enabled.
- The Record Routes option in the Advanced tab must be set to Both Sides.
- The Extensions option in the Advanced tab must be set to Lync (prior name for Microsoft Teams software).

## Adding a server interworking profile

#### Procedure

- 1. Log on to the EMS web interface with administrator credentials.
- 2. On the **Device** menu, click the name of the SBCE to administer.
- 3. Navigate to **Configuration Profiles > Server Interworking**.
- 4. On the Interworking Profiles screen, click Add.

The EMS server displays the Interworking Profile window.

5. In the **Profile Name** field, type a name for the new interworking profile, and click **Next**.

The system displays a series of configuration windows. Administer the profile options as required based on the options described in <u>Interworking profile field descriptions</u> on page 59.

#### 😵 Note:

Options for the **URI Manipulation** and **Header Manipulation** rules cannot be added until after you administer the basic interworking options. After you add a new profile, you can add these rules using the **Add** button located on the two rule tabs.

- 6. Click **Next** after configuring the options in each window.
- 7. Click **Finish** to save the settings.

## Interworking profile field descriptions

#### **General options**

| Name         | Description                                                                                                    |
|--------------|----------------------------------------------------------------------------------------------------|
| Hold Support | Indicates the standard to be used to provide HOLD support. The options are:                                                                                                    |
|              | • None                                                                                                    |
|              | • RFC 2543 - c=0.0.0.0                                                                                                    |
|              | • RFC 3264 - a=send only                                                                                                    |
|              | Microsoft Teams                                                                                                    |
|              | The <b>Microsoft Teams</b> option is required for Microsoft Teams deployments to handle the hold/resume feature of Microsoft Teams. It enforces the Microsoft Teams side to send the "a=inactive" message. When this option is set, none of the following messages are sent towards Microsoft Teams: "a=sendonly", "a=recvonly", or "c=0.0.0.0". |
|              | In addition, when you select the <b>Microsoft Teams</b> option, a Feature Flag is set in the Call Detail Record (CDR) by Avaya SBCE. The Feature Flag is the 35th field in the CDR and is set to a value of 8. The Feature Flag identifies the call in CDR as a Microsoft Teams call.                                                            |
| 180 Handling | Determines how 180 Ringing messages are handled. The options are:                                                                                                    |
|              | • None                                                                                                    |
|              | • SDP                                                                                                    |
|              | • No SDP                                                                                                    |
| 181 Handling | Determines how 181 Call Forwarding messages are handled. The options are:                                                                                                    |
|              | • None                                                                                                    |
|              | • SDP                                                                                                    |
|              | • No SDP                                                                                                    |
| 182 Handling | Determines how 182 Queued messages are handled. The options are:                                                                                                    |
|              | • None                                                                                                    |
|              | • SDP                                                                                                    |
|              | • No SDP                                                                                                    |

| Name           | Description                                                                                                    |
|----------------|----------------------------------------------------------------------------------------------------|
| 183 Handling   | Determines how 183 Session Progress messages are handled. The options are:                                                                                                    |
|                | • None                                                                                                    |
|                | • SDP                                                                                                    |
|                | • No SDP                                                                                                    |
|                | For Microsoft Teams, the <b>183 Handling</b> option must be administered with <b>No SDP</b> . This is required so that ringback is heard on trunks.                                                                                                    |
| Refer Handling | Indicates whether Avaya SBCE passes or consumes the REFER message.<br>When an endpoint invokes a supplementary service, such as a call transfer,<br>the endpoint generates and sends an in-dialog REFER request to Avaya<br>SBCE through the enterprise call server. Avaya SBCE applies URI-based<br>routing to the new <b>INVITE</b> message triggered towards the transfer target. |
|                | Refer Handling feature works in either of the following two modes:                                                                                                    |
|                | • Send Hold                                                                                                    |
|                | Delayed Offer                                                                                                    |
|                | When configuring a profile to use with Microsoft Teams, enable the <b>Refer Handling</b> option.                                                                                                    |
| URI Group      | Indicates the URI group that is required for REFER handing.                                                                                                    |
|                | 😢 Note:                                                                                                    |
|                | SBCE enables the <b>URI Group</b> field only when you select the <b>Refer Handling</b> checkbox.                                                                                                    |
|                | When configuring Microsoft Teams, it is recommended that the <b>URI Group</b> option be set to <b>None</b> . However, this option can be enabled if required by the PSTN side and topology.                                                                                                    |
| Send Hold      | Indicates whether Avaya SBCE sends a HOLD message to a trunk when processing REFER messages for that trunk. Disable this setting for trunks that do not support SIP HOLD. By default, this setting is on.                                                                                                    |
|                | 😢 Note:                                                                                                    |
|                | SBCE enables the <b>Send Hold</b> check box only when you select the <b>Refer Handling</b> check box.                                                                                                    |
|                | When configuring Microsoft Teams, it is recommended that the <b>Send Hold</b> option be disabled. However, this option can be enabled if required by the PSTN side and topology.                                                                                                    |

| Name                        | Description                                                                                                    |
|-----------------------------|----------------------------------------------------------------------------------------------------|
| Delayed Offer               | Indicates whether Avaya SBCE sends an INVITE message to the transferee without SDP. If you select <b>Delayed Offer</b> , Avaya SBCE gets the complete capabilities of the transferee as an SDP Offer message.                                                                                                    |
|                             | SBCE enables the <b>Delayed Offer</b> check box only when you select the <b>Refer Handling</b> check box.                                                                                                    |
|                             | When configuring Microsoft Teams, it is recommended that the <b>Delayed</b><br><b>Offer</b> option be disabled. However, this option can be enabled if required by<br>the PSTN side and topology.                                                                                                    |
| 3xx Handling                | Indicates whether the Avaya SBCE security device will handle the 3xx <i>Redirection Response</i> messages.                                                                                                    |
| Diversion Header<br>Support | Indicates whether the Avaya SBCE security device supports diversion headers.                                                                                                    |
|                             | 😵 Note:                                                                                                    |
|                             | When you select the <b>3xx Handling</b> check box, the system enables the <b>Diversion Header Support</b> check box.                                                                                                    |
| Delayed SDP Handling        | Indicates whether the Avaya SBCE security device processes delayed SDP packets.                                                                                                    |
|                             | Important:                                                                                                    |
|                             | The features Media Unanchoring and Delayed SDP Handling cannot<br>both be enabled for a call. For more information about administering<br>those features, see <i>Administering Avaya Session Border Controller for</i><br><i>Enterprise</i> .                                                                                                    |
| Re-Invite Handling          | Indicates whether Reinvite Handling is enabled for Avaya SBCE. If a trunk or call server does not want in-dialog <b>RE-INVITES</b> , then enable Reinvite Handling.                                                                                                    |
|                             | Precondition: <b>RE-INVITE SDP</b> must be the same as the previous INVITE transaction SDP. For example, consider a trunk server that has Reinvite Handling enabled. When the first <b>INVITE</b> with SDP goes to the trunk server, Avaya SBCE stores this message. When the next <b>INVITE</b> goes to the trunk server, Avaya SBCE tries to match the current <b>INVITE SDP</b> with the stored SDP. If both SDPs are same, Avaya SBCE stops <b>INVITE</b> and responds . However, if a second INVITE comes without any SDP change, while adding extra SDP parameters to Hold or Resume, Avaya SBCE handles <b>RE-INVITE</b> . |
|                             | Important:                                                                                                    |
|                             | When <b>Re-Invite Handling</b> is enabled, the far end should not change its CODEC, SRTP, and media parameters mid-call. If any of these parameters change, Reinvite Handling will not work                                                                                                    |

| Name              | Description                                                                                                    |
|-------------------|----------------------------------------------------------------------------------------------------|
| Prack Handling    | Indicates whether Provisional Response Acknowledgement (PRACK)<br>handling is enabled. When called party sends provisional requests with 100<br>rel option in the Require header, called party must receive PRACK message<br>in the response to ensure end to end successful communication. If the trunk<br>or call server does not send 100 rel option in the supported header for the<br>initial INVITE request then by selecting <b>Prack Handling</b> , Avaya SBCE sends<br>the PRACK for that particular trunk or call server to the called party. |
| Allow 18X SDP     | Indicates whether a PRACK message is permitted in an 18x record route header.                                                                                                    |
| T.38 Support      | Indicates whether Avaya SBCE security device. supports the T.38 FAX Relay standard.                                                                                                    |
| URI Scheme        | Indicates the URI scheme that the Avaya SBCE security device will use. The options are:                                                                                                    |
|                   | • SIP                                                                                                    |
|                   | • TEL                                                                                                    |
|                   | • ANY                                                                                                    |
| Via Header Format | Indicates the header format used by the Avaya SBCE security device. The options:                                                                                                    |
|                   | • RFC3261                                                                                                    |
|                   | • RFC2543                                                                                                    |
| SIPS Required     | Use this option to control the SIP/SIPS URI scheme handling for SRTP calls.<br>By default, this option is enabled.                                                                                                    |
|                   | When doing an upgrade to Release 8.1.2 or later, this option is automatically<br>enabled after the upgrade. For any configurations that do not use this<br>feature, you must manually disable this option after you do the upgrade. For<br>example, you must disable this option in Server Interworking profiles when<br>the deployment has or uses Microsoft Teams, Skype for Business, or Lync.                                                                                                    |
|                   | 🛪 Note:                                                                                                    |
|                   | When Assured SIP (AS-SIP) mode is enabled, the <b>SIPS Required</b> option is grayed out and is not available.                                                                                                    |
| Mediasec Handling | Use this option to distinguish security mechanisms that apply to the media plane by defining a new Session Initiation Protocol (SIP) header field parameter to label such security mechanisms.                                                                                                    |

#### **SIP Timers options**

| Name   | Description                                                                                                    |
|--------|----------------------------------------------------------------------------------------------------|
| Min-SE | Specifies the minimum value for the SIP min-SE timer. The Min-SE timer is used for a SIP refresh (Re-Invite/Update) session as the minimum session expire time value. |
|        | The time range is 90 to 86400 seconds.                                                                                                    |

| Name          | Description                                                                                                    |
|---------------|----------------------------------------------------------------------------------------------------|
| Init Timer    | Specifies the initial request retransmission interval. This interval corresponds to Timer T1 in RFC 3261. This timer is used when sending a request over UDP.                                                                                                    |
|               | The time range is 50 to 1000 milliseconds.                                                                                                    |
| Max Timer     | Specifies the maximum retransmission interval for non-INVITE requests. This interval is for non-INVITE requests and corresponds to Timer T2 in RFC 3261.                                                                                                    |
|               | The time range is 200 to 8000 milliseconds.                                                                                                    |
| Trans Expire  | Specifies the Transaction Expiration timer. The default value for this field is 32 seconds.                                                                                                    |
|               | Any request that the server sends times out if the server does not receive a response within the time set as the Transaction Expiration time. To use alternate routing, you must set a shorter transaction expiration value than the default value of 32 seconds. |
|               | The time range is 1 to 64 seconds.                                                                                                    |
| Invite Expire | Specifies the transaction expiration time for an INVITE transaction after what receives a provisional response .                                                                                                    |
|               | The time range is 180 to 300 seconds.                                                                                                    |
| Retry After   | Specifies the maximum time after which the server sends the routing request again.                                                                                                    |
|               | The time range is 2 to 32 seconds.                                                                                                    |

#### **Privacy options**

| Name                 | Description                                                                                                    |
|----------------------|----------------------------------------------------------------------------------------------------|
| Privacy Enabled      | Indicates whether privacy is used between the Avaya SBCE security device<br>and the SIP server.                                                                                                    |
|                      | 😿 Note:                                                                                                    |
|                      | When you select the <b>Privacy Enabled</b> checkbox, the system enables the following fields: <b>User Name</b> , <b>P-Asserted-Identity</b> , <b>P-Preferred-Identity</b> , and <b>Privacy Header</b> fields.                                                                                                    |
| User Name            | Specifies the user name to be used for privacy authentication.                                                                                                    |
| P-Asserted-Identity  | Indicates that Avaya SBCE rewrites the FROM header in a trusted SIP message with the P-Asserted-ID.                                                                                                    |
|                      | This field is used for maintaining privacy for the FROM header. Trunk servers usually Accept SIP INVITE with P-asserted ID. For some Trunk servers, Avaya SBCE inserts this header into the FROM header, insert the header in P-asserted ID and change From as Anonymous user, and send out the request. not clear |
| P-Preferred-Identity | Indicates that Avaya SBCE uses the P-Preferred-ID during private sessions.                                                                                                    |
| Privacy Header       | Specifies the Privacy Header to be used during privacy sessions.                                                                                                    |

#### **Advanced options**

| Name                                      | Description                                                                                                    |
|-------------------------------------------|----------------------------------------------------------------------------------------------------|
| Record Routes                             | Directs the Avaya SBCE security device to record route information. The options are:                                                                                                    |
|                                           | • <b>None</b> : Avaya SBCE does not add any record route. However, to remove all record routes, enable Topology Hiding (TH) with record route auto.                                                                                                    |
|                                           | • <b>Single Side</b> : Avaya SBCE adds only one record route. If Avaya SBCE receives a 200 OK message, Avaya SBCE passes the same record route outside the enterprise network. If TH is enabled, the 200 OK record routes are removed.                                                                                           |
|                                           | • <b>Both Sides</b> : Avaya SBCE adds two record routes. If Avaya SBCE receives a 200 OK message, Avaya SBCE passes the same record route outside the enterprise network. If TH is enabled, the 200 OK record routes are removed and only one record route is retained.                                                          |
|                                           | When configuring a profile to use with Microsoft Teams, enable the <b>Both Sides</b> option.                                                                                                    |
|                                           | • <b>Dialog Initiate Only (Both Sides)</b> : Avaya SBCE adds two record routes, but not to the in-dialog message. If Avaya SBCE receives a 200 OK message, Avaya SBCE passes the same record route outside the enterprise network. If TH is enabled, the 200 OK record routes are removed and only one record route is retained. |
|                                           | • <b>Dialog Initiate Only (Single Side)</b> : Avaya SBCE adds one record route, but<br>not to the in-dialog message. If Avaya SBCE receives a 200 OK message,<br>Avaya SBCE passes the same record route outside the enterprise network.<br>If TH is enabled, the 200 OK record routes are removed.                              |
| Include Endpoint IP for<br>Context Lookup | Directs the Avaya SBCE security device to use endpoint IP while looking for Avaya SBCE internal SIP context.                                                                                                    |
| Extensions                                | Directs the Avaya SBCE security device to use functionality specific to different environments. The available options are:                                                                                                    |
|                                           | • Avaya                                                                                                    |
|                                           | Important:                                                                                                    |
|                                           | You must use the <b>Avaya</b> option if you want to use the <b>traceSBC</b> command to search for Av-Global-Session-ID (GSID) headers to filter SIP call traces.                                                                                                    |
|                                           | • Nortel                                                                                                    |
|                                           | • Lync                                                                                                    |
|                                           | Note:                                                                                                    |
|                                           | When configuring a profile to use with Microsoft <sup>®</sup> Teams, enable the <b>Lync</b> option. "Lync" was a prior name for Microsoft <sup>®</sup> Teams.                                                                                                    |
|                                           | • Cisco                                                                                                    |

| Name                               | Description                                                                                                    |
|------------------------------------|----------------------------------------------------------------------------------------------------|
|                                    | • KDDI                                                                                                    |
| Diversion Manipulation             | Directs the Avaya SBCE security device to copy SIP Diversion header from 3xx messages to Sip Request messages while 3xx handling is enabled on Avaya SBCE security device.                                                                                                    |
| Diversion Condition                | Specifies the diversion condition.                                                                                                    |
|                                    | <ul> <li>Note:</li> <li>When you select the Diversion Manipulation check box, the system enables the Diversion Condition field.</li> </ul>                                                                                                    |
| Diversion Header URI               | Specifies the Avaya SBCE security device to add SIP Diversion header on the SIP Invite message.                                                                                                    |
|                                    | 😒 Note:                                                                                                    |
|                                    | When you select the <b>Diversion Manipulation</b> check box, the system enables the <b>Diversion Header URI</b> field.                                                                                                    |
| Has Remote SBC                     | Directs the Avaya SBCE security device to use far-end firewall functionality.                                                                                                    |
| Route Response on Via<br>Port      | Directs the Avaya SBCE security device to use SIP Via header port to route response.                                                                                                    |
| Relay INVITE Replace<br>for SIPREC | Select this option to enable <b>Relay INVITE Replace for SIPREC</b> .                                                                                                    |
| MOBX Re-INVITE                     | Select this option to enable <b>MOBX Re-INVITE Handling</b> .                                                                                                    |
| Handling                           | Enable this feature for calls made by Mobile Extension (MOBX) users that are calling through a Mobile Service Provider (MSP) serviced by an Avaya SBCE system. The Avaya SBCE can terminate these mobile calls to a PSTN user through SIP-PRI gateways or to a user connected to an Avaya private network communication server. |
|                                    | Use this option to allow Avaya SBCE to filter the reinvite messages coming from an Avaya private network communication server to the MSP. The Re-INVITE handling configuration must be enabled on the MSP trunk server interworking profiles.                                                                                   |
| NATing for 301/302<br>Redirection  | When <b>NATing for 301/302 Redirection</b> is enabled for server interworking,<br>Avaya SBCE will NAT 301/302 contact addresses going to the server.                                                                                                    |
|                                    | Select this option for Adhoc conferencing support with the Next Generation<br>911 feature. When enabled, Avaya SBCE will NAT on 301/302 contact<br>address received from the Next Generation Core Services (NGCS)<br>conference factory.                                                                                        |
|                                    | This option has no affect operation of 301/302 messages on Remote Worker configurations.                                                                                                    |
| DTMF Support                       | These options define whether and how RFC 2833 DTMF touch-tone signals are converted to SIP messages. When conversion occurs, the DTMF signals and SIP messages are sent in parallel in the call path to support signaling devices that require either DTMF signals (such as an IVR) or SIP messages                             |

| Name | Description                                                                                                    |
|------|----------------------------------------------------------------------------------------------------|
|      | (such as SIP trunks). You must have interworking profiles for both inbound calls (always set to <b>None</b> ) and outbound calls (using one of the options defined below). You must define the profiles for the servers.                                                                                                    |
|      | 😢 Note:                                                                                                    |
|      | DTMF signal conversion to SIP messages will not happen when a registered user is involved in the call.                                                                                                    |
|      | Important:                                                                                                    |
|      | Avaya recommends that for deployments where personal data protection<br>based on GDPR requirements are critical, you should not use DTMF<br>interworking. For more information about Avaya SBCE support for<br>GDPR, see Avaya Session Border Controller for Enterprise Overview<br>and Specification.                                               |
|      | • <b>None</b> – RFC 2833 DTMF touch-tone signals are passed through and are not converted to SIP messages.                                                                                                    |
|      | • <b>SIP Notify</b> – RFC 2833 DTMF touch-tone signals are converted to out-of-<br>band SIP Notify messages. Conversely, SIP Notify messages are converted<br>back to RFC 2833 DTMF touch-tone signals.                                                                                                    |
|      | • <b>RFC 2833 Relay &amp; SIP Notify</b> – RFC 2833 DTMF touch-tone signals passed through and are also converted to out-of-band SIP Notify messages. Conversely, SIP Notify messages are converted back to RFC 2833 DTMF touch-tone signals. See the information below about how this option is used for MOBX calls.                                |
|      | <ul> <li>SIP INFO – RFC 2833 DTMF touch-tone signals are converted to out-of-<br/>band SIP Info messages. Conversely, SIP Info messages are converted<br/>back to RFC 2833 DTMF touch-tone signals.</li> </ul>                                                                                                    |
|      | • <b>RFC 2833 Relay &amp; SIP Info</b> – RFC 2833 DTMF touch-tone signals passed through and are also converted to out-of-band SIP Info messages. Conversely, SIP Info messages are converted back to RFC 2833 DTMF touch-tone signals. See the information below about how this option is used for MOBX calls.                                      |
|      | <ul> <li>Inband – RFC 2833 DTMF touch-tone signals are converted to in-band<br/>DTMF. Conversion in the opposite direction is not supported.</li> </ul>                                                                                                    |
|      | Avaya SBCE uses the <b>RFC 2833 Relay &amp; SIP Info</b> or <b>RFC 2833 &amp; SIP</b><br><b>Notify</b> options to fork the incoming RFC 2833 DTMF touch-tone signals and<br>SIP Info or SIP Notify messages to carry the DTMF signals in SIP signaling<br>messages. The MOBX URI group configuration is required to configure these<br>DTMF options. |
|      | MOBX calls use standard mobile user features that invoke RFC 2833 DTMF touch-tone signals, such as digits for an IVR. Avaya SBCE must pass the original DTMF touch-tone signals to a media gateway or endpoint in parallel with sending the SIP Notify or SIP Info messages to an Avaya private network communication server.                        |

| Name | Description                                                                                                    |
|------|----------------------------------------------------------------------------------------------------|
|      | Any server configured on Avaya SBCE that supports MOBX users on a<br>Mobile Service Provider (MSP) must also have a URI group configured that<br>identifies the MSP users. |

#### **URI Manipulation options**

#### Note:

Options for the **URI Manipulation** and **Header Manipulation** rules cannot be added until after you administer the basic interworking options. After you add a new profile, you can add these rules using the **Add** button located on the two rule tabs.

| Name          | Description                                                                                                 |
|---------------|----------------------------------------------------------------------------------------------------|
| User Regex    | The Regex rule to be used to match the <b>User</b> field in the SIP message.                                |
| Domain Regex  | The Regex rule to be used to match the <b>Domain</b> field in the SIP message.                              |
| User Action   | The action that the Avaya SBCE security device takes on finding a User Regex match . The options are:       |
|               | • None                                                                                                    |
|               | Add prefix [Value]                                                                                          |
|               | Remove prefix [Value]                                                                                       |
|               | Replace with [Value]                                                                                        |
|               | Replace [Value 1] with [Value 2]                                                                            |
| User Values   | The values to be used as specified in the <b>User Action</b> field.                                         |
|               | 😢 Note:                                                                                                    |
|               | When you select the <b>Replace [Value 1] with [Value 2]</b> option, the system enables the second text box. |
| Domain Action | The action that the Avaya SBCE security device takes on finding a Domain Regex match . The options are:     |
|               | • None                                                                                                    |
|               | Add prefix [Value]                                                                                          |
|               | Remove prefix [Value]                                                                                       |
|               | Replace with [Value]                                                                                        |
|               | Replace [Value 1] with [Value 2]                                                                            |
| Domain Values | The values to be used as specified in the <b>Domain Action</b> field.                                       |
|               | 😠 Note:                                                                                                    |
|               | When you select the <b>Replace [Value 1] with [Value 2]</b> option, the system enables the second text box. |

| Name      | Description                                                                  |
|-----------|------------------------------------------------------------------------------|
| Header    | The SIP header field to be manipulated.                                      |
|           | The options are:                                                             |
|           | • Contact                                                                    |
|           | • Diversion                                                                  |
|           | • From                                                                       |
|           | P-Asserted-Identity                                                          |
|           | RequestURI                                                                   |
|           | •То                                                                          |
| Action    | The action to be performed. The options are:                                 |
|           | Add Parameter w/ [Value]                                                     |
|           | Remove Parameter w/ [Value]                                                  |
| Parameter | The parameter to be used in the action performed in the <b>Action</b> field. |
| Value     | The value of the parameter defined in the <b>Parameter</b> field.            |

#### **Header Manipulation options**

## **Session Manager adaptations**

## Creating a new signaling rule

#### About this task

Use the following procedure to create a new Signaling Rule.

#### ▲ Caution:

Avaya provides a default Signaling Rule set named default. Do not edit this rule set because improper configuration might cause subsequent calls to fail.

#### Procedure

- 1. Log in to the EMS web interface with administrator credentials.
- 2. In the navigation pane, click **SBCE**.
- 3. In the navigation pane, click **Domain Policies > Signaling Rules**.

The application pane displays the existing Signaling Rule sets, and the Content pane displays the parameters of the selected Signaling Rule set.

4. In the Application pane, click Add.

The EMS server displays the first signaling rule window.

5. In the **Rule Name** field, type a name for the new signaling rule, and click **Next**.

The EMS server displays the second signaling rule window.

6. Enter the appropriate values, and click **Finish**.

#### Result

The application pane displays the newly created signaling rule, and the Content pane displays the parameters when you select the new signaling rule.

#### **Related links**

Signaling Rules field descriptions on page 69

#### **Signaling Rules field descriptions**

#### **Add Signaling Rule**

| Name                        | Description                                                                                                    |
|-----------------------------|----------------------------------------------------------------------------------------------------|
| Rule Name                   | Name of the signaling rule.                                                                                                    |
| Inbound                     |                                                                                                    |
| Requests                    | Drop-box to determine how incoming SIP request messages will be treated by this policy. The following options are available:                                               |
|                             | • <b>Allow</b> : Allow all incoming SIP request messages. The corresponding fields to the right are unavailable.                                                           |
|                             | • <b>Block with</b> : Block all incoming SIP request messages and return the response indicated in the corresponding fields.                                               |
| Non-2xx Final<br>Responses  | Drop-box to determine how incoming Non-2xx Final SIP response messages will be treated by this policy. The following options are available:                                |
|                             | • <b>Allow</b> : Allow all incoming Non-2xx Final Response messages. The corresponding fields to the right are unavailable.                                                |
|                             | • Change response to: Block all incoming Non-2xx Final Response messages and return the response indicated in the corresponding fields.                                    |
| Optional Request<br>Headers | Drop-box to determine how optional request headers contained in incoming SIP messages will be treated by this policy. The following options are available:                 |
|                             | <ul> <li>Allow: Allow all incoming SIP messages that contain optional request headers.<br/>The corresponding fields to the right are unavailable.</li> </ul>               |
|                             | • <b>Remove Header</b> : Strip optional request headers from all incoming SIP messages and allow the message to proceed.                                                   |
|                             | <ul> <li>Block with: Block all incoming SIP messages that contain an optional request<br/>header and return the response indicated in the corresponding fields.</li> </ul> |

| Name                         | Description                                                                                                    |  |
|------------------------------|----------------------------------------------------------------------------------------------------|--|
| Optional Response<br>Headers | Drop-box to determine how optional response headers contained in incoming SIP messages will be treated by this policy. The following options are available:                         |  |
|                              | • <b>Allow</b> : Allow all incoming SIP messages that contain optional response headers. The corresponding fields to the right are unavailable.                                     |  |
|                              | <ul> <li>Remove Header: Strip optional response headers from all incoming SIP<br/>messages and allow the message to proceed.</li> </ul>                                             |  |
|                              | <ul> <li>Change response to: Block all incoming SIP messages that contain an optional<br/>response header and return the response indicated in the corresponding fields.</li> </ul> |  |
| Outbound                     | Outbound                                                                                                    |  |
| Requests                     | Drop-box to determine how outbound SIP request messages are treated by this policy. The following options are available:                                                            |  |
|                              | • <b>Allow</b> : Allow all outbound SIP request messages. The corresponding fields to the right are inactivated.                                                                    |  |
|                              | <ul> <li>Block with: Block all outbound SIP request messages and return the response<br/>indicated in the corresponding fields.</li> </ul>                                          |  |
| Non-2xx Final<br>Responses   | Drop-box to determine how outbound Non-2xx Final SIP response messages are treated by this policy. The following options are available:                                             |  |
|                              | • <b>Allow</b> : Allow all outbound Non-2xx Final Response messages. The corresponding fields to the right are unavailable.                                                         |  |
|                              | <ul> <li>Change response to: Block all outbound Non-2xx Final Response messages<br/>and return the response indicated in the corresponding fields.</li> </ul>                       |  |
| Optional Request<br>Headers  | Drop-box to determine how optional request headers contained in outbound SIP messages will be treated by this policy. The following options are available:                          |  |
|                              | <ul> <li>Allow: Allow all outbound SIP messages that contain optional request headers.<br/>The corresponding fields to the right are inactivated.</li> </ul>                        |  |
|                              | • <b>Remove Header</b> : Strip optional request headers from all outbound SIP messages and allow the message to proceed.                                                            |  |
|                              | • <b>Block with</b> : Block all outbound SIP messages that contain an optional request header and return the response indicated in the corresponding fields.                        |  |
| Optional Response<br>Headers | Drop-box to determine how optional response headers contained in outbound SIP messages will be treated by this policy. The following options are available:                         |  |
|                              | <ul> <li>Allow: Allow all outbound SIP messages that contain optional response headers.<br/>The corresponding fields to the right are inactivated.</li> </ul>                       |  |
|                              | <ul> <li>Remove Header: Strip optional response headers from all outbound SIP<br/>messages and allow the message to proceed.</li> </ul>                                             |  |
|                              | • <b>Change response to</b> : Block all outbound SIP messages that contain an optional response header and return the response indicated in the corresponding fields.               |  |
| Content-Type Policy          |                                                                                                    |  |

| Name                           | Description                                                                                                    |
|--------------------------------|----------------------------------------------------------------------------------------------------|
| Enable Content-<br>Type Checks | Option to enable checks for the content part of the SIP signaling message.                                                                                                    |
| Action                         | Drop-down menu from which you choose the action to be taken by the Avaya SBCE security device when considering the content portion of SIP signaling messages. The following options are available:           |
|                                | • Allow: Allows the content in each SIP signaling message to pass, with the exception of those items contained in the Exceptions List that are removed.                                                      |
|                                | • <b>Remove</b> : Removes all content from each SIP signaling message, with the exception of the items contained in the Exceptions List that are allowed to pass.                                            |
| Exception List                 | The specific terms to be passed or blocked, according to the action specified in the <b>Action</b> field.                                                                                                    |
| Multipart Action               | Drop-down menu from which you choose the action to be taken by the Avaya SBCE security device when considering the multipart content portion of SIP signaling messages. The following options are available: |
|                                | • Allow: Allows the multipart content in each SIP signaling message to pass, with the exception of those items contained in the Exception List that are removed.                                             |
|                                | • <b>Remove</b> : Removes all the multipart content from each SIP signaling message, with the exception of the items contained in the Exception List that are allowed to pass.                               |
| Exception List                 | The specific terms to be passed or blocked, according to the action specified in the <b>Multipart Action</b> field.                                                                                          |
| QoS                            |                                                                                                    |
| Enabled                        | Indicates whether the Signaling Quality-of-Service (QoS) feature is enabled.                                                                                                    |

| Name | Description                                                                                                    |
|------|----------------------------------------------------------------------------------------------------|
| ToS  | Indicates whether Type-of-Service (ToS) is enabled. The <b>Precedence</b> and <b>ToS</b> fields are activated only if the ToS option is selected. |
|      | The following options are available for the <b>Precedence</b> field:                                                                              |
|      | Network Control                                                                                                    |
|      | Internetwork control                                                                                                    |
|      | • CRITIC/ECP                                                                                                    |
|      | • Flash Override                                                                                                    |
|      | • Flash                                                                                                    |
|      | • Immediate                                                                                                    |
|      | • Priority                                                                                                    |
|      | • Routine                                                                                                    |
|      | The following options are available for the <b>ToS</b> field:                                                                                     |
|      | Minimize Delay                                                                                                    |
|      | Maximize Throughput                                                                                                    |
|      | Maximize Reliability                                                                                                    |
|      | Minimize Normal Cost                                                                                                    |
|      | Normal Cost                                                                                                    |
|      | Other                                                                                                    |
|      |                                                                                                    |
| Name                      | Description                                                                                                    |  |
|---------------------------|----------------------------------------------------------------------------------------------------|--|
| DSCP                      | Indicates the most significant values for Differentiated Services (DiffServ). These values, referred to as the Differentiated Services Point Code (DSCP), are used to provide guaranteed service to critical network traffic. |  |
|                           | The following options are available for the <b>Value</b> field:                                                                                                    |  |
|                           | • EF                                                                                                    |  |
|                           | • AF11                                                                                                    |  |
|                           | • AF12                                                                                                    |  |
|                           | • AF13                                                                                                    |  |
|                           | • AF21                                                                                                    |  |
|                           | • AF22                                                                                                    |  |
|                           | • AF23                                                                                                    |  |
|                           | • AF31                                                                                                    |  |
|                           | • AF32                                                                                                    |  |
|                           | • AF33                                                                                                    |  |
|                           | • AF41                                                                                                    |  |
|                           | • AF42                                                                                                    |  |
|                           | • AF43                                                                                                    |  |
|                           | Other                                                                                                    |  |
| UCID                      |                                                                                                    |  |
| Enabled                   | The status indicates whether UCID is enabled. You must enable this method to have unique identifier at call level.                                                                                                    |  |
| Node ID                   | A unique two-byte network node identifier that is assigned to the Avaya SBCE device.                                                                                                    |  |
| Protocol<br>Discriminator | Valid values are 0x00 (User-Specific) and 0x04 (IA5). Communication Manager uses this value for processing the external ASAI UUI field, if any, associated with the call.                                                     |  |

#### Add Request Control

| Name                | Description                                                                                                    |
|---------------------|----------------------------------------------------------------------------------------------------|
| Proprietary Request | A check box indicating whether the Request being defined is a non-standard SIP request. Select the check box to designate a non standard SIP request message or clear the check box to indicate a standard SIP request message. |
| Method Name         | The type of standard SIP request message for which this signaling policy will apply.<br>Select the desired Method Name from the corresponding drop-down box.                                                                    |
|                     | If you select the <b>Proprietary Request</b> field, you can type a method name in the <b>Method Name</b> .                                                                                                    |

| Name                    | Description                                                                                                    |
|-------------------------|----------------------------------------------------------------------------------------------------|
| In-Dialog Action        | The action to be taken for the SIP request message defined in the Method Name field when the session is in-dialog. Available action options are Allow, and Block with                        |
|                         | If you select the Block with option, the two fields below are activated, and you can provide the type of response to be sent.                                                                |
| Out-of-Dialog<br>Action | The action to be taken for the SIP request message defined in the Request field<br>when the session is out-of-dialog. Available action options are Allow, Block, and<br>Block with Response. |
|                         | If you select the Block with Response option, the two fields below are activated, and you can provide the type of response to be sent.                                                       |

#### Add Response Control

| Name                    | Description                                                                                                    |
|-------------------------|----------------------------------------------------------------------------------------------------|
| Proprietary<br>Response | A checkbox indicating whether the Response being defined is a non standard SIP response. Select the checkbox to designate a non-standard SIP response or clear the check box to indicate a standard SIP response. |
| Response Code           | The specific response message to be sent for the received SIP request. Select the desired response from the drop-down box.                                                                                        |
|                         | If you select the <b>Proprietary Response</b> field, you can type a response code in the <b>Response Code</b> field.                                                                                              |
| Method Name             | The SIP message that triggers the Response Code selected in the previous field.<br>Select the desired SIP message from the drop-down box.                                                                         |
| In-Dialog Action        | The action to be taken if the proprietary response is generated in-dialog when the session is established. Available action options are <b>Allow</b> and <b>Change response to</b>                                |
|                         | If you select the <b>Change response to</b> option, the two fields below are activated, and you can provide the type of response to be sent.                                                                      |

#### Add Header Control

| Name                          | Description                                                                                                    |
|-------------------------------|----------------------------------------------------------------------------------------------------|
| Proprietary Request<br>Header | A check box indicating whether the header being defined is a nonstandard SIP header. Select the check box to designate a nonstandard SIP header or clear the checkbox to indicate a standard SIP header. |
| Header Name                   | The name of the proprietary SIP header. Make your selection from the corresponding drop-down list.                                                                                                    |
|                               | If you select the <b>Proprietary Request Header</b> check box, you can type a header name in the <b>Header Name</b> field.                                                                               |
| Method Name                   | The context or call sequence in which the header is contained.                                                                                                    |

| Name            | Description                                                                                                    |  |
|-----------------|----------------------------------------------------------------------------------------------------|--|
| Header Criteria | The header criteria. The available options are Forbidden, Mandatory, and Optional.<br>The <b>Action</b> field specifies the action to be taken if the header is present in the SIP<br>message designated in the <b>Method Name</b> field. Depending on the option you select<br>for the Header Criteria, different selections are available for the <b>Action</b> field: |  |
|                 | • If you select the Forbidden option, the system displays the <b>Presence Action</b> field with the Remove header and Block with options.                                                                                                    |  |
|                 | <ul> <li>If you select the Mandatory option, the system displays the Absence action field<br/>with a Block with option.</li> </ul>                                                                                                    |  |
|                 | <ul> <li>If you select the Optional option, the system displays the Action field with an<br/>Allow option.</li> </ul>                                                                                                    |  |
|                 | If you select Block with, then the system displays two text boxes to type the response message. The default value in the text boxes are 486 and Busy Here respectively.                                                                                                    |  |

#### Add Response Header Control

| Name                           | Description                                                                                                    |  |
|--------------------------------|----------------------------------------------------------------------------------------------------|--|
| Proprietary<br>Response Header | A checkbox indicating whether the header being defined is a nonstandard SIP response header. Select the checkbox to designate a nonstandard SIP response header or clear the checkbox to indicate a standard SIP response header.                                            |  |
| Header Name                    | The standard SIP message header for which the signaling policy will apply. Make your selection from the corresponding drop-down list. If you select the <b>Proprietary Response Header</b> field, you can type a header name in the <b>Header Name</b> field.                |  |
| Response Code                  | The code to be sent as the SIP response. Select the desired code from the drop-<br>down box.                                                                                                    |  |
| Method Name                    | SIP signaling message name, such as CANCEL, INVITE, or PUBLISH. Make your selection from the corresponding drop-down list.                                                                                                    |  |
| Header Criteria                | Whether the presence of the header in the response field is Forbidden, Mandatory, or Optional.                                                                                                    |  |
| Action                         | The <b>Action</b> field specifies the action to be taken if the header is present in the SIP message designated in the <b>Method Name</b> field. Depending on the option you select for the Header Criteria, different selections are available for the <b>Action</b> field: |  |
|                                | • If you select the Forbidden option, the system displays the <b>Presence Action</b> field with the Remove header and Block with options.                                                                                                    |  |
|                                | • If you select the Mandatory option, the system displays the <b>Absence action</b> field with a Block with option.                                                                                                    |  |
|                                | • If you select the Optional option, the system displays the <b>Action</b> field with the Allow option.                                                                                                    |  |
|                                | If you select Block with, then the system displays two text boxes to type the response message. The default value in the text boxes are 486 and Busy Here respectively.                                                                                                    |  |

#### **Related links**

Creating a new signaling rule on page 68

### Adding a URI Manipulation rule

#### Procedure

- 1. Log on to the EMS web interface with administrator credentials.
- 2. On the **Device** menu, click the name of the SBCE to administer.
- 3. Navigate to Configuration Profiles > Server Interworking.
- 4. Click URI Manipulation tab.
- 5. Click Add.
- 6. Administer the options as described in Interworking profile field descriptions on page 59.
- 7. Click Finish.

### **Topology hiding**

### About configuring topology hiding for Microsoft Teams

You must configure the Topology Hiding feature of Avaya SBCE when setting up a connection to the Microsoft Teams system. Topology Hiding masks the IP address of the Avaya SBCE system used with Microsoft Teams, but exposes an FQDN that the Microsoft Teams SIP proxy can use for connectivity.

For example, you might set up the options as follows:

- Header = From
- Criteria = IP/Domain
- Replace Action = Overwrite
- Overwrite Value = the FQDN of the Avaya SBCE system

For more details about Topology Hiding, see Administering Avaya Session Border Controller for Enterprise.

### **Creating a Topology Hiding profile**

#### About this task

Topology Hiding masks the FQDN or IP address portion of SIP headers. For example, SBCE@avaya.com can become SBCE@135.122.18.7, or just the opposite. Though changing the headers can mask the internal topology, the headers can be adapted into the format that the recipient requires. All SIP Service Providers require the domain to be expressed as an IP address, but some connections can use an FQDN.

#### Procedure

- 1. Log on to the EMS web interface with administrator credentials.
- 2. On the **Device** menu, click the name of the SBCE to administer.
- 3. Navigate to Configuration Profiles > Topology Hiding.

The EMS server displays the existing topology hiding profiles and the corresponding topology headers.

4. Click Add.

The EMS server displays the Topology Hiding Profile screen.

- 5. Administer the options as described in <u>Topology Hiding Profiles field descriptions</u> on page 77.
- 6. Click Finish.

The EMS server saves the data and displays the new profile in the application pane.

### **Topology Hiding Profiles field descriptions**

| Name         | Description                                             |
|--------------|---------------------------------------------------------|
| Profile Name | A descriptive name for the new topology hiding profile. |

| Name            | Description                                                                                                    |  |
|-----------------|----------------------------------------------------------------------------------------------------|--|
| Header          | The name of the header that will be changed with topology hiding.                                                                                           |  |
|                 | The options are:                                                                                                    |  |
|                 | Request—Line                                                                                                    |  |
|                 | • From                                                                                                    |  |
|                 | •то                                                                                                    |  |
|                 | Record-Route                                                                                                    |  |
|                 | • Via                                                                                                    |  |
|                 | • SDP                                                                                                    |  |
|                 | • Refer-To                                                                                                    |  |
|                 | • Referred-By                                                                                                    |  |
| Criteria        | The criteria that are changed with topology hiding.                                                                                                    |  |
|                 | The options are:                                                                                                    |  |
|                 | • IP/Domain                                                                                                    |  |
|                 | · IP                                                                                                    |  |
|                 | • Domain                                                                                                    |  |
|                 | 😿 Note:                                                                                                    |  |
|                 | Ensure that the values in the <b>Header</b> field and the <b>Criteria</b> field with topology hiding are same.                                              |  |
|                 | For example, if you are not sure about the value of the <b>Header</b> field, configure the <b>Criteria</b> field with topology hiding as <b>IP/Domain</b> . |  |
|                 | If the <b>Header</b> is:                                                                                                    |  |
|                 | • IP : Configure the Criteria field with topology hiding as IP.                                                                                             |  |
|                 | <ul> <li>Domain : Configure the Criteria field with topology hiding as<br/>Domain.</li> </ul>                                                               |  |
| Replace Action  | The data that replaces the header.                                                                                                    |  |
|                 | The options are:                                                                                                    |  |
|                 | • Auto                                                                                                    |  |
|                 | • Next Hop                                                                                                    |  |
|                 | Destination IP                                                                                                    |  |
|                 | • Overwrite                                                                                                    |  |
| Overwrite Value | The value that overwrites the header.                                                                                                    |  |
|                 | This field is available only when you select <b>Overwrite Replace Action</b> .                                                                              |  |

### Signaling manipulation

### About configuring signaling manipulation for Microsoft Teams

You must configure Avaya SBCE with signaling manipulation (SigMa) rules. SigMa rules are used to modify certain numbering plans and attributes specific to PSTN trunks. Microsoft Teams with Avaya SBCE is certified using PSTN trunks. Different PSTN trunks will require specific SigMa rules for those trunks. The SigMa scripts must be attached to the SIP server that corresponds to the PSTN trunks.

The following modifications are controlled using SigMa scripts:

- Modify the Contact, Record-Route URI host with the Avaya SBCE FQDN.
- Add a prefix if required by the PSTN trunk dialing plan by modifying the From, To, and Request lines.
- Add the X-MS-SBC header.
- (Optional) For incoming messages from Microsoft Teams, modify the Request line with the Avaya SBCE IP address.
- (Optional) For incoming messages from Microsoft Teams, modify the Record-Route and Route headers with the Avaya SBCE IP address if the Record-Route or Route header contains the Avaya SBCE FQDN.

#### 😵 Note:

The last two scripts are marked optional, but you may need to create the scripts depending on your topology. Depending on your Service Providers, you might also need to apply other SigMa rules such as removing History Info and adding number manipulation. For more information, see *Administering Avaya Session Border Controller for Enterprise*.

#### SigMa rule examples required for Microsoft Teams

This section shows examples of SigMa rules that must be added when using Microsoft Teams. For more information about SigMa rules, see *Administering Avaya Session Border Controller for Enterprise*.

#### **Remove History Info**

Use the following script to remove History Info that Microsoft Teams does not understand, plus other Avaya Aura<sup>®</sup> specific headers not used by Microsoft Teams. The Avaya Aura<sup>®</sup> specific headers are shown in bold type. You must install this script.

```
within session "ALL"
{
    act on message where %DIRECTION="OUTBOUND" and %ENTRY_POINT="POST_ROUTING"
    {
        remove(%HEADERS["History-Info"][3]);
    }
}
```

```
remove (%HEADERS["History-Info"][2]);
remove (%HEADERS["History-Info"][1]);
remove (%HEADERS["Remote-Party-ID"][1]); //Remove the header
remove (%HEADERS["Remote-Address"][1]); //Remove the header
remove (%HEADERS["P-AV-Message-Id"][1]); //Remove the header
remove (%HEADERS["x-nt-e164-clid"][1]); //Remove the header
remove (%HEADERS["P-Charging-Vector"][1]); //Remove the header
remove (%HEADERS["P-Charging-Vector"][1]); //Remove the header
remove (%HEADERS["P-Location"][1]); //Remove the header
remove (%HEADERS["Au-Global-Session-ID"][1]); //Remove the header
remove (%HEADERS["Alert-Info"][1]); //Remove the header
remove (%HEADERS["Alert-Info"][1]); //Remove the header
remove (%HEADERS["Max-Breadth"][1]); //Remove the header
remove (%HEADERS["Max-Breadth"][1]); //Remove the header
```

#### Failover

Use the following script to insert the exact version of the Avaya SBCE software release into the header. This is required for Microsoft Teams failover. When creating this script, use the actual release number; this is only an example of the release number.

```
within session "all"
{
  act on request where %DIRECTION="OUTBOUND" and %ENTRY_POINT="POST_ROUTING"
  {
      %HEADERS["X-MS-SBC"][1] = "AVAYA SBCE-8.1.1.19158";
   }
}
```

#### Number manipulations

This is an example of a script that you can used to manipulate any required numbering plan changes. The following is only an example. You must change the script to match your numbering plan.

For instance, this example shows how the number "719" is manipulated to add the string "+1" so that when a user simply dials the area code "719", the actual digit dialed is "+1719".

### Transcoding

### About configuring Avaya SBCE for transcoding and transrating

Transcoding translates a media stream encoded by using one codec into a media codec encoded by using another codec. Avaya SBCE performs transcoding when the inbound and outbound entities have incompatible codecs. The Session Description Protocol (SDP) offer contains information about the codecs that the device sending the message prefers. The device that receives the message responds to the SDP offer by using the set of codecs that the receiving device supports.

Transrating reduces the bit rate of the media while retaining the original media format. Transrating is required where bandwidth is a constraint, for example, on the Wide Area Network (WAN). Enabling transrating results in a lesser number of packets and packet overhead because the packetization period is increased. For example, the packetization period (ptime) is 40 ms on WAN and 10 ms on an internal enterprise network for the same codec. For this example, transcoding is not required, but transrating is required because the packetization period for the same codec is different between inbound and outbound streams.

#### Codecs supported for transcoding

The following codecs are supported for transcoding:

- G711
- G711A
- G711MU
- G711U
- G722
- G726-32
- G729
- G729AB
- H224
- H264/SVC
- OPUS Constrained Narrow Band
- OPUS Narrow Band
- OPUS Wide Band
- PCMA
- PCMU
- AMR-WB
- AMR-NB

The following codecs are supported specifically for Teams:

- G711A
- G711U
- G722
- G729
- OPUS

Any codecs not listed here that are used for calls passing through Avaya SBCE do not receive any transcoding treatment from Avaya SBCE and are simply relayed through the system.

😵 Note:

Avaya SBCE does not support the SILK codec, and it can be filtered if required.

### **Checklist for configuring Avaya SBCE for transcoding**

| Task                                                                            | Description                                          | ~ |
|---------------------------------------------------------------------------------|------------------------------------------------------|---|
| Enable the transcoding and tranrating features.                                 | Enabling transcoding and transrating on page 82      |   |
| Administer codec prioritization.                                                | Configuring codec prioritization on page 83          |   |
| Add the media rule, which has transcoding enabled, to an endpoint policy group. | Configuring endpoint policy group on page 83         |   |
| Add the endpoint policy group to a server flow.                                 | Configuring a server flow for transcoding on page 84 |   |

### Enabling transcoding and transrating Procedure

1. Click Add.

The EMS server displays the Add Server Configuration Profile page.

- 2. In the navigation pane, click **SBCE**.
- 3. In the left navigation pane, click Network & Flows > Advanced Options.
- 4. Click the Feature Control tab.
- 5. Select the Transcoding check box.

Active transcoding calls are lost when the transcoding feature is disabled.

- 6. If transrating is required, select the **Transrating** check box.
- 7. If Avaya Aura<sup>®</sup> Media Server offloading is required, select the **AMS\_OFFLOADING** check box.

8. Click Save.

### **Configuring codec prioritization**

#### Procedure

- 1. Log in to the EMS web interface with administrator credentials.
- 2. In the navigation pane, click **SBCE**.
- 3. In the navigation pane, click **Domain Policies > Media Rules**.

The application pane displays the existing Media Rule sets, and the content pane displays the parameters of the selected Media Rule set.

- 4. Click Codec Prioritization tab and click Edit.
- 5. Select the **Codec Prioritization**, **Transcode When Needed**, and **Transrating** check boxes.

The system displays [Transcodable] next to the codecs that can be transcoded.

In the Video Codecs section, the **Transcode When Needed** field is unavailable. Video codecs cannot be transcoded.

You can select Transrating and Transcode When Needed fields independently.

- 6. **(Optional)** To remove all codecs that are not included in the Preferred Codecs list , select the **Allow Preferred Codecs Only** check box.
- 7. In the Available column, select the transcodable codecs, and click the right arrow button (>) to move them to the Selected column in the order of preference.
- 8. In the Ptime column, select a packetization time.

You can select a packetization time only if you have selected the Transrating field.

- 9. Click Next.
- 10. (Optional) If required, enable BFCP, FECC, and ANAT.
- 11. Click Finish.

### Configuring endpoint policy group

#### Procedure

- 1. Log in to the EMS web interface with administrator credentials.
- 2. In the navigation pane, click **SBCE**.
- In the navigation pane, click Domain Policies > End Point Policy Groups.
   The EMS server displays the existing End Point Policy Groups.
- 4. From the application pane, select the Policy Group with the policy sets you want to edit.

The EMS server displays the policy sets currently assigned to the selected Policy Group.

5. In the content pane, click Edit.

The EMS server displays the Edit Policy Set window.

- 6. In the Media Rule field, click the transcode-enabled media rule.
- 7. Click Finish.

### Configuring a server flow for transcoding

#### About this task

You must attach the endpoint policy group containing the transcode-enabled media rule to the server flow. This ensures that the codec policy is applied for network messaging coming from or going to the server.

#### Procedure

- 1. Log on to the EMS web interface with administrator credentials.
- 2. On the **Device** menu, click the name of the SBCE to administer.
- 3. Navigate to **Network & Flows > End Point Flows**.
- 4. Click the device for which you want to change the trunk server flow.
- 5. Click the Server Flow tab.
- 6. In the row corresponding to the server flow that you want to change, click Edit.
- 7. In the **End Point Policy Group** field, click the endpoint policy group with the transcodeenabled media rule.
- 8. Click Finish.

### **RTCP** generation

### **RTCP** monitoring generation support

Avaya SBCE receives RTCP streams from a SIP trunk that does not have any Avaya specific control information. Avaya SBCE converts RTCP streams into Avaya specific format and sends it to the quality monitoring server.

#### Important:

RTCP monitoring generation is applicable only for SIP trunks.

Avaya SBCE calculates Round Trip Time based on the RTCP streams coming from a SIP trunk or from a enterprise network.

Avaya SBCE generates the RTCP monitoring report and sends it to the RTCP monitoring server. RTCP monitoring server can be configured from the web interface. At the quality monitoring server, you can calculate Mean Opinion Score (MOS) from Round Trip Time.

Avaya SBCE itself generates RTCP streams and calculates Round Trip Time to calculate the quality metrics. Avaya SBCE also calculates the lost packets based on the media statistics components.

RTCP monitoring report contains UCID in the Priv Type in SDES message to have unique identifier at call level.

#### **Related links**

Round Trip Time on page 85 Configuring RTCP monitoring generation support on page 85

#### **Round Trip Time**

Round Trip Time or Round Trip Delay Time is the time it takes for a network request to go from a starting point to a destination and return back. The time is indicated in milliseconds. You can calculate Round Trip Time by using the following formula:

Round Trip Time = (T2-T1) — Delay Since Last Sender Report (DLSR), where

T2–T1 is the time between two RTP packets

DLSR is the time between receiving a sender report and sending a sender or receiver report to the receiver end. DLSR is a component of the Round Trip Delay Time that is not provided by the network.

#### **Related links**

RTCP monitoring generation support on page 84

#### **Configuring RTCP monitoring generation support**

#### Procedure

- 1. Log in to the EMS web interface with administrator credentials.
- 2. In the navigation pane, click SBCE.
- 3. In the navigation pane, click **Network & Flows > Advanced Options**.
- 4. On the **RTCP Monitoring** tab, select the **RTCP Monitoring Report Generation** check box to enable the feature.
- 5. Enter the required information in the appropriate fields and click **Save**.

#### **Related links**

<u>RTCP monitoring generation support</u> on page 84 <u>RTCP Monitoring Report Generation field descriptions</u> on page 86

#### **RTCP Monitoring Report Generation field descriptions**

| Name                                          | Description                                                                                                    |
|-----------------------------------------------|----------------------------------------------------------------------------------------------------|
| RTCP Monitoring Report Generation             | Specifies whether RTCP monitoring report generation is enabled.                                                                   |
| SBCE Interface IP                             | Specifies the source IP address of Avaya SBCE for communication between Avaya SBCE and the monitoring tool.                       |
|                                               | 😢 Note:                                                                                                    |
|                                               | The IP address must be the IPv4 address.                                                                                          |
| SBCE Interface Port                           | Specifies the source port number of Avaya SBCE for communication between Avaya SBCE and the monitoring tool.                      |
| Monitoring server IP/FQDN and Port            | Specifies the destination IP address and port number of the remote monitoring tool.                                               |
|                                               | 🛪 Note:                                                                                                    |
|                                               | The IP address must be the IPv4 address.                                                                                          |
| Monitoring Frequency based on RTCP Report     | Specifies the number of RTCP packets received<br>from a SIP trunk after which Avaya SBCE<br>generates the RTCP monitoring report. |
| Monitoring interval in absence of RTCP Report | Specifies the interval (in seconds) between two consecutive RTCP monitoring reports.                                              |

#### **Related links**

Configuring RTCP monitoring generation support on page 85

# **Chapter 7: Licensing requirements**

### **About licensing requirements**

Avaya SBCE uses the Avaya Product Licensing and Delivery System (PLDS) to create licenses and download Avaya SBCE software. PLDS is not integrated with WebLM. Use PLDS to perform operations such as license activations, license upgrades, license moves and software downloads.

There are two licensed versions of Avaya SBCE:

- Standard Services delivers non-encrypted SIP trunking.
- Advanced Services adds Mobile Workspace User, Media Replication, and other features to the Standard Services offer.

Avaya Aura<sup>®</sup> Mobility Suite and Collaboration Suite licenses include Avaya SBCE.

Avaya SBCE uses WebLM version 8.0 or later for licensing requirements. You can install the Avaya SBCE license file on a primary Element Management System (EMS) using the Device Management page.

#### Important:

You must not enable the local WebLM option and install an Avaya SBCE license file on the secondary EMS if used in an active-active deployment. If you install a license file on a secondary EMS in an active-active deployment, the licensing system will always show that the secondary EMS is in **Grace Period State**.

Ensure that the license file of the WebLM server displays the product code Session Border Controller E AE. Before you configure the license file, you can view the **License State**, **Grace Period State**, and **Grace Period Expiration Date** fields on the Dashboard page. You have a 30day grace period from the day of installation or upgrade to install the license. Avaya SBCE works normally during the grace period.

#### Important:

Licenses and a WebLM server are required for new installations or upgrades.

The license file contains the following information:

- Product name
- · Supported software version
- · Expiration date
- Host ID

The primary host ID of WebLM is used for creating the license file.

- · Licensed features
- · Licensed capacity

All hardware Avaya SBCE devices can use a local WebLM server for licenses. However, for mixed deployment environments with EMS on VMware and Avaya SBCE on hardware, use a WebLM server installed on VMware or System Manager WebLM.

Avaya SBCE supports pooled licensing. As opposed to static license allocation, Avaya SBCE dynamically reserves and unreserves pooled licenses when needed. For example, customers with multiple Avaya SBCE devices can use a pool of licenses dynamically across the devices as required.

For integration with Microsoft<sup>®</sup> Teams, Avaya SBCE requires the Premium license and Premium HA license permissions in addition to the Standard Services and Advanced Services licenses.

For the use of AMR-WB codec, Avaya SBCE requires counting license for AMR-WB codec license and AMR-WB codec HA tracking license. This is applicable to both static and dynamic licenses.

### **Avaya SBCE licensed features**

To use a feature, you must ensure that the license file that you upload to WebLM has the appropriate licenses for the feature. You cannot configure or use a feature if the correct license for that feature is not present in the license file.

| License feature             | Description                                                                                                    |
|-----------------------------|----------------------------------------------------------------------------------------------------|
| VALUE_SBCE_STD_SESSION_1    | Specifies the number of standard session licenses.                                                                |
| VALUE_SBCE_STD_HA_SESSION_1 | Specifies the number of standard service HA session licenses.                                                     |
| VALUE_SBCE_ADV_SESSION_1    | Specifies the number of session licenses for remote worker, media recording, and encryption.                      |
|                             | 🛠 Note:                                                                                                    |
|                             | You must buy and deploy a standard session license with every advanced license feature.                           |
| VALUE_SBCE_ADV_HA_SESSION_1 | Specifies the number of advanced service HA session licenses.                                                     |
| VALUE_SBCE_PREM_SESSION     | Specifies the number of premium session<br>licenses. Premium licenses are required when<br>using Microsoft Teams. |

| License feature                        | Description                                                                                                    |
|----------------------------------------|----------------------------------------------------------------------------------------------------|
| VALUE_SBCE_PREM_HA_SESSION             | Specifies the number of premium service HA session licenses. Premium licenses are required when using Microsoft Teams.                                                                      |
| VALUE_SBCE_VIDEO_CONF_SVC_SESSION_1    | Specifies the number of Avaya Meetings<br>Server video conferencing session licenses.                                                                                                    |
| VALUE_SBCE_VIDEO_CONF_HA_SVC_SESSION_1 | Specifies the number of Avaya Meetings<br>Server video conferencing HA session<br>licenses.                                                                                                 |
| VALUE_SBCE_CES_SVC_SESSION_1           | Specifies the number of Client Enablement Services session licenses.                                                                                                    |
| VALUE_SBCE_CES_HA_SVC_SESSION_1        | Specifies the number of Client Enablement Services HA session licenses.                                                                                                    |
| VALUE_SBCE_TRANS_SESSION_1             | Specifies the number of transcoding session licenses.                                                                                                    |
| VALUE_SBCE_TRANS_HA_SESSION_1          | Specifies the number of transcoding HA session licenses.                                                                                                    |
| VALUE_SBCE_ELEMENTS_MANAGED_1          | Specifies the maximum number of Avaya SBCE elements managed.                                                                                                    |
| VALUE_SBCE_VIRTUALIZATION_1            | Specifies that the download of virtual system<br>installation files for VMware, KVM, Amazon<br>Web Services, and Microsoft <sup>®</sup> Azure is<br>permitted.                              |
| VALUE_SBCE_ENCRYPTION_1                | Specifies that both media and signaling can<br>be encrypted for Avaya SBCE. This license is<br>required when using any advanced licenses.                                                   |
| FEAT_SBCE_HIGHAVAILABILITY_CONFIG_1    | Specifies the configuration of HA for the setup.                                                                                                    |
| FEAT_SBCE_DYNAMIC_LICENSING_1          | Specifies that dynamic or pooled licensing is<br>permitted for Avaya SBCE. The quantity of<br>this license must match the quantity of<br>standard licensing in the system being<br>managed. |
| VALUE_SBCE_RUSSIAN_ENCRYPTION_1        | Specifies Avaya SBCE encryption only for signaling.                                                                                                    |
| VALUE_SBCE_NG911                       | Specifies the number of AMR-WB codec licenses.                                                                                                    |
| VALUE_SBCE_NG911_HA                    | Specifies the number of AMR-WB codec HA licenses.                                                                                                    |

### License installation

You can install Avaya SBCE license on either of the following servers:

- The WebLM server on System Manager
- The local WebLM server

### Installing a license on WebLM server on System Manager

#### Before you begin

Get the license file from the Avaya Product Licensing and Delivery System (PLDS) website at <u>https://plds.avaya.com/</u>.

#### About this task

If you experience problems while installing the license file, see the License file installation errors section in *Administering standalone Avaya WebLM*.

#### Procedure

- 1. Log in to the System Manager web interface.
- 2. On the home page, in the Services section, click Licenses.
- 3. In the left navigation pane, click Install license.
- 4. Browse to the location where you saved the license file, and select the file to upload.
- 5. Click Install.
- 6. Verify that the license is installed. If the installation is successful, a new menu item named ASBCE appears in the left navigation pane. Click **ASBCE** to view the licensed features.

#### Installing a license file on the local WebLM server

#### Procedure

- 1. Log in to the WebLM application. If you are logging in for the first time, the system prompts you to change the default password.
- 2. In the left navigation pane, click Install License.

The system displays the Install License page.

3. In the **Enter license path** field, select the downloaded license from your computer and click **Install**.

After the license is successfully installed, the system displays a new menu **ASBCE**.

4. Click **ASBCE** to view the license information.

# Configuring the WebLM server IP address using the EMS web interface

#### Before you begin

Install the Avaya SBCE license file on a WebLM Release 8.0 or later server installed on System Manager, a local WebLM, or a standalone WebLM server. For more information about installing license files and WebLM, see *Administering standalone Avaya WebLM*.

Get the URL for the WebLM server.

#### Procedure

- 1. Log on to the EMS web interface with administrator credentials.
- 2. Navigate to **Device Management > Licensing**.
- 3. Do one of the following tasks:
  - For a WebLM server or standalone server installed on System Manager , in the **WebLM Server URL** field, type the URL of the WebLM server and click **Save**.

The URL format of the WebLM server installed on System Manager is:

https://<SMGR\_server\_IP>:52233/WebLM/LicenseServer

The URL format of the standalone WebLM server is:

https://<WEBLM server IP>:52233/WebLM/LicenseServer.

- For an external WebLM server, type the link for the external WebLM server in **External WebLM Server URL** and click **Save**.
- 4. Click **Refresh Existing License** to refresh the existing licenses.
- 5. Click Verify Existing License to verify the existing WebLM license to confirm it is trusted.

If the WebLM license is trusted, a pop window will display the certificate details. Otherwise, you can select the option to trust the WebLM certificate manually.

6. On the Dashboard screen, check the License State field.

If the configuration is successful, the License State field shows OK.

- 7. Click the **Devices** tab.
- 8. Locate the Avaya SBCE device you configured, and click Edit.

The EMS server displays the Edit Device dialog box.

- In the Standard Sessions, Advanced Sessions, Scopia Video Sessions, and CES Sessions fields, type the number of licensed sessions depending on the license you purchased.
- 10. Click Finish.

### Configuring the WebLM server IP address using CLI

#### Before you begin

Install the Avaya SBCE license file on a WebLM Release 8.0 or later server installed on System Manager, a local WebLM, or a standalone WebLM server. For more information about installing license files and WebLM, see *Administering standalone Avaya WebLM*.

Get the URL for the WebLM server.

#### Procedure

- 1. Log on to the CLI with administrator credentials.
- 2. Run the following command to configure an external WebLM server URL:

```
sbceconfigurator.py config-weblm-url <WebLM URL>
```

### About centralized licensing

Using Centralized Licensing feature, the WebLM server can directly distribute the licenses to Avaya SBCE connected to different Element Management System (EMS) in different networks.

The Centralized Licensing feature provides the following advantages:

- Eliminates the need to install and configure multiple WebLM servers, one for each Avaya SBCE setup.
- Eliminates the need to log in to each WebLM server to manage licenses for each Avaya SBCE setup.
- Reduces the VMware licensing cost for installing and configuring multiple WebLM OVAs on VMware.
- Provides a centralized view of license usage for Avaya SBCE.

😵 Note:

- The setup does not support the Centralized Licensing feature.
- The Centralized Licensing feature is optional. Use the Centralized Licensing feature when you have more than one Avaya SBCE setup.

# **Chapter 8: Resources**

### **Documentation**

The following table lists the documents related to this product. Download the documents from the Avaya Support website at <a href="http://support.avaya.com">http://support.avaya.com</a>

| Title                                                                                                    | Description                                                                                                    | Audience                                                                                              |
|----------------------------------------------------------------------------------------------------|----------------------------------------------------------------------------------------------------|----------------------------------------------------------------------------------------------------|
| Design                                                                                                    |                                                                                                    |                                                                                                    |
| Avaya Session Border Controller<br>for Enterprise Overview and<br>Specification                                                   | High-level functional and technical description of characteristics and capabilities of the Avaya SBCE.                    | Sales engineers,<br>solution architects, and<br>implementation<br>engineers                           |
| Avaya Session Border Controller<br>for Enterprise Release Notes                                                                   | Describes any last minute changes to the product, including patches, installation instructions, and upgrade instructions. | Sales and deployment<br>engineers, solution<br>architects, and support<br>personnel                   |
| Avaya Solutions Platform Overview<br>and Specification                                                                            | Describes the key features of Avaya<br>Solutions Platform servers.                                                        | IT Management, sales<br>and deployment<br>engineers, solution<br>architects, and support<br>personnel |
| Implementation                                                                                                    |                                                                                                    |                                                                                                    |
| Deploying Avaya Session Border<br>Controller for Enterprise on a<br>Hardware Platform                                             | Describes how to plan and deploy an<br>Avaya SBCE system on the supported<br>set of hardware servers.                     | Sales and deployment<br>engineers, solution<br>architects, and support<br>personnel                   |
| Deploying Avaya Session Border<br>Controller for Enterprise on a<br>Virtualized Environment Platform                              | Describes how to plan and deploy an<br>Avaya SBCE system on customer-<br>provided VMware servers.                         | Sales and deployment<br>engineers, solution<br>architects, and support<br>personnel                   |
| Deploying Avaya Session Border<br>Controller for Enterprise on an<br>Avaya Aura <sup>®</sup> Appliance<br>Virtualization Platform | Describes how to plan and deploy an<br>Avaya SBCE system on a virtualized<br>appliance.                                   | Sales and deployment<br>engineers, solution<br>architects, and support<br>personnel                   |

| Title                                                                                                    | Description                                                                                               | Audience                                                                            |  |
|----------------------------------------------------------------------------------------------------|----------------------------------------------------------------------------------------------------|-------------------------------------------------------------------------------------|--|
| Deploying Avaya Session Border<br>Controller for Enterprise on an<br>Amazon Web Services Platform         | Describes how to plan and deploy an<br>Avaya SBCE system on Amazon Web<br>Services.                       | Sales and deployment<br>engineers, solution<br>architects, and support<br>personnel |  |
| Deploying Avaya Session Border<br>Controller for Enterprise on a<br>Microsoft <sup>®</sup> Azure Platform | Describes how to plan and deploy an<br>Avaya SBCE system on a Microsoft <sup>®</sup><br>Azure platform.   | Sales and deployment<br>engineers, solution<br>architects, and support<br>personnel |  |
| Avaya Session Border Controller<br>for Enterprise Port Matrix                                             | Describes the incoming and outgoing port usage required by the product.                                   | Sales and deployment<br>engineers, solution<br>architects, and support<br>personnel |  |
| Upgrading Avaya Session Border<br>Controller for Enterprise                                               | Describes how to upgrade to the latest release of Avaya SBCE.                                             | Sales and deployment<br>engineers, solution<br>architects, and support<br>personnel |  |
| Installing the Avaya Solutions<br>Platform 110 Appliance                                                  | Describes how to install Avaya Solutions<br>Platform 110 Appliance servers.                               | Sales and deployment<br>engineers, solution<br>architects, and support<br>personnel |  |
| Administration                                                                                            |                                                                                                    |                                                                                     |  |
| Administering Avaya Session<br>Border Controller for Enterprise                                           | Describes configuration and administration procedures.                                                    | Implementation<br>engineers and<br>administrators                                   |  |
| Maintenance and Troubleshooting                                                                           | Maintenance and Troubleshooting                                                                           |                                                                                     |  |
| Maintaining and Troubleshooting<br>Avaya Session Border Controller<br>for Enterprise                      | Describes troubleshooting and maintenance procedures for Avaya SBCE.                                      | Implementation<br>engineers                                                         |  |
| Maintaining and Troubleshooting<br>Avaya Solutions Platform 110<br>Appliance                              | Describes procedures to maintain and<br>troubleshoot Avaya Solutions Platform<br>110 Appliance servers.   | Implementation<br>engineers                                                         |  |
| Using                                                                                                    |                                                                                                    |                                                                                     |  |
| Working with Avaya Session<br>Border Controller for Enterprise<br>and Microsoft <sup>®</sup> Teams        | Describes how to set up, maintain, and use Avaya SBCE with Microsoft Teams.                               | Implementation<br>engineers and<br>administrators                                   |  |
| Working with Avaya Session<br>Border Controller for Enterprise<br>Multi-Tenancy                           | Describes how to set up, maintain, and<br>use the Avaya SBCE Multi-tenancy<br>feature.                    | Implementation<br>engineers and<br>administrators                                   |  |
| Working with Avaya Session<br>Border Controller for Enterprise<br>Geographic-Redundant<br>Deployments     | Describes how to set up, maintain, and<br>use the Avaya SBCE Geographic-<br>redundant deployment feature. | Implementation<br>engineers and<br>administrators                                   |  |

For Dell documentation, go to https://www.dell.com/support/.

For HP documentation, go to <u>https://www.hpe.com/support</u>. For Portwell documentation, go to <u>https://portwell.com/</u>.

### Finding documents on the Avaya Support website

#### Procedure

- 1. Go to <u>https://support.avaya.com</u>.
- 2. At the top of the screen, type your username and password and click Login.
- 3. Click Support by Product > Documents.
- 4. In **Enter your Product Here**, type the product name and then select the product from the list.
- 5. In Choose Release, select the appropriate release number.

The Choose Release field is not available if there is only one release for the product.

6. In the **Content Type** filter, click a document type, or click **Select All** to see a list of all available documents.

For example, for user guides, click **User Guides** in the **Content Type** filter. The list only displays the documents for the selected category.

7. Click Enter.

### Accessing the port matrix document

#### Procedure

- 1. Go to https://support.avaya.com.
- 2. Log on to the Avaya website with a valid Avaya user ID and password.
- 3. On the Avaya Support page, click **Support by Product > Documents**.
- 4. In **Enter Your Product Here**, type the product name, and then select the product from the list of suggested product names.
- 5. In Choose Release, select the required release number.
- 6. In the **Content Type** filter, select one or both the following categories:
  - Application & Technical Notes
  - Design, Development & System Mgt

The list displays the product-specific Port Matrix document.

7. Click Enter.

### **Avaya Documentation Center navigation**

For some programs, the latest customer documentation is now available on the Avaya Documentation Center website at <u>https://documentation.avaya.com</u>.

#### Important:

For documents that are not available on Avaya Documentation Center, click **More Sites** > **Support** on the top menu to open <u>https://support.avaya.com</u>.

Using the Avaya Documentation Center, you can:

• Search for keywords.

To filter by product, click Filters and select a product.

• Search for documents.

From **Products & Solutions**, select a solution category and product, and then select the appropriate document from the list.

- Sort documents on the search results page.
- Click Languages ( ) to change the display language and view localized documents.
- Publish a PDF of the current section in a document, the section and its subsections, or the entire document.
- Add content to your collection using My Docs (☆).

Navigate to the Manage Content > My Docs menu, and do any of the following:

- Create, rename, and delete a collection.
- Add topics from various documents to a collection.
- Save a PDF of the selected content in a collection and download it to your computer.
- Share content in a collection with others through email.
- Receive collection that others have shared with you.
- Add yourself as a watcher using the Watch icon (

Navigate to the Manage Content > Watchlist menu, and do the following:

- Enable Include in email notification to receive email alerts.
- Unwatch selected content, all content in a document, or all content on the Watch list page.

As a watcher, you are notified when content is updated or deleted from a document, or the document is removed from the website.

- Share a section on social media platforms, such as Facebook, LinkedIn, and Twitter.
- Send feedback on a section and rate the content.

#### 😵 Note:

Some functionality is only available when you log in to the website. The available functionality depends on your role.

### Training

The following courses are available on the Avaya Learning website at <u>www.avaya-learning.com</u>. After logging into the website, enter the course code or the course title in the **Search** field and click **Go** to search for the course.

#### 😵 Note:

Avaya training courses or Avaya learning courses do not provide training on any third-party products.

| Course code | Course title                                                       |
|-------------|--------------------------------------------------------------------|
| 20600W      | Avaya SBCE 8.1.x Technical Delta                                   |
| 21098W      | Avaya SBCE 8.0.x Technical Delta                                   |
| 20660W      | Administering Avaya SBCE Release 8 for SIP Trunking                |
| 60660W      | Administering Avaya SBCE Release 8 for Remote Worker               |
| 20660T      | Administering Avaya SBCE Release 8 Test                            |
| 20800C      | Implementing and Supporting Avaya SBCE — Platform Independent      |
| 20800T      | Avaya SBCE Platform Independent and Support Test                   |
| 20800V      | Implementing and Supporting Avaya SBCE — Platform Independent      |
| 26160W      | Avaya SBCE Fundamentals                                            |
| 7008T       | Avaya SBCE for Midmarket Solutions Implementation and Support Test |
| 7008W       | Avaya SBCE for Midmarket Solutions Implementation and Support      |
| 2035W       | Avaya Unified Communications Roadmap for Avaya Equinox Clients     |
| 43000W      | Selling Avaya Unified Communications Solutions                     |
| 71300       | Integrating Avaya Communication Applications                       |
| 72300       | Supporting Avaya Communication Applications                        |

### **Viewing Avaya Mentor videos**

Avaya Mentor videos provide technical content on how to install, configure, and troubleshoot Avaya products.

#### About this task

Videos are available on the Avaya Support website, listed under the video document type, and on the Avaya-run channel on YouTube.

- To find videos on the Avaya Support website, go to <u>https://support.avaya.com/</u> and do one of the following:
  - In Search, type Avaya Mentor Videos, click Clear All and select Video in the Content Type.
  - In **Search**, type the product name. On the Search Results page, click **Clear All** and select **Video** in the **Content Type**.

The Video content type is displayed only when videos are available for that product.

In the right pane, the page displays a list of available videos.

- To find the Avaya Mentor videos on YouTube, go to <u>www.youtube.com/AvayaMentor</u> and do one of the following:
  - Enter a key word or key words in the **Search Channel** to search for a specific product or topic.
  - Scroll down Playlists, and click a topic name to see the list of videos available for the topic. For example, Contact Centers.

Note:

Videos are not available for all products.

### Support

Go to the Avaya Support website at <u>https://support.avaya.com</u> for the most up-to-date documentation, product notices, and knowledge articles. You can also search for release notes, downloads, and resolutions to issues. Use the online service request system to create a service request. Chat with live agents to get answers to questions, or request an agent to connect you to a support team if an issue requires additional expertise.

# Glossary

| ΑΑΑ                                  | Authentication, Authorization, and Accounting                                                                                                    |
|--------------------------------------|----------------------------------------------------------------------------------------------------|
| ARP                                  | Address Resolution Protocol                                                                                                    |
| Authentication Tag<br>(AT)           | The Secure Real-Time Transport Protocol (SRTP) field that carries message authentication data.                                                                                                    |
| CA                                   | Certificate Authority                                                                                                    |
| CDR                                  | Call Detail Record                                                                                                    |
| Certificate (Digital)                | A digital certificate is akin to an electronic "credit card" that establishes a client's credentials and authenticity when establishing a communication session and is issued by a certification authority (CA). It contains various information used for encrypting messages and digital signatures. In addition, the certificate contains the digital signature of the certificate-issuing authority so that it can be verified as being real. Some digital certificates conform to a standard, such X.509. Digital certificates can be kept in registries so that authenticating users can look up other users' public keys. See also "Certificate Authority (CA)".                                                                                                   |
| Certificate Authority<br>(CA)        | The CA is a trusted body that confirms the validity and identity of entities<br>involved in public key exchange. As a user's digital certificate is the only<br>means by which entities may trust each other, the CA must be a<br>legitimate, regulated, and officially recognized entity. An example of a well<br>known CA that is used by many commercial organizations, is Verisign.                                                                                                    |
| Certificate Signing<br>Request (CSR) | In a Public Key Infrastructure (PKI) systems, a CSR is a message sent<br>from an applicant to a certificate authority to apply for a digital identity<br>certificate. Before creating a CSR, the applicant first generates a key pair,<br>keeping the private key secret. The CSR contains information identifying<br>the applicant (such as a directory name in the case of an X.509<br>certificate), and the public key chosen by the applicant. The<br>corresponding private key is not included in the CSR, but is used to<br>digitally sign the entire request. The CSR may be accompanied by other<br>credentials or proofs of identity required by the certificate authority, and<br>the certificate authority may contact the applicant for further information. |

|                                      | If the request is successful, the certificate authority will send back an identity certificate that has been digitally signed with the private key of the certificate authority.                                                                                                    |
|--------------------------------------|----------------------------------------------------------------------------------------------------|
| CIDR                                 | Classless Inter-Domain Routing                                                                                                    |
| CLI                                  | Command Line Interface                                                                                                    |
| Client Authentication                | Refers to the process of authenticating a client identity by using the client certificate (in TLS).                                                                                                    |
| Codec                                | Coder/Decoder                                                                                                    |
| CRL                                  | Certificate Revocation List                                                                                                    |
| CSR                                  | Certificate Signing Request                                                                                                    |
| СТІ                                  | Computer Telephony Integration or Computer-Telephone Integration                                                                                                    |
| Day Zero Attack                      | See Zero-Day Attack.                                                                                                    |
| DDoS                                 | Distributed Denial-of-Service                                                                                                    |
| Demilitarized Zone<br>(DMZ)          | A computer network-related term that refers to the "neutral zone" between<br>an enterprise's private network and outside public network. Typically, a<br>computer host or small network is inserted into this neutral zone to<br>prevent outside users from getting direct access to the internal network.                                             |
| Denial-of-Service<br>(DoS)           | The objective or end-result of certain types of malicious attacks or other activities against a network, where access to network services, resources, or endpoints is prohibited.                                                                                                    |
| DH                                   | Diffie-Hellman                                                                                                    |
| Diffie-Hellman (D-H)<br>Key Exchange | The process in which "session keys" are distributed between parties that<br>have no prior knowledge of each other across an unsecure public<br>network. This involves setting-up a secure tunnel using Public Key<br>Encryption (PKE), through which session keys are passed.                                                                          |
| DiffServ                             | Differentiated Services                                                                                                    |
| Digest<br>Authentication (DA)        | A Hypertext Transport Protocol (HTTP) authentication scheme whereby<br>user passwords are encrypted prior to being sent across the Internet, thus<br>certifying the integrity of the Uniform Resource Locator (URL) data. The<br>downside of DA is that although passwords are encrypted, the data being<br>exchanged is not; it is sent in the clear. |
| Directory Harvest<br>Attack (DHA)    | DHA is an attempt to determine the valid e-mail addresses associated with an e-mail server so that they can be added to a SPAM database.                                                                                                    |

|                                            | A directory harvest attack can use either of two methods for harvesting valid e-mail addresses. The first method uses a brute force approach to send a message to all possible alphanumeric combinations that could be used for the username part of an e-mail address at the server. The second and more selective method involves sending a message to the most likely user names - for example, for all possible combinations of first initials followed by common surnames. In either case, the e-mail server generally returns a Not found reply message for all messages sent to a nonexistent address, but does not return a message for those sent to valid addresses. The DHA program creates a database of all the e-mail addresses at the server that were not returned during the attack. |
|--------------------------------------------|----------------------------------------------------------------------------------------------------|
|                                            | days or hours after its creation.                                                                                                    |
| Distributed Denial-of-<br>Service (DDoS)   | A more sophisticated type of DoS attack where a common vulnerability is<br>exploited to first penetrate widely dispersed systems or individual end-<br>points, and then use those systems to launch a coordinated attack. Much<br>more difficult to detect than simple DoS attacks.                                                                                                    |
| DMZ                                        | Demilitarized Zone                                                                                                    |
| DoS                                        | Denial-of-Service                                                                                                    |
| DoW                                        | Day-of-Week                                                                                                    |
| DSCP                                       | Differentiated Services Code Point                                                                                                    |
| EAP                                        | Extensible Authentication Protocol                                                                                                    |
| Eavesdropping                              | The unauthorized interception and monitoring of voice packets or media streams.                                                                                                    |
| EMS                                        | Element Management System                                                                                                    |
| Encapsulating<br>Security Payload<br>(ESP) | The ESP header normally forms part of an extension to the IP header,<br>and is denoted in the IP type field by the value 50. The header itself is<br>used to indicate the SPI Security Parameter Index (SPI) value that has<br>been employed which, in turn, is associated to the key and algorithm that<br>has been used to encrypt the IP payload. Only those entities privy to the<br>Security Association (SA) have the mapping between the SPI and the<br>key, consequently they are the only users who can decrypt the data. The<br>ESP protocol is defined in RFC 2406.                                                                                                    |
| ENUM                                       | E Number Working Group or Electronic Numbering                                                                                                    |
| ESP                                        | Encrypted Security Payload                                                                                                    |
| False negative                             | A malicious message that is erroneously treated as a legitimate message.                                                                                                    |

| False positive                        | A legitimate message that is erroneously treated as a malicious message.                                                                                                    |
|---------------------------------------|----------------------------------------------------------------------------------------------------|
| FCAPS                                 | Faults, Configuration, Accounting, Performance, and Security                                                                                                    |
| FQDN                                  | Fully-Qualified Domain Name                                                                                                    |
| FW                                    | Firewall                                                                                                    |
| GARP                                  | Gratuitous Address Resolution Protocol                                                                                                    |
| Global Cluster                        | Two or more nodes of a SBCAE functional element, such as Signaling or Intelligence.                                                                                                    |
| Global Node                           | One logical SBCAE functional entity (Signaling or Intelligence) that is deployed in a network.                                                                                                    |
| GUI                                   | Graphical User Interface                                                                                                    |
| НА                                    | High-Availability or Harvest Attack                                                                                                    |
| High-Availability                     | The SBCE feature that allows two SBCE security devices to be deployed<br>as an integral pair, wherein one of the devices functions as the Primary<br>and the other as an Alternate or Standby. Connected by a heartbeat<br>signal and shared database, the two SBCE security devices provide<br>failover protection in the event one of the devices malfunctions. |
| НТТР                                  | Hypertext Transfer Protocol                                                                                                    |
| НТТР                                  | Hypertext Transfer Protocol                                                                                                    |
| ICMP                                  | Internet Control Message Protocol                                                                                                    |
| ICMP                                  | Internet Control Message Protocol                                                                                                    |
| IM                                    | Instant Messaging                                                                                                    |
| Internet Protocol<br>Security (IPSec) | IPSec is a general framework of open standards which provide for the integrity, confidentiality, and authentication of data exchanged between two peers.                                                                                                    |
| Intrusion                             | A malicious user or process deliberately masquerading as a legitimate user or process.                                                                                                    |
| IP                                    | Internet Protocol                                                                                                    |
| IPS                                   | Intrusion Protection System                                                                                                    |
| ITSP                                  | Internet Telephony Service Provider                                                                                                    |
| Key Agreement<br>Protocol             | A type of cryptographic protocol whereby two or more parties to a communications exchange agree on a key in such a way that both influence the outcome. If properly done, this precludes undesired third-                                                                                                    |

|                                   | parties from forcing a key choice on the agreeing parties. Protocols which<br>are useful in practice also do not reveal to any eavesdropping party what<br>key has been agreed upon.                                                                                                    |
|-----------------------------------|----------------------------------------------------------------------------------------------------|
| Key Establishment                 | The process of establishing a shared secret key to be used for encrypting data exchanged between a client and a server over a Transport Layer Security (TLS) connection. Key establishment is also referred to as "key exchange".                                                                                                    |
|                                   | In some key exchanges (e.g., RSA), the client generates a random key<br>and sends it to the server. In other schemes (e.g., Diffie-Hellman, or DH)<br>the server generates some random data, sends it to the client, the client<br>generates additional random data, combines it with the server's random<br>data, and the resulting "key" is sent to the server to be used as a secret<br>key. This latter scheme is an example of a "key agreement" type of key<br>establishment because the two sides together agree on the key.                                                                                                    |
|                                   | See also "Diffie-Hellman (D-H) Key Exchange" and "Rivest, Shamir, & Adleman (RSA)".                                                                                                    |
| LAN                               | Local Area Network                                                                                                    |
| Latency                           | The amount of time it takes for a packet to cross a network connection,<br>from sender to receiver. Also, the amount of time a packet is held by a<br>network device (firewall, router, etc.) before it is forwarded to its next<br>destination.                                                                                                    |
| LDAP                              | Lightweight Directory Access Protocol                                                                                                    |
| MAC                               | Message Authentication Code                                                                                                    |
| MAD                               | Media Anomaly Detection                                                                                                    |
| Man-in-the-Middle<br>Attack (MIM) | A type of network security attack wherein an attacker takes control of an established communications session and masquerades as one of the participating end points. In this type of attack, the attacker intercepts messages in a public key exchange and then retransmits them, substituting his own public key for the requested one, so that the two original parties still appear to be communicating with each other directly. The attacker uses a program that appears to be the server to the client and appears to be the client to the server. This attack may be used simply to gain access to the messages, or to enable the attacker to modify them before retransmitting them. (See also "public key infrastructure"). |
| Master Key Identifier<br>(MKI)    | That field of the Secure Real-Time Transport Protocol (SRTP) that<br>identifies the master key from which the session keys were derived that<br>authenticate and / or encrypt a particular packet. The MKI can also be<br>used by key management to re-key and to identify a particular master key<br>with the cryptographic text.                                                                                                    |

| MCD                                               | Machine Call Detection                                                                                                    |
|---------------------------------------------------|----------------------------------------------------------------------------------------------------|
| MD5                                               | Message Digest 5                                                                                                    |
| Media Release                                     | See "Anti-tromboning". See also "Tromboning".                                                                                                    |
| Message Integrity                                 | The ability to ensure that the message that was received is same as the message that was sent.                                                                                                    |
| МІВ                                               | Management Information Base                                                                                                    |
| MIME                                              | Multipurpose Internet Mail Extension                                                                                                    |
| МКІ                                               | Master Key Identifier                                                                                                    |
| Mobile Extension<br>(MOBX)                        | An extension assigned to a mobile user on a Mobile Service Provider (MSP).                                                                                                    |
| MSA                                               | Message Sequence Analysis                                                                                                    |
| Multipurpose Internet<br>Mail Extension<br>(MIME) | A technical standard that describes the transmission of non-text data (or<br>data that cannot be represented in plain ASCII code). It is often used in<br>email to deal with foreign language text as well as for audio and video<br>data. MIME is defined in Request For Comments (RFC) 2045.                                                                                                    |
| MWI                                               | Message Waiting Indicator                                                                                                    |
| Naming Authority<br>Pointer (NAPTR)               | A type of Domain Name Service (DNS) record that supports regular expression (regex)-based rewriting. See <i>Regular Expression (Regex).</i>                                                                                                    |
| NAT                                               | Network Address Translation                                                                                                    |
| Network Address<br>Translation (NAT)<br>Device    | A "barrier" device placed between two networks that translates an IP<br>address used in one network to a different address known within the other<br>network. One of these networks is designated the inside network (for<br>example, an enterprise LAN) and the other is the outside network (for<br>example, the Internet). Users on the inside network can "see" the outside<br>network, but the outside can't see the inside users, as all communication<br>with the outside network is through the NAT device. |
| Nonce                                             | A parameter that varies with time. A nonce can be a time stamp, a visit counter on a web page, or a special marker intended to limit or prevent the unauthorized replay or reproduction of a file.                                                                                                    |
|                                                   | Because a nonce changes with time, it is easy to tell whether or not an attempt at replay or reproduction of a file is legitimate; the current time can be compared with the nonce. If it does not exceed it or if no nonce exists, then the attempt is authorized. Otherwise, the attempt is not authorized.                                                                                                    |

|                                    | In SSL / TLS, a nonce is a 32-bit timestamp and a 28-byte random field that is used during key exchange to prevent replay attacks.                                                                                                    |
|------------------------------------|----------------------------------------------------------------------------------------------------|
| NSAP                               | Network Service Access Point                                                                                                    |
| NTP                                | Network Time Protocol                                                                                                    |
| P-Asserted-ID                      | A private extension used in the Session Initiation Protocol (SIP). The P-<br>asserted-id is a Sip header field that contains a SIP Uniform resource<br>Identifier (URI) and an optional display name such as:                                                                                                    |
|                                    | "Joe Brown" <sip:topengr@avaya.com></sip:topengr@avaya.com>                                                                                                    |
|                                    | A SIP proxy server can insert a P-asserted-id header into a message and<br>forward it to another trusted proxy. However, if the user requests that this<br>information be kept private, then the SIP proxy must remove this field<br>prior to forwarding it to an untrusted proxy.                                                                                                    |
| Packet Spoofing                    | Impersonating a legitimate user transmitting data.                                                                                                    |
| PAP                                | Protected Authentication Protocol                                                                                                    |
| Passphrase                         | A sequence of words or other text used to control access to a protected<br>network or system, program, or data. A passphrase is similar to a<br>password, but generally longer and with more restrictions for added<br>security. Passphrases are often used to control both access to and<br>operation of cryptographic programs and systems. Passphrases are<br>particularly application to systems that use the passphrase as an<br>encryption key. |
| PKI                                | Public Key Infrastructure                                                                                                    |
| POP                                | Point-of-Presence or Post Office Protocol                                                                                                    |
| Port Scanning                      | A method used by individuals to break into a network to see which assets<br>or services they can hi-jack for their own use or sabotage to limit their use<br>by someone else.                                                                                                    |
|                                    | A port scan essentially consists of sending a message to each port, one<br>at a time, and monitoring what kind of response, if any, is received. The<br>type of response indicates whether the port is used and can therefore be<br>exploited further.                                                                                                    |
|                                    | Since network services are normally associated with a "well-known" port<br>number which provides access to it, a port scan can effectively identify<br>which network resources can be exploited further.                                                                                                    |
| PSOM                               | Persistent Shared Object Model                                                                                                    |
| Public Key<br>Infrastructure (PKI) | PKI is a digital certificate that enables users of a basically unsecured public network such as the Internet to securely and privately exchange                                                                                                    |

|                                                               | data and other information through the use of a public and a private cryptographic key pair that is obtained and shared through a trusted authority.                                                                                                    |
|---------------------------------------------------------------|----------------------------------------------------------------------------------------------------|
| QoS                                                           | Quality-of-Service                                                                                                    |
| RADIUS                                                        | Remote Authentication Dial-in User Service                                                                                                    |
| RC                                                            | Root Certificate                                                                                                    |
| RED                                                           | Random Early Detection or Random Early Drop                                                                                                    |
| RegEx                                                         | Regular Expression                                                                                                    |
| Regular Expression<br>(RegEx)                                 | 'RegEx' or 'regex' is a way for a user to define how an application should<br>search for a specific pattern in text strings and then what the application<br>should do when a pattern match is found. For example, a regular<br>expression could tell a program to search for all text lines that contain the<br>word "SPAM" and then implement a security filter to block all calls from<br>the offending source.                                               |
| Remote<br>Authentication Dial-<br>in User Service<br>(RADIUS) | A popular authentication, authorization, and accounting (AAA) protocol for<br>network access or IP mobility applications which can be used in both local<br>and roaming situations.                                                                                                    |
| Rivest, Shamir, &<br>Adleman (RSA)                            | RSA describes a public key encryption algorithm and certification process<br>to protect user data over networks. The system was designed by three<br>individuals whose last names now designate the process.                                                                                                    |
| Root Certificate (RC)                                         | In cryptography and computer security, a root certificate is an unsigned<br>public key certificate, or a self-signed certificate, and is part of a Public<br>Key Infrastructure (PKI) scheme. The most common commercial variety is<br>based on the ITU-T X.509 standard. Normally an X.509 certificate<br>includes a digital signature from a Certificate Authority (CA) which<br>vouches for correctness of the data contained in a certificate.               |
|                                                               | The authenticity of the CA's signature, and whether the CA can be<br>trusted, can be determined by examining its certificate in turn. This chain<br>must however end somewhere, and it does so at the root certificate, so<br>called as it is at the root of a tree structure. (A CA can issue multiple<br>certificates, which can be used to issue multiple certificates in turn, thus<br>creating a tree).                                                     |
|                                                               | Root certificates are implicitly trusted. They are included with many<br>software applications. The best known is Web browsers; they are used for<br>SSL/TLS secure connections. However this implies that you trust your<br>browser's publisher to include correct root certificates, and in turn the<br>certificate authorities it trusts and anyone to whom the CA may have<br>issued a certificate-issuing-certificate, to faithfully authenticate the users |

|                               | of all their certificates. This (transitive) trust in a root certificate is merely assumed in the usual case, there being no way in practice to better ground it, but is integral to the X.509 certificate chain model.                                                                                                    |
|-------------------------------|----------------------------------------------------------------------------------------------------|
| RSA                           | Rivest, Shamir & Adleman                                                                                                    |
| RTCP                          | Real-Time Transport Control Protocol                                                                                                    |
| RTP                           | Real-Time Transport Protocol                                                                                                    |
| SBC                           | Session Border Controller                                                                                                    |
| SBCE                          | Session Border Controller for Enterprise                                                                                                    |
| SDP                           | Session Description Protocol                                                                                                    |
| Secure Sockets<br>Layer (SSL) | SSL is a commonly-used method for managing the security of a message transmitted via the Internet and is included as part of most browsers and Web server products. Originally developed by Netscape, SSL gained the support of various influential Internet client/server developers and became the de facto standard until evolving into Transport Layer Security (TLS).                                                                                      |
|                               | The "sockets" part of the term refers to the sockets method of passing data back and forth between a client and a server program in a network or between program layers in the same computer (where a "socket" is an endpoint in a connection). SSL uses the Rivest, Shamir, and Adleman (RSA) public-and-private key encryption system, which also includes the use of a digital certificate. Avaya SBCE supports certificates with 2048-bit or 4096-bit keys. |
|                               | If a Web site is hosted on a server that supports SSL, SSL can be<br>enabled and specific Web pages can be identified as requiring SSL<br>access.                                                                                                    |
|                               | TLS and SSL are not interoperable. However, a message sent with TLS can be handled by a client that handles SSL but not TLS.                                                                                                    |
| Security Association<br>(SA)  | An SA is the process by which "secret words" or "keys" are exchanged<br>between communicating parties in order to establish a secure connection.<br>SA also entails the management, life, and rotation of keys during the<br>communication session.                                                                                                    |
| Server<br>Authentication      | The process of authenticating the server's identity by using the server certificate (in TLS).                                                                                                    |
| Session Hijack                | A type of network security attack wherein the attacker takes control of a communication session between two end points and masquerades as one of them (see "Man-in-the-Middle Attack").                                                                                                    |

| SFTP                                   | Secure File Transfer Protocol                                                                                                    |
|----------------------------------------|----------------------------------------------------------------------------------------------------|
| SIP                                    | Session Initiation Protocol                                                                                                    |
| SIV                                    | Sender Intention Verification / Validation                                                                                                    |
| SMS                                    | Short Message Service                                                                                                    |
| SNMP                                   | Simple Network Management Protocol                                                                                                    |
| SPAM                                   | A common term used to describe the deliberate flooding of Internet<br>addresses or voice mail boxes with multiple copies of the same digital or<br>voice message in an attempt to force it on users who would not otherwise<br>choose to receive it.                                                                                                    |
|                                        | SPAM can be either malicious or simply annoying, but in either case the cost of sending those messages are for the most part borne by the recipient or the carriers rather than by the sender (SPAMMER).                                                                                                    |
| SPAM-over-Instant<br>Messaging (SPIM)  | SPIM is a term used to designate unsolicited bulk messages that target<br>Instant Messaging (IM) services. SPIM is perpetuated by bots (short for<br>"robot", a computer program that runs automatically) that harvest IM<br>screen names off of the Internet and simulate a human user by sending<br>SPAM to the screen names via an IM. The SPIM typically contains a<br>message or link to a Web site that the 'Spimmer' (the individual or<br>organization responsible for sending the SPIM) is trying to market.                                                                                                    |
| SPAM-over-Internet<br>Telephony (SPIT) | SPIT is a term used to designate unsolicited bulk messages broadcast<br>over VoIP to phones connected to the Internet. Although marketers<br>already use voice mail for commercial messages, SPIT makes a more<br>effective channel because the sender can send messages in bulk instead<br>of dialing each number separately. Internet phones are often mapped to<br>telephone numbers, in the interests of computer-telephony integration<br>(CTI) but each has an IP address as well. Malicious users can harvest<br>VoIP addresses or may hack into a computer used to route VoIP calls.<br>Furthermore, because calls routed over IP are much more difficult to<br>trace, the potential for fraud is significantly greater. (See also "SPAM"). |
| Spoof                                  | A prevalent method of deceiving VoIP endpoints to gain access to and<br>manipulate its resources (for example, faking an Internet address so that<br>a malicious user looks like a known or otherwise harmless and trusted<br>Internet user).                                                                                                    |
| SRTP                                   | Secure Real-Time Transport Protocol                                                                                                    |
| SRV                                    | Service Record                                                                                                    |
| SSL                                    | Secure Socket Layer                                                                                                    |
| STUN                              | Simple Traversal of UDP through NAT                                                                                                    |
|-----------------------------------|----------------------------------------------------------------------------------------------------|
| ТСР                               | Transmission Control Protocol                                                                                                    |
| TCP/IP                            | Transmission Control Protocol / Internet Protocol                                                                                                    |
| TCP/UDP                           | Transmission Control Protocol / User Datagram Protocol                                                                                                    |
| TFTP                              | Trivial File Transfer Protocol                                                                                                    |
| TLS                               | Transport Layer Security                                                                                                    |
| ТоD                               | Time-of-Day                                                                                                    |
| ToS                               | Type-of-Service or Terms-of-Service                                                                                                    |
| Transport Layer<br>Security (TLS) | A popular security protocol that ensures privacy between servers<br>(applications) and clients (users) communicating on the IP network. When<br>a server and client communicate, TLS ensures that no third party may<br>eavesdrop or tamper with any message. TLS is the successor to the<br>Secure Sockets Layer (SSL).                                                                                                    |
|                                   | TLS is composed of two layers: the TLS Record Protocol and the TLS<br>Handshake Protocol. The TLS Record Protocol provides connection<br>security using some encryption method such as the Data Encryption<br>Standard (DES), but can also be used without encryption. The TLS<br>Handshake Protocol allows the server and client to authenticate each<br>other and to negotiate an encryption algorithm and cryptographic keys<br>before data is exchanged. |
|                                   | Although TLS is based on Netscape's SSL 3.0 protocol, the two are not interoperable. See "Secure Sockets Layer (SSL)".                                                                                                    |
| Tunneling                         | A security method used to ensure that data packets traversing an unsecure public network do so in a secure manner that prevents disruption or tampering.                                                                                                    |
| TURN                              | Traversal Using Relay NAT                                                                                                    |
| UDP                               | User Datagram Protocol                                                                                                    |
| URI                               | Uniform Resource Identifier                                                                                                    |
| URL                               | Uniform Resource Locator                                                                                                    |
| Virus                             | A program that replicates itself by being copied or initiating its copying to<br>another program, operating system, or document. Viruses are transmitted<br>in many ways, such as in attachments to e-mails, as part of downloadable<br>files, or be present on diskettes or CDs.                                                                                                    |

|                 | Some viruses wreak their effect as soon as their code is executed; other viruses lie dormant until circumstances or events cause their code to be executed by the unsuspecting host.                                                                                                    |
|-----------------|----------------------------------------------------------------------------------------------------|
| VLAN            | Virtual LAN                                                                                                    |
| VM              | Voice Mail                                                                                                    |
| VoIP            | Voice-over-Internet Protocol                                                                                                    |
| VPN             | Virtual Private Network                                                                                                    |
| XML             | Extensible Markup Language                                                                                                    |
| Zero-Day Attack | A particular type of exploit that takes advantage of a security vulnerability<br>in a network on the same day that the vulnerability itself becomes<br>generally known. Ordinarily, since the vulnerability isn't known in advance,<br>there is oftentimes no way to guard against an exploit or attack until it<br>happens. |
| Zombie          | An IP network element that has been surreptitiously taken over by an attacker, usually without the user's knowledge.                                                                                                    |

# Index

#### Α

| accessing port matrix            | 95        |
|----------------------------------|-----------|
| add server configuration profile |           |
| field descriptions               | <u>46</u> |
| adding                           |           |
| interworking profile             | <u>58</u> |
| new SIP server profile           | <u>46</u> |
| regex expression                 | <u>76</u> |
| URI Manipulation rule            | <u>76</u> |
| Avaya SBCE for Avaya Trunk       |           |
| configuration                    | <u>36</u> |
| Avaya support website            | <u>98</u> |

# С

| centralized licensing                                 | <u>92</u>   |
|-------------------------------------------------------|-------------|
| certificates                                          | . <u>53</u> |
| checklist                                             | <u>57</u>   |
| configuring transcoding                               | . <u>82</u> |
| SIP trunk configuration                               | . <u>23</u> |
| codec prioritization                                  |             |
| configuring                                           | . <u>83</u> |
| collection                                            |             |
| delete                                                | . <u>96</u> |
| edit name                                             | . <u>96</u> |
| generating PDF                                        | 96          |
| sharing content                                       | . 96        |
| configuring                                           |             |
| Avaya SBCE for other trunks                           | .37         |
| certificates                                          | 53          |
| codec prioritization                                  | .83         |
| endpoint policy group                                 | . 83        |
| RTCP monitoring generation support                    | . 85        |
| server flow for transcoding                           | . 84        |
| server flows for SIP trunking                         | .21         |
| signaling manipulation                                | .79         |
| WebLM server IP address using CLI                     | .92         |
| configuring Microsoft Teams                           | . 54        |
| content                                               |             |
| publishing PDF output                                 | . 96        |
| searching                                             | . 96        |
| sharing                                               | .96         |
| sort by last updated                                  | . 96        |
| watching for updates                                  | 96          |
| creating                                              |             |
| call server flow                                      | .34         |
| creating                                              | 68          |
| external Media Interface toward Trunk Server          | .33         |
| External Signaling Interface toward Trunk-side Server | 31          |
| internal Media Interface toward call server           | .33         |
| interworking profiles                                 | .24         |
| media rule                                            | . <u>37</u> |
|                                                       |             |

| creating (continued)                        |                       |
|---------------------------------------------|-----------------------|
| Routing Profile                             | <u>27</u>             |
| Server Profile for Call Server              | <u>24</u>             |
| Server Profile for trunk server             | <u>26</u>             |
| signaling rule                              | <u>68</u>             |
| Topology Hiding profile                     | <u>30</u> , <u>77</u> |
| trunk server flow                           |                       |
| creating routing profile for a trunk server |                       |
|                                             |                       |

#### D

| deployment diagrams  |                       |
|----------------------|-----------------------|
| document changes     | <u>11</u> , <u>10</u> |
| documentation center | <u>96</u>             |
| finding content      | <u>96</u>             |
| navigation           |                       |
| documentation portal | <u>96</u>             |
| finding content      |                       |
| navigation           | <mark>96</mark>       |

# Ε

| enabling              |    |
|-----------------------|----|
| transcoding           |    |
| transrating           | 82 |
| endpoint policy group |    |
| configuring           |    |

# F

| features not supported                  | <u>17</u> |
|-----------------------------------------|-----------|
| field descriptions                      |           |
| add server configuration profile page   | <u>46</u> |
| interworking profile                    | <u>59</u> |
| Topology Hiding Profiles                | <u>77</u> |
| finding content on documentation center | <u>96</u> |
| finding port matrix                     | <u>95</u> |
|                                         |           |

#### I

| installing a license on WebLM on System Manager | <u>90</u>       |
|-------------------------------------------------|-----------------|
| installing the license file                     | 90              |
| internal signaling interface toward call server | 32              |
| interoperability                                | 17              |
| interworking profile                            |                 |
| adding                                          | <u>58</u>       |
| field descriptions                              | <mark>59</mark> |
|                                                 |                 |

#### L

| licensed features | 88 |
|-------------------|----|
|                   |    |

| licensing              |      |
|------------------------|------|
| centralized            | 92   |
| licensing requirements | . 87 |

#### Μ

| media rule                        | 37        |
|-----------------------------------|-----------|
| media rules                       | 37        |
| field descriptions                | <u>38</u> |
| Media NAT                         | <u>38</u> |
| multiple server HA deployment     | <u>15</u> |
| multiple server non-HA deployment | <u>14</u> |
| My Docs                           | <u>96</u> |

# 0

| other trunks            |  |
|-------------------------|--|
| configuration <u>37</u> |  |
| overview <u>9</u>       |  |

#### Ρ

| port matrix <u>95</u> |
|-----------------------|
|-----------------------|

# R

| related documentation             | <u>93</u> |
|-----------------------------------|-----------|
| requirements                      |           |
| security                          | <u>18</u> |
| Round Trip Time                   | <u>85</u> |
| RTCP monitoring generation        | <u>84</u> |
| RTCP Monitoring Report Generation |           |
| field descriptions                | <u>86</u> |
| rules                             |           |
| media                             | <u>37</u> |

# S

| SDP capability negotiation  | <u>45</u> |
|-----------------------------|-----------|
| searching for content       | <u>96</u> |
| security requirements       | 18        |
| server flow for transcoding |           |
| configuring                 | 84        |
| server interworking         | 57        |
| sharing content             | 96        |
| SigMa rules                 | 79        |
| signaling manipulation      |           |
| configuring                 | 79        |
| signaling rule              | 68        |
| field descriptions          | 69        |
| signaling rule              | 69        |
| single server deployment    | 14        |
| SIP server configuration    |           |
| profile management          | 45        |
| SIP server profile          |           |
| adding new                  | <u>46</u> |
|                             |           |

| SIP trunk configuration        |                 |
|--------------------------------|-----------------|
| checklist                      | <u>23</u>       |
| SIP trunking overview          |                 |
| sort documents by last updated | <mark>96</mark> |
| support                        | <u>98</u>       |

# Т

| topology hiding           | <u>76</u> |
|---------------------------|-----------|
| Topology Hiding profile   |           |
| creating                  | <u>77</u> |
| Topology Hiding Profiles  |           |
| field descriptions        | <u>77</u> |
| training                  | <u>97</u> |
| transcoding               |           |
| enabling                  | <u>82</u> |
| introduction              | <u>81</u> |
| transcoding configuration |           |
| checklist                 | 82        |
| transrating               | 81        |
| trunk server flow         | 34        |

# U

| URI | Manipulation rule |
|-----|-------------------|
|     | adding            |

#### V

| videos            |                       |
|-------------------|-----------------------|
| VoIP network      |                       |
| connecting server | <u>14</u> , <u>15</u> |

#### W

| watch list              | 96        |
|-------------------------|-----------|
| ways to install license |           |
| WebLM Server            |           |
| configuration           | <u>91</u> |